# Handbok Chaufförsklienten Versionsnummer 3.0

Senast uppdaterad: 2025-04-14

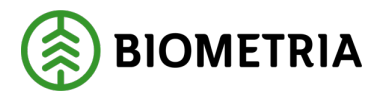

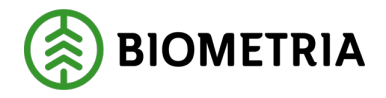

## Revisionshistorik

Revisionshistoria för handbok Chaufförsklienten.

| Version | Ändring                                                  | Datum      | Signatur |  |
|---------|----------------------------------------------------------|------------|----------|--|
| 1.0     | Dokumentet skapat                                        | 2023-06-07 | JOBJ     |  |
| 2.0     | Uppdatering av hela handboken. Nya<br>bilder och kapitel | 2025-01-28 | KAPE     |  |
| 2.1     | Uppdatering av bilder och nya kapitel                    | 2025-03-21 | KAPE     |  |
| 3.0     | Uppdatering allt som är byggt i PI38                     | 2025-04-14 | KAPE     |  |
|         |                                                          |            |          |  |

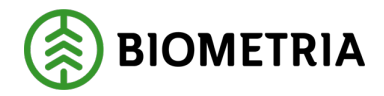

## Innehållsförteckning

| 1   | Inledning                                                            | 4  |  |  |  |  |
|-----|----------------------------------------------------------------------|----|--|--|--|--|
| 2   | Beställning av användare till Chaufförsklienten-Behörighetsansvarig4 |    |  |  |  |  |
| 3   | Logga in i Chaufförsklienten5                                        |    |  |  |  |  |
| 4   | Välj aktör efter inloggning                                          | 5  |  |  |  |  |
| 5   | Inställningar i Chaufförsklienten                                    | 6  |  |  |  |  |
| 6   | Hjälpmedel i Chaufförsklienten                                       | 9  |  |  |  |  |
| 7   | Ditt ekipage måste vara upplagt under mina ekipage på din användare  | 11 |  |  |  |  |
| 8   | Ny chaufförsanvändare och lägga upp ekipage till "Mina ekipage"      | 11 |  |  |  |  |
| 9   | Ekipaget finns inte i Chaufförsklienten-Registrera ett nytt ekipage  | 18 |  |  |  |  |
| 10  | Ta bort ekipage från Mina ekipage                                    | 27 |  |  |  |  |
| 11  | Kontrollera ett ekipage vilken taravikt och inlagda bankbredd        | 28 |  |  |  |  |
| 12  | Byta SkäppaID på ett befintligt ekipage                              | 32 |  |  |  |  |
| 13  | Ändra Alltid kran, Aldrig kran, Kran ibland                          | 34 |  |  |  |  |
| 14  | Byta land på dragbil och släp                                        | 38 |  |  |  |  |
| 15  | Ändra Banke, Fast Skäppa, Lastväxlare                                | 42 |  |  |  |  |
| 16  | Avisera i Chaufförsklienten                                          | 45 |  |  |  |  |
| 17  | Skapa nytt leveranstillfälle                                         | 45 |  |  |  |  |
| 1   | 7.1 Fördela last banke                                               | 46 |  |  |  |  |
| 1   | 7.2 Fördela last skäppa                                              | 47 |  |  |  |  |
| 18  | Samlast- Fördela leveranser för skäppa och banke                     | 50 |  |  |  |  |
| 19  | Ange leveransuppgifter och Transport Norge                           | 57 |  |  |  |  |
| 20  | Ett leveranstillfälle (samlast) kan bestå av flera leveranser        | 66 |  |  |  |  |
| 21  | Lastutfyllnad och flera mätplatser                                   | 68 |  |  |  |  |
| 22  | Ankomst till mätplats gäller även leveransavisering från ett         |    |  |  |  |  |
| tra | nsportledningssystem                                                 | 69 |  |  |  |  |
| 2   | 2.1 Innan du anmäler ankomst mätplats                                | 69 |  |  |  |  |
| 23  | Komplettera leveransuppgifter                                        | 71 |  |  |  |  |
| 24  | Vägning innan mottagningskontrollen                                  | 77 |  |  |  |  |
| 25  | Vägning på en kort våg. Bilen för sig och släpet för sig             | 80 |  |  |  |  |
| 26  | Vägning vid samlast av flera leveranser till samma mätplats          | 86 |  |  |  |  |
| 27  | Chaufförsgodkänd mottagningskontroll                                 | 88 |  |  |  |  |
| 2   | 7.1 Mätaren ska godkänna bilderna                                    | 92 |  |  |  |  |

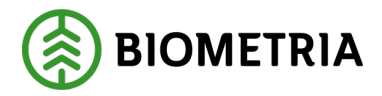

| 2  | 7.2 Cha                                                                 | aufförsgodkänd angiven bruttokvantitet                           | 96          |  |  |
|----|-------------------------------------------------------------------------|------------------------------------------------------------------|-------------|--|--|
| 28 | Bildm                                                                   | ätning,Travmätning och Skäppmätning av mätare                    | 98          |  |  |
| 29 | Motta                                                                   | gningskontroll i Bild och Stockmätning (samlast)                 | 104         |  |  |
| 30 | Utskri                                                                  | ift av plakat och olika prov                                     | 106         |  |  |
| 31 | Lever                                                                   | anstillfälle med transportuppgifter                              | 114         |  |  |
| 32 | Utföra                                                                  | ande transportföretag och maxvikt i transportuppgifter           | 114         |  |  |
| 33 | Ansva                                                                   | arigt transportföretag i transportuppgifter                      | 116         |  |  |
| 34 | Förm                                                                    | edlande transportföretag i transportuppgifter                    | 117         |  |  |
| 35 | Lasta                                                                   | nde företag i transportuppgifter                                 | 118         |  |  |
| 36 | Platse                                                                  | er för transport i transportuppgifter                            | 118         |  |  |
| 3  | 6.1 Avs                                                                 | stånd och väg                                                    | 118         |  |  |
|    | 36.1.1                                                                  | Lastning, transport och lossning                                 | 119         |  |  |
|    | 36.1.2                                                                  | Transportresurs                                                  | 121         |  |  |
|    | 36.1.3                                                                  | Externa referenser                                               | 122         |  |  |
| 37 | Lever                                                                   | anstillfälle utan transportuppgifter                             | 122         |  |  |
| 38 | Slutfö                                                                  | r leveranstillfälle, Dagens slutförda avlämningar och Senast slu | ıtförda.124 |  |  |
| 39 | Lever                                                                   | anskvitto                                                        | 126         |  |  |
| 40 | Chauf                                                                   | fförsgodkänd mätning (tidigare MAPP)                             | 129         |  |  |
| 41 | Felmeddelande vid leveransavisering från ett transportledningssystem131 |                                                                  |             |  |  |

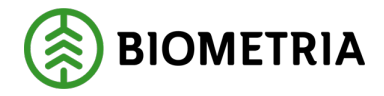

## 1 Inledning

Chaufförsklienten är en del av Mätplatsstödet (MPS) och **är webbaserad**. Det är den del av Mätplatsstödet (MPS) som chaufförer har tillgång till. Varje chaufför ska ha en egen unik inloggning/användarkonto i Chaufförsklienten för att kunna genomföra en mätning i VIOL 3. Via Chaufförsklienten kan chauffören avisera ett leveranstillfälle, samlast med en eller flera leveranser och i efterhand följa upp vilka uppgifter som skickats in om transporten. Saknar chauffören inloggning kommer chauffören inte åt Chaufförsklienten och det är endast möjligt att mäta in om det finns en mätare närvarande.

## 2 Beställning av användare till Chaufförsklienten-Behörighetsansvarig

Varje chaufför ska ha ett eget användarkonto i Chaufförsklienten. Användaren har olika nivåer av behörigheter kopplad till chauffören. Dessa nivåer styr vad användare har för rättigheter och möjligheter att genomföra vissa moment vid inmätning.

Exempel på sådana rättigheter är:

- Chaufförsgodkänd mottagningskontroll
- Chaufförsgodkänd mätning

Har chauffören behörighet att utföra en viss mätningstjänst, kommer den mätningstjänsten vara tillgänglig för chauffören i Chaufförsklienten.

# Behörighetsansvarig på utförande transportföretag beställer behörigheter åt sina chaufförer.

#### Kör chauffören åt flera utförande transportföretag?

Chauffören behöver kontakta behörighetsansvarig på alla utförande transportföretag som chauffören tänker köra för, och få en behörighet.

Alternativt behöver behörighetsansvarig lägga upp chaufförer som hen vet kommer köra för företaget, även om det är sporadiskt.

Det är behörighetsansvarig som ansvarar att ta bort/avanmäla chaufförer som inte längre kör för företaget.

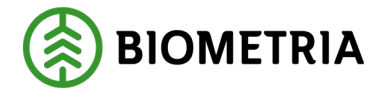

## 3 Logga in i Chaufförsklienten

När du fått inbjudan från Biometria att ditt konto är aktivt hos Biometria, läs denna instruktion för att veta vilken kontotyp din mailadress har när du ska logga in första gången samt hur du loggar in i chaufförsklienten. **Se instruktion.** 

Du kommer även behöva aktivera tvåstegsverifiering för ditt Biometriakonto. **Se instruktion**.

## 4 Välj aktör efter inloggning

Kör du åt flera utförande företaget kommer en dialogruta upp, och du behöver välja det utförande transportföretag du kör för idag. Välj "**Utförande transportföretag**" och klicka "**Välj**". (Bild 1)

Har du behörighet åt ett utförande transportföretag visar sig inte dialogrutan.

Bild 1

Välj aktör

Biometria Ekonomisk för 🗰 🔻

Välj

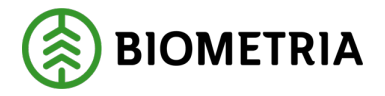

I högra hörnet ser du namnet på chauffören du är inloggad som. I detta fall heter chauffören Tina Transportor. (Bild 2)

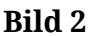

| ≡       |        | Biometria Chaufför        |                  | Tina Transportor             |
|---------|--------|---------------------------|------------------|------------------------------|
| Ekipage | Välj 🔻 | Administrera mina ekipage | Senast slutförda | Skapa nytt leveranstillfälle |
|         |        | Ingen aktiv leverans.     |                  |                              |

För att se vilket utförande företag som du är inloggad för, behöver du klicka på namnet med <u>understrykning Tina Transportor</u>.

När du klickat på namnet "**Tina Transportor**", kommer det upp en grön ruta med information om namn på chauffören och det utförande företaget. (Bild 3)

Bild 3

| ≡       |      | Biometria Chaufför        |                  | Tina Transportor 🛞                                  |
|---------|------|---------------------------|------------------|-----------------------------------------------------|
| Ekipage | Välj | Administrera mina ekipage | Senast slutförda | Tina Transportor<br>Biometria Ekonomisk<br>förening |

## 5 Inställningar i Chaufförsklienten

Klicka på **"Tre strecken**" även kallad "hamburgermeny", i det vänstra hörnet som pilen visar. (Bild 1)

Bild 1

| ≡       |        | Biometria Chaufför        |                  | Tina Transportor             |
|---------|--------|---------------------------|------------------|------------------------------|
| Ekipage | Väli 🔻 | Administrera mina ekipage | Senast slutförda | Skapa nytt leveranstillfälle |
|         |        |                           |                  |                              |
|         |        | Ingen aktiv leverans.     |                  |                              |

Längst ner i vyn hittar du supportnumret till Biometria. (Bild 2)

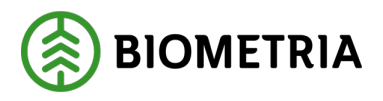

## Handbok Chaufförsklienten

2025-04-14

| Bild 2     |              |  |             |  |
|------------|--------------|--|-------------|--|
| ×          |              |  |             |  |
| Mina ii    | nställningar |  |             |  |
| Snabbg     | guide        |  |             |  |
| Byt rol    | I            |  |             |  |
| Logga      | ut           |  |             |  |
| 20250409.7 |              |  | <b>()</b> — |  |

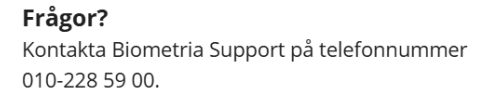

- **Snabbguide** Klickar du på **"Snabbguiden"** får du kortare version av innehållet i Chaufförsklienten.
- **Byt roll** Finns endast med i listan om du har flera utförande företag. Här kan du byta utförande företag.
- Logga ut Du loggar ut från Chaufförsklienten.

Viktigt att du loggar ut från Chaufförsklienten, om det är flera som använder samma surfplatta, eller om du loggar in på datorn i "**Kuren**"/ Chaufförsterminalen på en mätplats. Detta för att ingen annan kan använda din användare och gör en avlämning.

Klickar du på "Mina inställningar", kommer du till bild 3.

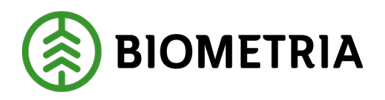

#### Bild 3

| Bakåt                                    |                          | Mina inställningar |
|------------------------------------------|--------------------------|--------------------|
| Skicka leveranskvitto till mig<br>Ja Nej | Visningsläge Ljust Mörkt |                    |

• Skicka leveranskvitto till mig - Är default inställningen "Ja" betyder det att kvittot blir skickat till den inloggade mailen i Chaufförsklienten. (Bild 4) Kvittot blir skickat när kvittot har status "slutgiltigt leveranskvitto". Vid inställningen "Nej" skickas inget leveranskvitto till mailen.

Bild 4

| BIOMETRIA                        | and the second second second second second second second second second second second second second second second |
|----------------------------------|----------------------------------------------------------------------------------------------------|
| Logga in                         | house                                                                                                    |
| Tina.Transportor@biometria.se    |                                                                                                    |
| inget konto? Skapa ett!          |                                                                                                    |
| Kan du inte komma åt ditt konto? |                                                                                                    |
| Nästa                            |                                                                                                    |
|                                  |                                                                                                    |
| 🔍 Inloggningsalternativ          | 100                                                                                                    |

• **Visningsläge** - Default är "Ljust". (Bild 3) Då transporter inte alltid sker när det är ljust ute och skärmar kan påverka chaufförens mörkerseende, har ett dark-mode införts där färgerna är mycket mörkare för att skärmen inte ska blända.

Välj dark mode genom att markera "Mörkt". (Bild 5)

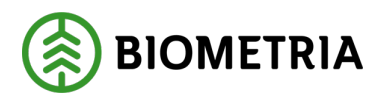

#### Bild 5

| Bakåt              |              |              |       | Mina inställningar |
|--------------------|--------------|--------------|-------|--------------------|
| Skicka leveranskvi | tto till mig | Visningsläge |       |                    |
| Ja                 | Nej          | Ljust        | Mörkt |                    |
|                    |              |              |       |                    |
|                    |              |              |       |                    |

## 6 Hjälpmedel i Chaufförsklienten

#### Hjälptext

Under texten finns det en prickad rad. Klicka på den "**Prickade raden**" eller hovra över den prickade raden med en muspekare så kommer en hjälptext upp. (Bild 1)

#### Bild 1

| Bakåt                                                                                                    |                                  | Mina inställningar |
|----------------------------------------------------------------------------------------------------|----------------------------------|--------------------|
| Skicka leveranskvitto till mig       Visningsläge         Ia       Skicka leveranskvitto till mig       Liust         Skicka leveranskvitto till mig       Om du vill ha en kopia av leveranskvittot skickat till din e-mail, ha det, välj Nej. | wälj <b>Ja</b> . Om du inte vill |                    |

Klickar du på ord och meningar som har en grå understrykning, kommer du till en ny vy. (Bild 2)

Bild 2

| ≡       | Biometria Chaufför |   |                           | Tina Transportor 🛞 |                              |
|---------|--------------------|---|---------------------------|--------------------|------------------------------|
| Ekipage | Välj               | ▼ | Administrera mina ekipage | Senast slutförda   | Skapa nytt leveranstillfälle |

#### Färgernas betydelse

Det finns färger i systemet för att underlätta. På bild 3 kan du se kantlisten som har olika färger och här förklarar vi vad färgerna betyder.

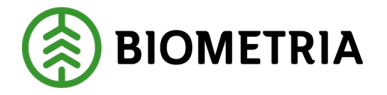

- Grön färg är aktivitet/arbetsmoment klart. Du behöver inte göra något.
- Orange färg Du ska utföra en aktivitet/arbetsmoment.
- **Grå färg** Det finns aktiviteter/arbetsmoment som ska göras klart först, innan denna blir tillgänglig.
- Blå färg Aktivitet/arbetsmoment som finns tillgänglig och är valfri att utföra. Leveranskvitto är valfri att skriva ut.
   Plakat vid avlämning eller kvitto vid stickprov är inte valfritt arbetsmoment fast det ligger under blå färg.
- Röd färg Tvingade fält att uppgifter ska vara ifyllt. (Bild 4)

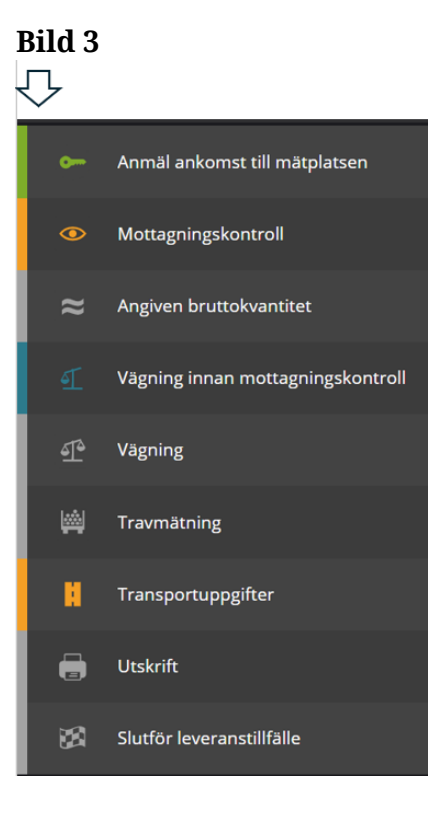

Färgerna finns även runt fälten som du ska skriva eller klicka i. Nedan ett exempel på hur det kan se ut. (Bild 4)

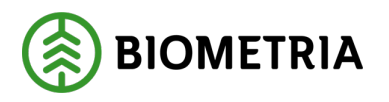

#### Bild 4

| Bakât                                                                                              |                                                  | Transportu                                            | ppgifter                        |                      | & ≈ 📲 📕   |
|----------------------------------------------------------------------------------------------------|--------------------------------------------------|-------------------------------------------------------|---------------------------------|----------------------|-----------|
| <ul> <li>Ansvarigt transportföretag</li> <li>Ansvarigt transportföretag</li> </ul>                 |                                                  |                                                       |                                 |                      |           |
| Uppgiften måste fyllas i                                                                           |                                                  |                                                       |                                 |                      |           |
| Förmedlande transportföretag Antal     O     +                                                     |                                                  |                                                       |                                 |                      |           |
| ▶ Lastande företag                                                                                 |                                                  |                                                       |                                 |                      |           |
| ▼ Platser för transport       Startplats transport, st     Viaplats       1 - RoT1     ▼     02000 | ts transport Slut<br>OMA - Scenario Skog AB I 02 | utplats transport<br>12000 - Scenario Skog AB Mot 🛪 🔻 | Avlastningsplats                |                      |           |
| <ul> <li>Avstånd och väg</li> <li>Bärighetsklass</li> <li>Bärighet</li> </ul>                      | etsklass Norge Ret                               | turavstånd, km                                        | Framkomlighetsklass             | Transportavstånd, km | Kommentar |
| Vālj <b>*</b> ▼ Vālj                                                                               |                                                  |                                                       | 1 God framkomlighet för lastt 🔻 | 0                    |           |

## 7 Ditt ekipage måste vara upplagt under mina ekipage på din användare

I VIOL 3 har Transportörsnumret tagits bort. Detta ersätts av ett registreringsnummer på ekipaget och vilket utförande transportföretag som utför transporten. Det utförande transportföretagets huvudkod måste vara upplagt i aktörsregistret hos Biometria för att aktören ska komma upp i Chaufförsklienten.

För att kunna göra en avlämning av en leverans i Chaufförsklienten måste ekipaget vara upplagt under "Mina ekipage". **Det gäller även om du leveransaviserar från ett externt system.** 

## 8 Ny chaufförsanvändare och lägga upp ekipage till "Mina ekipage"

Efter inloggning behöver du lägga upp ditt ekipage och spara det under "Mina ekipage". Det gör du genom att klicka på "**Administrera mina ekipage**". (Bild 1)

| Bild 1  |        |                           |                  |                              |
|---------|--------|---------------------------|------------------|------------------------------|
| ≡       |        | Biometria Chaufför        |                  | Tina Transportor             |
| Ekipage | Välj 🔻 | Administrera mina ekipage | Senast slutförda | Skapa nytt leveranstillfälle |
|         |        | Ingen aktiv leverans.     |                  |                              |

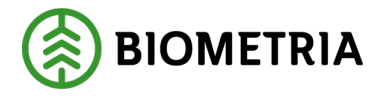

#### I rutan "ekipagekombinationer" kan du söka på alla upplagda ekipagekombinationer som finns i Chaufförsklienten och Mätplatsstödet (MPS). (Bild 2)

| Bild  | 2 |
|-------|---|
| Bakåt |   |

| Bakát                             | Mina          | skipage       |                  |     |
|-----------------------------------|---------------|---------------|------------------|-----|
| Registrera nytt ekipage           |               |               |                  |     |
| Lägg till ett registrerat ekipage |               |               |                  |     |
| Ekipagekombination                |               |               |                  |     |
| Dragbil, reg.nr                   | Landskod      | Kröningsdatum | Krönt            |     |
|                                   | Vali          |               | Ja               | Nej |
| Maxvitt                           | Kran & vikt   |               |                  |     |
| Mina ekipage                      |               |               |                  |     |
|                                   | Krönt ekipage | Maxvikt       |                  |     |
| DAOL01, DAOL02                    | Ja            | 64 ton        | Ta bort koppling |     |
| <u>STW001, STW002</u>             | Ja            | 70 ton        | Ta bort koppling |     |

Uppge två tecken så får du upp alla dragbilar, släp, dragbil + släp som finns i Mätplatsstödet (MPS) och Chaufförsklienten. I sökrutan söker systemet på alla registreringsnummer som det finns två A (AA) i, som är upplagda i systemet. (Bild 3)

I rullisten på kanten kan du scrolla ner och se om du hittar ditt ekipage. (Bild 4) Lägger du till ytterligare tecken i sökrutan så minskar urvalet av ekipage i listan. (Bild 5)

| igg till ett registrerat ekipage |          |
|----------------------------------|----------|
| kipagekombination                |          |
| AA                               |          |
| AAA111, AAA222 (S)               | <u>^</u> |
| AAA111, AAA999 (S)               |          |
| AAA002 (S)                       |          |
| KANYAAA, KANYBBB (S)             |          |

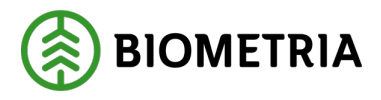

#### Bild 4

Bakåt

| Registrera nytt ekipage           |   |
|-----------------------------------|---|
| Lägg till ett registrerat ekipage |   |
| Ekipagekombination                |   |
| AA                                |   |
| AAA002, AAA003 (S)                | • |
| AAB111, AAB222 (S)                |   |
| AAA001 (S)                        |   |
| AAA009 (S)                        | - |
| Maxvikt                           |   |

#### Bild 5

| Lägg till ett registrerat ekipage |
|-----------------------------------|
| Ekipagekombination                |
|                                   |
| AAA002 (S)                        |
| AAA002, AAA003 (S)                |
| AAA001 (S)                        |
| AAA009 (S)                        |

Finns ditt ekipage inte i sökrutan, läs under kapitel 10 "**Ekipaget finns inte i Chaufförsklienten**". Nedan några exempel på när du behöver gå till kapitel 10.

Exempel på användningsfall:

- Ditt registreringsnummer kommer inte upp i rutan på dragbil +släp.
- Registreringsnumret på dragbil finns, men inte kombination med rätt registreringsnummer med släpet.
- Registreringsnummer finns på dragbil men inte på släp.
- Registreringsnummer finns på släp men inte på dragbilen.
- Ekipagekombinationen finns men det är fel land.

Observera! Vi stödjer endast två registreringsnummer på ett ekipage. Ett registreringsnummer för dragbil och ett registreringsnummer för släp. För mer information läs dokumentation om **Information om Ekipagetyper.** 

Välj det ekipaget som stämmer överens med ditt registreringsnummer på bil och släp. Klicka "**Spara**", för att ekipaget ska bli sparat till "**Mina ekipage**". (Bild 6)

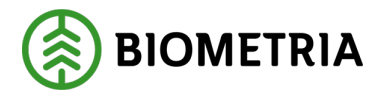

Du kan lägga upp flera ekipage under "**Mina ekipage**". Byter du släp på dragbilen så är detta ett nytt ekipage som ska läggas upp.

| Bild 6                                                                        | Min                   | • ekipage             |                  |       |
|-------------------------------------------------------------------------------|-----------------------|-----------------------|------------------|-------|
| Registrera nytt ekipage                                                       |                       |                       |                  |       |
| Lägg till ett registrerat ekipage<br>Ekipagekombination<br>AAA002, AAA003 (5) | *                     |                       |                  |       |
| Dragbil, reg.nr                                                               | Landskod              | Kröningsdatum         | Krönt            |       |
| AAA002                                                                        | Sverige (S)           | 2024-10-04            | Ja               | Nej   |
| Maxvikt<br>65                                                                 | Kran & vikt<br>ALDRIG |                       |                  |       |
| Slāp 1. reg.nr                                                                | Släp 1, landskod      | Släp 1, kröningsdatum | Slāp 1, krönt    |       |
| AAA003                                                                        | Sverige (S)           | 2024-10-04            | ja               | Nej   |
| Mina ekipage                                                                  | Krönt ekipage         | Marvikt               |                  |       |
| DAOL01, DAOL02                                                                | ja                    | 64 ton                | Ta bort koppling |       |
| • <u>STW001, STW002</u>                                                       | ja                    | 70 ton                | Ta bort koppling |       |
| SMS200, SMS201                                                                | ja                    | 70 ton                | Ta bort koppling |       |
| TEST22T, TEST22L                                                              | Nej                   | 64 ton                | Ta bort koppling |       |
| TESTIT, TEST2L                                                                | ja                    | 67 ton                | Ta bort koppling |       |
| • TESTIT                                                                      | Ja                    | 54 ton                | Ta bort koppling |       |
| en TESTII, TESTLI                                                             |                       |                       |                  | Spara |

Nu finns ekipaget under "Mina ekipage". (Bild 7)

| Bild 7                            |                  |               |                  |     |
|-----------------------------------|------------------|---------------|------------------|-----|
| Lägg till ett registrerat ekipage |                  |               |                  |     |
| Ekipagekombination                |                  |               |                  |     |
| TEST1T, TEST2L (S)                | k                |               |                  |     |
| Dragbil, reg.nr                   | Landskod         | Kröningsdatum | Krönt            |     |
| TESTIT                            | Sverige (S)      | 2024-11-29    | Ja               | Nej |
| Mexvikt                           | Kran & vikt      |               |                  |     |
| 67                                | IBLAND, 2 TON    |               |                  |     |
|                                   |                  |               | Chief Labor      |     |
| TEST2L                            | Stap 1, landskod | 2024-11-29    | la               | Nei |
|                                   |                  |               |                  |     |
| Mina ekipage                      |                  |               |                  |     |
|                                   | Krönt ekipage    | Maxvikt       |                  |     |
| AAA111, AAA222                    | Jø               | 74 ton        | Ta bort koppling |     |
| M DAOL01, DAOL02                  | ja               | 64 ton        | Ta bort koppling |     |
| <u>STW001, STW002</u>             | ja               | 70 ton        | Ta bort koppling |     |
| SMS200, SMS201                    | ja               | 70 ton        | Ta bort koppling |     |
| TEST22T, TEST22L                  | Nej              | 64 ton        | Ta bort koppling |     |
| TEST1T, TEST2L                    | Ja               | 67 ton        | Ta bort koppling |     |
|                                   |                  |               |                  |     |

Under "**Mina ekipage**" har du en översikt på varje ekipage, vilken maxvikt och status på ekipaget om bankarna är krönta. Krönta skäppor visas inte. (Bild 8)

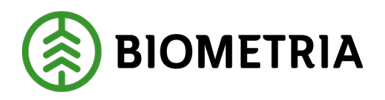

#### Bild 8

|                                   | Nina Nina                                    | scipage                                                  |                                                                                                  |     |
|-----------------------------------|----------------------------------------------|----------------------------------------------------------|--------------------------------------------------------------------------------------------------|-----|
| Registrera nytt ekipage           |                                              |                                                          |                                                                                                  |     |
| Lägg till ett registrerat ekipage |                                              |                                                          |                                                                                                  |     |
| Ekipagekombination                |                                              |                                                          |                                                                                                  |     |
| TESTIT, TEST2L (5) *              |                                              |                                                          |                                                                                                  |     |
| Dragbil, reg.nr                   | Landskod                                     | Kröningsdatum                                            | Krönt                                                                                            |     |
| TESTIT                            | Sverige (S)                                  | 2024-11-29                                               | ja                                                                                               | Nej |
| Maxvikt                           | Kran & vikt                                  |                                                          |                                                                                                  |     |
| 67                                | IBLAND, 2 TON                                |                                                          |                                                                                                  |     |
|                                   |                                              |                                                          |                                                                                                  |     |
| Slāp 1, reg.nr                    | Slap 1, landskod                             | Slāp 1, kröningsdatum                                    | Släp 1, krönt                                                                                    |     |
| TEST2L                            | Sverige (S)                                  | 2024-11-29                                               | Ja                                                                                               | Nej |
|                                   |                                              |                                                          |                                                                                                  |     |
|                                   |                                              |                                                          |                                                                                                  |     |
| Mina ekipage                      |                                              |                                                          |                                                                                                  |     |
| Mina ekipage                      | Krönt ekipage                                | Marvit                                                   |                                                                                                  |     |
| Mina ekipaga                      | Krónt ekipage<br>Ja                          | Marvilit<br>74 ton                                       | Ta bort koppling                                                                                 |     |
| Mine ekipage                      | Krönt ekipage<br>Ja<br>Ja                    | Mavvit:<br>74 ton<br>64 ton                              | Ta bort koppling<br>Ta bort koppling                                                             |     |
| Mine ebipage                      | Krönt ekipage<br>Ja<br>Ja                    | Maxvit:<br>74 ton<br>64 ton<br>70 ton                    | <u>Ta bort koppling</u><br><u>Ta bort koppling</u><br><u>Ta bort koppling</u>                    |     |
| Mine ekipage                      | Krönr ekipage<br>ja<br>ja<br>ja              | Marviks<br>74 ton<br>64 ton<br>70 ton<br>70 ton          | Ta bort koppling<br>Ta bort koppling<br>Ta bort koppling<br>Ta bort koppling                     |     |
| Mine ekipage                      | Robertekipage<br>ja<br>ja<br>ja<br>ja<br>Nej | Maxvit<br>74 ton<br>64 ton<br>70 ton<br>64 ton<br>64 ton | Ta borr koppling<br>Ta borr koppling<br>Ta borr koppling<br>Ta borr koppling<br>Ta borr koppling |     |

När du väljer ekipage, kommer det upp information om ekipaget. (Bild 9) Viktigt att du kontrollerar att informationen är rätt om dragbilen och släpet.

#### Bild 9

| Bekåt                             | Mine             | ekipage               |               |     |
|-----------------------------------|------------------|-----------------------|---------------|-----|
| Registrera nytt ekipage           |                  |                       |               |     |
| Lägg till ett registrerat ekipage |                  |                       |               |     |
| Ekipagekombination                |                  |                       |               |     |
| AAA002, AAA003 (S) *              |                  |                       |               |     |
|                                   |                  |                       |               |     |
| Dragbil, reg.nr                   | Landskod         | Kröningsdatum         | Krönt         |     |
| AAA002                            | Sverige (S)      | 2024-10-04            | Ja            | Nej |
|                                   |                  |                       |               |     |
| Maxvikt                           | Kran & vikt      |                       |               |     |
| 65                                | ALDRIG           |                       |               |     |
|                                   |                  |                       |               |     |
| Slāp 1, reg.nr                    | Släp 1, landskod | Släp 1, kröningsdatum | Slap 1, krönt |     |
| AAA003                            | Sverige (S)      | 2024-10-04            | Ja            | Nej |
|                                   |                  |                       |               |     |

Felaktig maxvikt på ekipaget, kan påverka transportprisräkningen beroende på hur avtalen ser ut.

Uppger du en annan maxvikt i transportuppgifterna (vägikonen) i Chaufförsklienten än den vikt som står i ekipageregistret, (bild 10) är det vikten i transportuppgifterna som kommer att skickas in till affärssystemet.

Skickar du in transportuppgifter från ett transportledningssystem, är det maxvikten från transportledningssystemet som gäller och som skickas in till affärssystemet.

Om du har ställt in olika vikter i det externa systemet och i Chaufförsklienten, kan maxvikterna skilja sig åt.

Har befraktaren satt ekipagekontroll "ja" kommer maxvikten som blivit sparad i affärssystemet bli den styrande i prislistor.

Är ekipagekontrollen "nej" kommer det bli värdeberäknat på den maxvikt som kommer från Chaufförsklientens transportuppgifter eller transportledningssystem

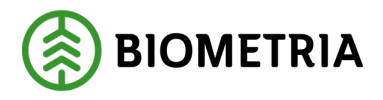

#### Bild 10

| Bekåt                             | Mine             | ekipage               |               |     |
|-----------------------------------|------------------|-----------------------|---------------|-----|
| Registrera nytt ekipage           |                  |                       |               |     |
| Lägg till ett registrerat ekipage |                  |                       |               |     |
| Ekipagekombination                |                  |                       |               |     |
| TEST1T, TEST2L (S) *              |                  |                       |               |     |
|                                   |                  |                       |               |     |
| Dragbil, reg.nr                   | Landskod         | Kröningsdatum         | Krönt         |     |
| TESTIT                            | Sverige (5)      | 2024-11-29            | ja            | Nej |
|                                   |                  |                       |               |     |
| Maxvikt                           | Kran & vikt      |                       |               |     |
| 67                                | IBLAND, 2 TON    |                       |               |     |
|                                   |                  |                       |               |     |
| Slap 1, reg.nr                    | Slap 1, landskod | Slap 1, kröningsdatum | Släp 1, krönt |     |
| TEST2L                            | Sverige (5)      | 2024-11-29            | Ja            | Nej |
|                                   |                  |                       |               |     |
| Mina ekipage                      |                  |                       |               |     |

I rutan "**Kran & vikt**" ser du inställningen på kran samt om det finns en kranvikt. (Bild 11)

I rutan står det "**Ibland**" och "**2 ton**". "**Ibland**" betyder att du har en avtagbar kran och du uppger vid varje leveranstillfälle, om du har kran eller inte vid inmätningen. "**2 ton**" är vikten på kran. Det är en mätare som lägger in vikten på kran i Chaufförsklienten. Inställningen på kran kan du ändra, läs mer i kapitel 14 hur du gör.

Är information felaktig om kran, påverkar det lastvikten av råvara och transportprisräkning. Detta gäller både vikten på kran och hur du uppger att du har kran eller inte vid invägningen.

#### Bild 11

| Ligg till ett registrerat ekipage<br>Ekipagekombination<br>TEST17, TEST24 (5) 1/2 |                                 |                                     |               |    |     |
|-----------------------------------------------------------------------------------|---------------------------------|-------------------------------------|---------------|----|-----|
| Dragbil, reg.nr                                                                   | Landskod                        | Kröningsdatum                       | Krönt         |    |     |
| TESTIT                                                                            | Sverige (5)                     | 2024-11-29                          |               | Ja | Nej |
| Maxvilit<br>67                                                                    | Kran & vikt<br>IBLAND, 2 TON    |                                     |               |    |     |
|                                                                                   |                                 |                                     |               |    |     |
| Slāp 1, reg.nr                                                                    | Slāp 1, landskod                | Slāp 1, kröningsdatum               | Slāp 1, krönt |    |     |
| Slap 1, reg.nr<br>TEST2L                                                          | Slap 1, landskod<br>Sverige (5) | Släp 1. kröningsdatum<br>2024-11-29 | Slāp 1, krönt | ja | Nej |
| Slao 1, res.nr<br>TEST2L                                                          | Slao 1, landskod<br>Sverige (5) | Siao 1, króningsdatum<br>2024-11-29 | Släp 1, krönt | ja | Nej |

**Krönt ekipage och kröningsdatum**. (Bild 12) Kröningsdatum är det datum som en mätare har krönt bankarna och "**Ja**" eller "**Nej**" visar om det är krönta. Just nu visar vi endast bankar som är krönta och inga skäppor.

| Bakåt                                   | Mina e                       | kipage                |               |     |
|-----------------------------------------|------------------------------|-----------------------|---------------|-----|
| Registrera nytt ekipage                 |                              |                       |               |     |
| Lägg till ett registrerat ekipage       |                              |                       |               |     |
| Ekipagekombination TEST1T, TEST2L (5) * |                              |                       |               |     |
| Dragbil, reg.nr                         | Landskod                     | Kröningsdatum         | Krönt         |     |
| TEST1T                                  | Sverige (S)                  | 2024-11-29            | ja            | Nej |
| Maxvikt<br>67                           | Kran & vikt<br>IBLAND, 2 TON |                       |               |     |
| Släp 1, reginn                          | Slāp 1, landskod             | Slāp 1, kröningsdatum | Slāp 1, krönt |     |
| TEST2L                                  | Sverige (S)                  | 2024-11-29            | Ja            | Nej |
|                                         |                              |                       |               |     |
| Mina ekipage                            |                              |                       |               |     |

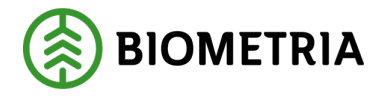

| Bild 13                           |                  |                       |                  |
|-----------------------------------|------------------|-----------------------|------------------|
| Bakát                             | Mina             | ekipage               |                  |
| Registrera nytt ekipage           |                  |                       |                  |
| Lägg till ett registrerat ekipage |                  |                       |                  |
| TEST1T, TEST2L (S) *              |                  |                       |                  |
| Dragbil, reg.nr                   | Landskod         | Kröningsdatum         | Krönt            |
| TEST1T                            | Sverige (S)      | 2024-11-29            | Ja Nej           |
| Maxvikt                           | Kran & vikt      |                       |                  |
| 67                                | IBLAND, 2 TON    |                       |                  |
| Slap 1, reg.nr                    | Släp 1, landskod | Slāp 1, kröningsdatum | Slap 1, krönt    |
| TEST2L                            | Sverige (S)      | 2024-11-29            | ja Nej           |
| Mina ekipage                      |                  |                       |                  |
|                                   | Krönt ekipage    | Maxvikt               |                  |
| AAA111, AAA222                    | Ja               | 74 ton                | Ta bort koppling |
| CAOLO1, DAOLO2                    | ja               | 64 ton                | Ta bort koppling |

Klicka **Bakåt** för att komma tillbaka till startsidan. (Bild 13)

Det senaste tillagda ekipaget ligger överst och genom att klicka på "**pilen**" så får du upp alla dina ekipage i rullisten, som är upplagda under "**Mina ekipage**". (Bild 14)

| =       |                  | Biometria Chauff          | ör               | Tina Transportor             |
|---------|------------------|---------------------------|------------------|------------------------------|
| Ekipage | KKK111, KKK222 🔻 | Administrera mina ekipage | Senast slutförda | Skapa nytt leveranstillfälle |
|         | AAA111, AAA222   |                           |                  |                              |
|         | BIO111, BIO222   |                           |                  |                              |
|         | DAOL01, DAOL02   |                           |                  |                              |
|         | DES01A           | Inten aktiv leveran       | 5.               |                              |
|         | DFB47A, DFB47B   |                           |                  |                              |
|         | KKK111, KKK222   |                           |                  |                              |
|         | LOTS123, LOTS456 |                           |                  |                              |
|         | SMS100, SMS101   |                           |                  |                              |
|         | SM5200, SM5201   |                           |                  |                              |
|         | SOL001, SOL002   |                           |                  |                              |
|         | STW001, STW002   |                           |                  |                              |
|         | TEST11, TESTL1   |                           |                  |                              |
|         | TEST1T, TEST2L   |                           |                  |                              |
|         | TESTIT           |                           |                  |                              |
|         | TEST22T, TEST22L |                           |                  |                              |

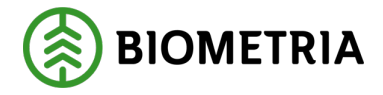

# 9 Ekipaget finns inte i Chaufförsklienten-Registrera ett nytt ekipage

Du söker efter en ekipagekombination i sökrutan för att lägga till ekipaget i "mina ekipage" och ekipaget finns inte som alternativ. (Bild 1) Du behöver då lägga upp ett nytt ekipage. Finns dragbilen, men inte släpet? Då behöver du lägga upp ett nytt ekipage.

#### Bild 1

Bakåt

| Registrera   | nytt ekipage           |          |  |
|--------------|------------------------|----------|--|
| Lägg till et | tt registrerat ekipage |          |  |
| Екірадеко    | Indination             |          |  |
| TEST         |                        |          |  |
| TEST11,      | TESTL1 (DK)            |          |  |
| TES123,      | TESTL1 (S)             | Landskod |  |
| TEST11,      | TESTL1 (S)             | Välj     |  |
| TEST1, T     | EST2 (S)               |          |  |

Klicka på "**Registrera nytt ekipage**". (Bild 2)

#### Bild 2

| Bakåt                             | Mina             | skipage               |               |     |
|-----------------------------------|------------------|-----------------------|---------------|-----|
| Registrera nytt ekipage           |                  |                       |               |     |
| Lägg till ett registrerat ekipage |                  |                       |               |     |
| Ekipagekombination                |                  |                       |               |     |
| TEST1T, TEST2L (5) *              |                  |                       |               |     |
| Dragbil, reg.nr                   | Landskod         | Kröningsdatum         | Krönt         |     |
| TESTIT                            | Sverige (S)      | 2024-11-29            | ja            | Nej |
| Maxvikt                           | Kran & vikt      |                       |               |     |
| 67                                | IBLAND, 2 TON    |                       |               |     |
| Slap 1, reg.nr                    | Slāp 1, landskod | Slāp 1, kröningsdatum | Slāp 1, krönt |     |
| TEST2L                            | Sverige (S)      | 2024-11-29            | Ja            | Nej |

Fyll i ditt "registreringsnummer" på dragbilen. (Bild 3)

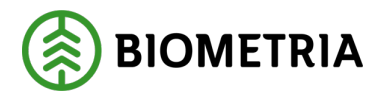

#### Bild 3

|                 | Registrera n      | ytt ekipage        |                     |
|-----------------|-------------------|--------------------|---------------------|
| ▼ Dragbil       |                   |                    |                     |
| Dragbil, reg.nr | Dragbil, landskod | Kran               | Dragbil, fordonstyp |
| *               | Sverige (S) * V   | Välj <b>*</b> ▼    | Välj <b>*</b> ▼     |
|                 |                   |                    |                     |
| ▼ Släp          |                   |                    |                     |
| Antal slap      |                   |                    |                     |
| · 1 +           |                   |                    |                     |
| ▼ Släp 1        |                   |                    |                     |
| Släp 1, reg.nr  | Släp 1, landskod  | Släp 1, fordonstyp |                     |
| *               | Sverige (S) * V   | Vālj <b>*</b> ▼    |                     |
|                 |                   |                    |                     |
| ▼ Maxvikt       |                   |                    |                     |
| Maxvikt, ton    |                   |                    |                     |
|                 |                   |                    |                     |
|                 |                   |                    |                     |
|                 |                   |                    |                     |
| Bakåt           |                   |                    | Lägg till           |

**Sverige** är förifyllt. Klickar du på pilen kommer det upp en rullist, där du kan ändra land på dragbilen. (Bild 4)

#### Bild 4

|                 | Registrera n      | ytt ekipage        |                     |
|-----------------|-------------------|--------------------|---------------------|
| ▼ Dragbil       |                   |                    |                     |
| Dragbil, reg.nr | Dragbil, landskod | Kran               | Dragbil, fordonstyp |
| *               | Sverige (S) *     | Välj *▼            | Välj <b>*</b> ▼     |
|                 |                   |                    |                     |
| ▼ Släp          |                   |                    |                     |
| Antal släp      |                   |                    |                     |
| - 1 +           |                   |                    |                     |
| V Silan 1       |                   |                    |                     |
| Släp 1, reg.nr  | Släp 1, landskod  | Släp 1, fordonstyp |                     |
| *               | Sverige (S) *     | Välj * V           |                     |
|                 |                   |                    |                     |
| Maxvikt         |                   |                    |                     |
| Maxvikt, ton    |                   |                    |                     |
|                 |                   |                    |                     |
|                 |                   |                    |                     |
|                 |                   |                    |                     |
| Bakåt           |                   |                    | Lägg till           |

Fyll i "**Kran**" på dragbilen. (Bild 5)

Alltid (En fastsatt kran på dragbilen) Ibland (Avställbar kran) Aldrig (Det finns ingen kran på dragbilen)

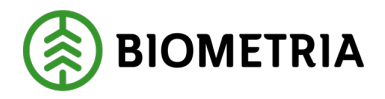

#### Bild 5

|                                               | Registrera r                        | nytt ekipage               |                     |
|-----------------------------------------------|-------------------------------------|----------------------------|---------------------|
| ▼ Dragbil                                     |                                     |                            |                     |
| Dragbil, reg.nr                               | Dragbil, landskod                   | Kran                       | Dragbil, fordonstyp |
| *                                             | Sverige (S) *                       | välj *▼                    | Välj * 🔻            |
| ▼ Slāp<br>Antal slāp<br>- 1 +                 |                                     | Alltid<br>Ibland<br>Aldrig |                     |
| v       Slap 1         Slap 1, reg.nr       * | Slāp 1, landskod<br>Sverige (S) * V | Slāp 1. fordonstyp         |                     |
| Maxvikt Maxvikt, ton                          |                                     |                            |                     |
| Bakåt                                         |                                     |                            | Lägg till           |

#### Fyll i "Fordonstyp" på dragbilen. (Bild 6)

**Lastväxlare** (Dragbilen har inte bankar, Fast skäppa inget skäpparID eller skäpparID ibland) I de fall det är skäpparID ibland kommer du behöva fylla i SkäpparID när det är ett mätningsflöde med skäppmätning.

#### Banke Fast Skäppa

|                            | Registrera        | nytt ekipage       |                      |
|----------------------------|-------------------|--------------------|----------------------|
| Tragbil                    |                   |                    |                      |
| Dragbil, reg.nr            | Dragbil, landskod | Kran               | Dragbil, fordonstyp  |
| *                          | Sverige (S) * V   | Välj <b>*</b> ▼    | Välj <b>*</b> ▼      |
|                            |                   |                    | Lastväxlare          |
| ▼ Släp                     |                   |                    | Banke<br>Fast skäppa |
| Antal släp                 | <b>`</b>          |                    |                      |
| - 1 +                      |                   |                    |                      |
|                            |                   |                    |                      |
| ▼ Släp 1<br>Släp 1. reg.nr | Släp 1. landskod  | Släp 1. fordonstyp |                      |
| *                          | Sverige (S) * V   | Väli * V           |                      |
|                            |                   |                    |                      |
| ▼ Maxvikt                  |                   |                    |                      |
| Maxvikt, ton               |                   |                    |                      |
| Bakåt                      |                   |                    | Lägg till            |

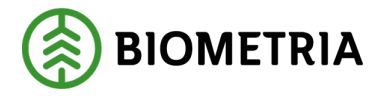

Väljer du Fast skäppa ska du uppge vilket SkäppaID skäppan har. (Bild 7) SkäpparID som du väljer kommer du få som förvalt när du ska leveransavisera. Det går att ändra vid aviseringsläget.

Bild 7

| I | ▼ Dragbil       |                   |           |                     |
|---|-----------------|-------------------|-----------|---------------------|
| I | Dragbil, reg.nr | Dragbil, landskod | Kran      | Dragbil, fordonstyp |
| I | <b>GGG111</b> * | Sverige (5) * V   | lbland →▼ | Fast skäppa *▼      |
| I | Antal skäppor   |                   |           |                     |
| I | • • •           |                   |           |                     |
|   | SkappalD, 1     | ]                 |           |                     |

Välj antal släp genom att trycka på "+ eller –". (Bild 8)

| Bild 8 |
|--------|
|--------|

| Registrera nytt ekipage |                   |                    |                     |  |
|-------------------------|-------------------|--------------------|---------------------|--|
| ▼ Dragbil               |                   |                    |                     |  |
| Dragbil, reg.nr         | Dragbil, landskod | Kran               | Dragbil, fordonstyp |  |
| *                       | Sverige (S) * T   | Välj * 🔻           | Välj * 🔻            |  |
| _                       |                   |                    |                     |  |
| ▼ Släp                  |                   |                    |                     |  |
| Antal släp              |                   |                    |                     |  |
| - 1 +                   |                   |                    |                     |  |
|                         |                   |                    |                     |  |
| Släp 1, reg.nr          | Släp 1, landskod  | Släp 1, fordonstyp |                     |  |
| *                       | Sverige (S) * •   | välj * •           |                     |  |
|                         |                   |                    |                     |  |
| ▼ Maxvikt               |                   |                    |                     |  |
| Maxvikt, ton            |                   |                    |                     |  |
|                         |                   |                    |                     |  |
|                         |                   |                    |                     |  |
|                         |                   |                    |                     |  |
| Bakåt                   |                   |                    | Lägg till           |  |

Fyll i ditt "registreringsnummer" på släp 1. (Bild 9)

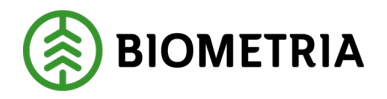

#### Bild 9

|                                                      | Registrera nytt ekipage |                                 |    |                    |     |                     |           |
|------------------------------------------------------|-------------------------|---------------------------------|----|--------------------|-----|---------------------|-----------|
| <ul> <li>Dragbil</li> <li>Dragbil, reg.nr</li> </ul> |                         | Dragbil, landskod               |    | Kran               |     | Dragbil, fordonstyp |           |
|                                                      | *                       | Sverige (S)                     | *▼ | Välj               | * • | Välj                | * •       |
| <ul> <li>Släp</li> <li>Antal släp</li> </ul>         | 1 +                     |                                 |    |                    |     |                     |           |
| ▼ Släp 1<br>Släp 1, reg.nr                           | *                       | Släp 1, landskod<br>Sverige (S) | *▼ | Släp 1, fordonstyp | **  |                     |           |
| Maxvikt Maxvikt, ton                                 |                         |                                 |    |                    |     |                     |           |
| Bakåt                                                |                         |                                 |    |                    |     |                     | Lägg till |

**Sverige** är förifyllt, klicka på "**pilen**", du får upp en rullist och kan ändra land på släpet. (Bild 10)

#### Bild 10

| Registrera nytt ekipage |                   |                    |                     |  |
|-------------------------|-------------------|--------------------|---------------------|--|
| ▼ Dragbil               |                   |                    |                     |  |
| Dragbil, reg.nr         | Dragbil, landskod | Kran               | Dragbil, fordonstyp |  |
| *                       | Sverige (S) *▼    | Välj <b>*</b> ▼    | Välj <b>*▼</b>      |  |
|                         |                   |                    |                     |  |
| ▼ Släp                  |                   |                    |                     |  |
| Antal släp              |                   |                    |                     |  |
| · · · ·                 |                   |                    |                     |  |
|                         |                   |                    |                     |  |
| ▼ Släp 1                | Sign 1 landskod   | Siān 1. fordonstvo |                     |  |
| Siap I, reg.ii          |                   |                    |                     |  |
| *                       | Sverige (S) * *   | Välj * V           |                     |  |
| - Marrilla              |                   |                    |                     |  |
| * Maxvikt               |                   |                    |                     |  |
|                         |                   |                    |                     |  |
|                         |                   |                    |                     |  |
|                         |                   |                    |                     |  |
|                         |                   |                    |                     |  |
| Bakåt                   |                   |                    | Lägg till           |  |

Fyll i "Fordonstyp" på Släp 1. (Bild 11)

**Lastväxlare** (Dragbilen har inte bankar, Fast skäppa inget skäpparID eller skäpparID ibland) I de fall det är skäpparID ibland kommer du behöva fylla i SkäpparID när det är ett mätningsflöde med skäppmätning. **Banke** 

#### Fast skäppa

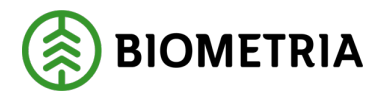

#### Bild 11

|   |                                                   | Registrera n      | ytt ekipage                         |                     |
|---|---------------------------------------------------|-------------------|-------------------------------------|---------------------|
| l | ▼ Dragbil                                         |                   |                                     |                     |
| L | Dragbil, reg.nr                                   | Dragbil, landskod | Kran                                | Dragbil, fordonstyp |
|   | *                                                 | Sverige (S) *     | Välj <b>*</b> ▼                     | Välj <b>*</b> ▼     |
|   | ▼ Slāp<br>Antal slāp<br>- 1 +                     |                   |                                     |                     |
| L | ▼ Släp 1                                          |                   |                                     |                     |
| L | Släp 1, reg.nr                                    | Släp 1, landskod  | Släp 1, fordonstyp                  |                     |
| l | *                                                 | Sverige (S) * V   | Välj <b>*▼</b>                      |                     |
| l | <ul> <li>Maxvikt</li> <li>Maxvikt, ton</li> </ul> |                   | Lastväxlare<br>Banke<br>Fast skäppa |                     |
|   | Bakåt                                             |                   |                                     | Lägg till           |

Väljer du Fast skäppa ska du ange antal skäppor och vilket SkäppaID det är på varje skäppa. (Bild 12)

#### Bild 12

|   |                             | Registrera nytt ekipage                           |   |
|---|-----------------------------|---------------------------------------------------|---|
|   | ▶ Dragbil                   |                                                   |   |
|   | v Sláp<br>Antal sláp<br>• 1 | •                                                 |   |
| L | ∀ Slāp 1                    |                                                   |   |
| L | Släp 1, reg.nr              | Släp 1, landskod Släp 1, fordonstyp Antal skäppor |   |
| l |                             | * Sverige (5) * V Fast skippa * V - 2             | + |
|   | SkäppalD, 1                 | Sidepul0, 2                                       |   |
| L |                             | *                                                 |   |

Fyll i maxvikt på ekipaget som är högsta tillåtna med last. (Bild 13) Det är en frivillig uppgift. Fyller du i maxvikten så följer maxvikten med till transportuppgifter och du behöver inte fylla i det fältet varje gång. I transportuppgifter är fältet obligatoriskt.

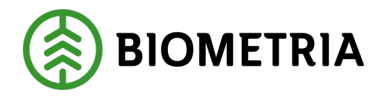

#### Bild 13

|   |                          | Registr          | era nytt ekipage    |               |
|---|--------------------------|------------------|---------------------|---------------|
|   | > Dragbil                |                  |                     |               |
|   | v Slāp                   |                  |                     |               |
|   | Antal slap               | )                |                     |               |
|   | ▼ Slāp 1                 |                  |                     |               |
| L | Slāp 1, reg.nr           | Släp 1, landskod | Släp 1, fordonstyp  | Antal skäppor |
|   | *                        | Sverige (S)      | 🐨 🛛 Fast skäppa 🕸 🕸 | 2 +           |
|   | SkappalD, 1              | SkappalD, 2      |                     |               |
|   | *                        |                  | *                   |               |
|   | V Maxvikt<br>Marvikt ton | )                |                     |               |

| Bakkt | Lägg till |
|-------|-----------|
|       |           |

När alla obligatoriska fälten är ifyllda lägger du till ditt ekipage. Klicka "Lägg till". (Bild 14)

#### Bild 14

| Registrera nytt ekipage                |                                   |                            |                     |  |  |
|----------------------------------------|-----------------------------------|----------------------------|---------------------|--|--|
| Dragbil, reg.nr                        | Dragbil, landskod                 | Kran                       | Dragbil, fordonstyp |  |  |
| GGG111 *                               | Sverige (S) * V                   | Ibland * <b>V</b>          | Banke * <b>v</b>    |  |  |
| ▼ Slāp<br>Antal slāp<br>- 1 +          |                                   |                            |                     |  |  |
| ▼ Slāp 1<br>Slāp 1, reg.nr<br>G66222 * | Släp 1, landskod Sverige (S) *  V | Släp 1, fordonstyp Banke * |                     |  |  |
| Maxvikt Maxvikt, ton  67               |                                   |                            |                     |  |  |
| Bakåt                                  |                                   |                            | Lägg till           |  |  |

En dialogruta kommer upp med en kontrollfråga (Bild 15) Klicka "**Spara**" om du vill spara ditt ekipage.

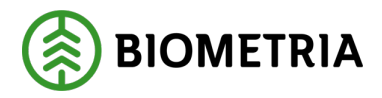

#### Bild 15

#### Är du säker på att du vill skapa ekipaget?

Om ändringar har gjorts på ett fordon som ingår i ett annat ekipage kommer ändringen även påverka berörda ekipage.

| Avbryt | Spara |
|--------|-------|
|--------|-------|

När du har lagt till ditt ekipage kommer du tillbaka till startsidan "Mina Ekipage". I listan "mina ekipage" ser du om ekipaget har krönta bankar och om det finns någon maxvikt registrerad på fordonet. (Bild 17)

| Bakåt                                                   | Mina e           | kipage        |                  |  |
|---------------------------------------------------------|------------------|---------------|------------------|--|
| Registrera nytt ekipage                                 |                  |               |                  |  |
| Lägg till ett registrerat ekipage<br>Ekipagekombination |                  |               |                  |  |
| Dragbil, reg.nr                                         | Landskod<br>Välj | Kröningsdatum | Krönt<br>Ja Nej  |  |
| Maxvikt                                                 | Kran & vikt      |               |                  |  |
| Mina ekipage                                            | Krönt ekipage    | Maxvikt       |                  |  |
| нннооо, нннэээ                                          | Nej              | 63 ton        | Ta bort koppling |  |

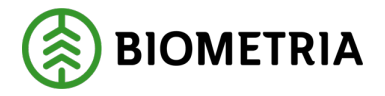

Klickar du på "**Strecket**" under fordonet kommer du se bankbredd och om ekipaget är godkänt för tara. Är den godkänd för tara och det finns taravikt samt medeltara så finns den informationen på den sidan. (Bild 18)

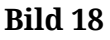

| Bakåt                                                   | Mina e        | kipage        |                  |     |
|---------------------------------------------------------|---------------|---------------|------------------|-----|
| Registrera nytt ekipage                                 |               |               |                  |     |
| Lägg till ett registrerat ekipage<br>Ekipagekombination |               |               |                  |     |
| Dragbil, reg.nr                                         | Landskod      | Kröningsdatum | Krönt            |     |
|                                                         | Välj          |               | Ja               | Nej |
| Maxvikt                                                 | Kran & vikt   |               |                  |     |
| Mina ekipage                                            |               |               |                  |     |
|                                                         | Krönt ekipage | Maxvikt       |                  |     |
| н нннооо, нннэээ                                        | Nej           | 63 ton        | Ta bort koppling |     |

För att komma till startsidan och påbörja ett leveranstillfälle klicka "**Bakåt**" (Bild 19)

| Bakåt                             | Mina ekipage  |               |                  |     |  |
|-----------------------------------|---------------|---------------|------------------|-----|--|
| Registrera nytt ekipage           |               |               |                  |     |  |
| Lägg till ett registrerat ekipage |               |               |                  |     |  |
| *                                 |               |               |                  |     |  |
| Dragbil, reg.nr                   | Landskod      | Kröningsdatum | Krönt            |     |  |
|                                   | Välj          |               | Ja               | Nej |  |
| Maxvikt                           | Kran & vikt   |               |                  |     |  |
|                                   |               |               |                  |     |  |
|                                   |               |               |                  |     |  |
| Mina ekipage                      |               |               |                  |     |  |
|                                   | Krönt ekipage | Maxvikt       |                  |     |  |
| н ННнооо, нннэээ                  | Nej           | 63 ton        | Ta bort koppling |     |  |

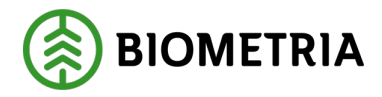

## 10 Ta bort ekipage från Mina ekipage

För att ta bort ett ekipage från Mina ekipage klicka på "**Administrera mina ekipage**". (Bild 1)

Bild 1

| ≡       |      | Biometria Chaufför        |                  | Tina Transportor 🛞           |
|---------|------|---------------------------|------------------|------------------------------|
| Ekipage | Välj | Administrera mina ekipage | Senast slutförda | Skapa nytt leveranstillfälle |
|         |      |                           |                  |                              |

Ingen aktiv leverans.

Leta i listan under "**Mina ekipage**" vilket ekipage du vill ta bort. Klicka på "**Ta bort koppling**" så försvinner ekipaget från Mina ekipage. (Bild 2 och 3) Ekipaget finns kvar i Mätplatsstödet och Chaufförsklienten, du kan när som helst lägga till ekipaget igen till "**Mina ekipage**".

Bild 2

| Bakåt                             | Mine          | skipage       |                  |
|-----------------------------------|---------------|---------------|------------------|
| Registrera nytt ekipage           |               |               |                  |
| Lägg till ett registrerat ekipage |               |               |                  |
| Ekipagekombination                |               |               |                  |
| *                                 |               |               |                  |
| Dragbil, reg.nr                   | Landskod      | Kröningsdatum | Krönt            |
|                                   | Valj          |               | Ja               |
| Maxvikt                           | Kran & vikt   |               |                  |
|                                   |               |               |                  |
|                                   |               |               |                  |
| Mina ekipage                      |               |               |                  |
|                                   | Krönt ekipage | Maxvikt       |                  |
| AAA111, AAA222                    | ja            | 74 ton        | Ta bort koppling |
| DAOL01, DAOL02                    | ja            | 64 ton        | Ta bort koppling |

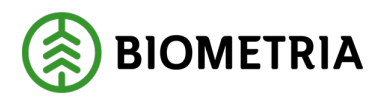

## Handbok Chaufförsklienten

2025-04-14

| Bakåt                                                   | Mine          | ekipage       |                  |
|---------------------------------------------------------|---------------|---------------|------------------|
| Registrera nytt ekipage                                 |               |               |                  |
| Lägg till ett registrerat ekipage<br>Ekipagekombination |               |               |                  |
| Dragbil, reg.nr                                         | Landskod      | Kröningsdatum | Krönt            |
|                                                         | Välj          |               | Ja               |
| Maxvikt                                                 | Kran & vikt   |               |                  |
| Mina ekipage                                            |               |               |                  |
|                                                         | Krönt ekipage | Maxvikt       |                  |
| DAOL01, DAOL02                                          | ja            | 64 ton        | Ta bort koppling |
| G STW001, STW002                                        | Ja            | 70 ton        | Ta bort koppling |

## 11 Kontrollera ett ekipage vilken taravikt och inlagda bankbredd

Bild 1

| ≡       | Biometria Chaufför                       |                  | Tina Transportor             |
|---------|------------------------------------------|------------------|------------------------------|
| Ekipage | Välj           Administrera mina ekipage | Senast slutförda | Skapa nytt leveranstillfälle |
|         |                                          |                  |                              |
|         | Ingen aktiv leverans.                    |                  |                              |

#### Under "Mina ekipage" klickar du på "Aktuellt ekipage". (Bild 2)

| Bild 2<br>Bakåt                                         | Mina          | ekipage       |                  |
|---------------------------------------------------------|---------------|---------------|------------------|
| Registrera nytt ekipage                                 |               |               |                  |
| Lägg till ett registrerat ekipage<br>Ekipagekombination |               |               |                  |
| Dragbil, reg.nr                                         | Landskod      | Kröningsdatum | Krönt            |
|                                                         | Väli          |               | Ja               |
| Maxvikt                                                 | Kran & vikt   |               |                  |
| Mina ekipage                                            |               |               |                  |
|                                                         | Krönt ekipage | Maxvikt       |                  |
| ASD123, BXP444                                          | Ja            | 64 ton        | Ta bort koppling |
| TEST22, TEST2                                           | Nej           | 64 ton        | Ta bort koppling |
|                                                         | Ja            | 65 ton        | Ta bort koppling |

**Biometria** Box 89 | 751 03 UPPSALA | 010-228 50 00 |info@biometria.se | www.biometria.se Copyright© 2023 Biometria ekonomisk förening. Med ensamrätt.

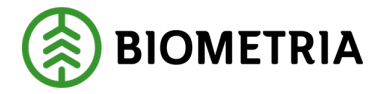

När du har klickat på ekipaget kommer du till en vy som du kan scrolla i. (Bild 3,4 och 5) I denna vy kan du se bankbredd och kranvikt, som mätaren har fyllt i. Du kan se hur ditt ekipage är inställt om ekipaget kan köra på fast tara eller medeltara. På bild 4 är medeltaran "**Ja**". Finns det en mätningstjänst är detta ekipage redo att köra på medeltara.

Inställningen av medeltara och fast tara ställer mätaren in.

|                     | -                 |                     |                  |
|---------------------|-------------------|---------------------|------------------|
| ▼ Dragbil           |                   |                     |                  |
| Dragbil, reg.nr     | Dragbil, landskod | Kran                | Kranvikt, ton    |
| ASD123              | Sverige (S)       | Ibland              | 2                |
| Dragbil, fordonstyp | Bankbredd, cm     | Krönt av            | Kröningstidpunkt |
| Banke               | 240               | Matare@biometria.se | 2023-12-14 11:08 |
|                     |                   |                     |                  |
| ▼ Släp              |                   |                     |                  |
| ▼ Släp 1            |                   |                     |                  |
| Slāp 1, reg.nr      | Släp 1, landskod  | Släp 1, fordonstyp  | Bankbredd, cm    |
| ASD456              | Sverige (S)       | Banke               | 240              |
| Krönt av            | Kröningstidpunkt  |                     |                  |
| Matare@blometria.se | 2025-01-16 16:05  |                     |                  |
|                     |                   |                     |                  |

Redigera ekipage

#### Bild 4

Bild 3

| Redigera ekipage   |             |             |              |  |
|--------------------|-------------|-------------|--------------|--|
| ▼ Tara             |             |             |              |  |
| ▼ Fast tara        |             |             |              |  |
| Aktiv              |             |             |              |  |
| ja Nej             |             |             |              |  |
| Fast taravikt, ton | Mättidpunkt | Sparad av   | Giltig t.o.m |  |
|                    | Välj datum  |             | Välj datum   |  |
|                    |             |             |              |  |
| ▼ Medeltara        |             |             |              |  |
| Aktiv              |             |             |              |  |
| Ja Nej             |             |             |              |  |
| Taravikt, ton      | Mätplats    | Mättidpunkt | Vägens namn  |  |
|                    |             | Välj datum  |              |  |
| Sparad av          |             |             |              |  |
|                    |             |             |              |  |
| Taravikt, ton      | Mätplats    | Mättidpunkt | Vägens namn  |  |
| Bakât              |             | Välj datum  |              |  |

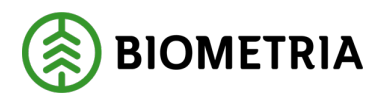

|                        | Redigera     | ekipage     |             |
|------------------------|--------------|-------------|-------------|
|                        |              | Välj datum  |             |
| Sparad av              |              |             |             |
|                        |              |             |             |
| Taravikt, ton          | Mätplats     | Mättidpunkt | Vågens namn |
|                        |              | Välj datum  |             |
| Sparad av              |              |             |             |
|                        |              |             |             |
| Aktuell medeltara, ton | Giltig t.o.m |             |             |
|                        | Välj datum   |             |             |
| ▼ Maxvikt              |              |             |             |
| Maxvikt, ton           |              |             |             |
| 64                     |              |             |             |
|                        |              |             |             |
|                        |              |             | Spara       |
|                        |              |             |             |
| Bakåt                  |              |             |             |

Maxvikten kan du som chaufför ändra. Klicka i rutan "**Maxvikt**", "Spara" knappen blir tillgänglig. (Bild 6) Ändra vikten och "**Spara**". Den vikt du har sparat här kommer vara förifylld när du lämnar transportuppgifter i Chaufförsklienten. Klicka på "**Bakåt**" för att komma tillbaka till "Mina Ekipage".

#### Bild 6

|                         | Redigera                   | ekipage     |             |
|-------------------------|----------------------------|-------------|-------------|
|                         |                            | Välj datum  |             |
| Sparad av               |                            |             |             |
| Taravikt, ton           | Mätplats                   | Mättidpunkt | Vågens namn |
|                         |                            | Välj datum  |             |
| Sparad av               |                            |             |             |
| Aktueli medeltara, ton  | Giltig t.o.m<br>Välj datum |             |             |
| Maxvikt Maxvikt, ton 64 | ]                          |             | Spara       |
| Bakåt                   |                            |             |             |

Har du ändrat i maxvikten och klickar "**Bakåt**" utan att spara kommer en dialogruta upp. (Bild 7)

Klickar du "**Avbryt**" stannar du på sidan om informationen om ditt ekipage. Klickar du "Spara inte" kommer du tillbaka till "**Mina Ekipage**".

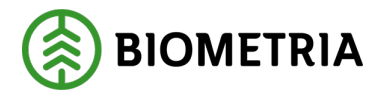

### Handbok Chaufförsklienten

2025-04-14

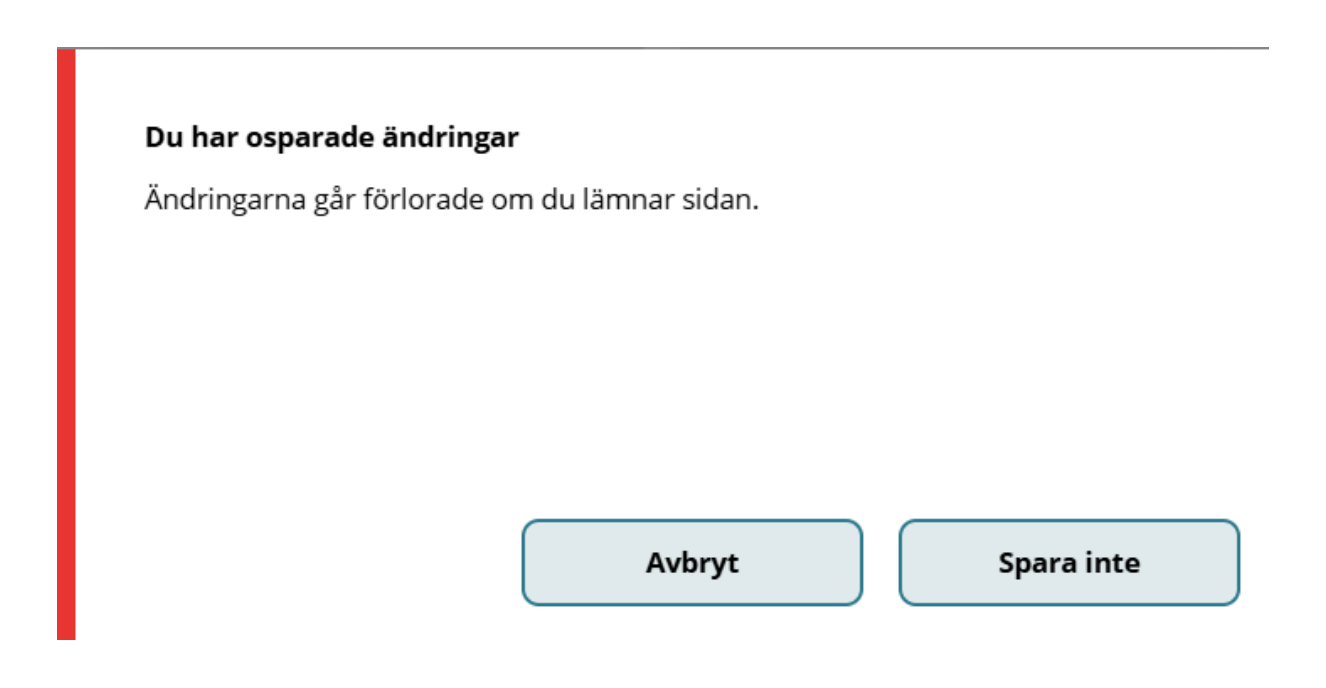

Har befraktaren ekipagekontroll "**Ja**" i aktörsregistret i affärssystemet, kan maxvikter i Chaufförsklienten/Mätplatsstödet skilja sig åt mot vad som står i ekipageregistret i affärssystemet. I dessa fall är det alltid maxvikten i affärssystemet som gäller vid värdeberäkning.

Har befraktaren ekipagekontroll "**Nej**" i aktörsregistret i affärssystemet, är det maxvikten som du uppger i transportuppgifterna i Chaufförsklienten som blir skickade till affärssystemet. (Bild 8) Ändrar du maxvikten <u>här</u> på transportuppgifterna (Bild 8) kommer <u>inte</u> maxvikten i Chaufförsklientens ekipageregister bli ändrade.

Bild 8

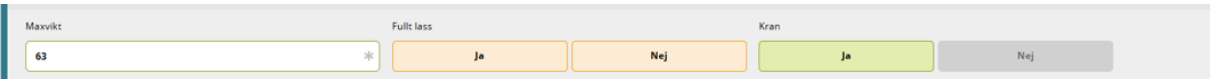

De uppgifter som är inlagda i Chaufförsklienten/Mätplatsstöden (MPS) ekipageregister, är de uppgifter som är förifyllda i transportuppgifterna i Chaufförsklienten. (Bild 8)

Maxvikten i ekipageregistret i affärssystemet kommer uppdateras kontinuerligt efter varje leveranstillfälle med maxvikten du uppgav i transportuppgifterna (bild 8)

Leveransaviserar du från ett externt transportsystem kommer maxvikten som angavs i det externa systemet skickas med transportuppgifterna in till ekipageregistret i affärssystemet. Maxvikten i ekipageregistret i affärssystemet kommer uppdateras kontinuerligt efter varje leveranstillfälle.

Maxvikten i Chaufförsklienten eller mätplatsstödet kommer inte bli uppdaterad med den maxvikt som blivit skickad från det externa systemet.

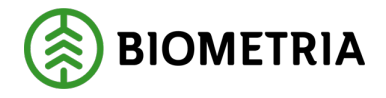

## 12 Byta SkäppaID på ett befintligt ekipage

När du leveransaviserar i Chaufförsklienten, får du upp förvald skäppa på dragbil och släpet. Stämmer inte informationen kan du ändra det på inställningar.

#### Välj "Administrera mina ekipage". (Bild 1)

| Bild 1  |      |         |                       |                  |                              |
|---------|------|---------|-----------------------|------------------|------------------------------|
| =       |      |         | Biometria Chauffö     | r                | Tina Transportor             |
| Ekipage | Välj | Adminis | strera mina ekipage   | Senast slutförda | Skapa nytt leveranstillfälle |
|         |      |         | Ingen aktiv leverans. |                  |                              |
|         |      |         |                       |                  |                              |

Välj "**Registrera nytt ekipage**". (Bild 2) **Bild 2** 

| biiu 2                            |                  |                       |               |     |
|-----------------------------------|------------------|-----------------------|---------------|-----|
| Bakåt                             | Mina             | ekipage               |               |     |
| Registrera nytt ekipage           |                  |                       |               |     |
| Lägg till ett registrerat ekipage |                  |                       |               |     |
| Ekipagekombination                |                  |                       |               |     |
| TEST1T, TEST2L (S) *              |                  |                       |               |     |
| Drøgbil, reg.nr                   | Landskod         | Kröningsdatum         | Krönt         |     |
| TESTIT                            | Sverige (S)      | 2024-11-29            | Ja            | Nej |
| Maxvikt                           | Kran & vikt      |                       |               |     |
| 67                                | IBLAND, 2 TON    |                       |               |     |
| Slåp 1, reg.nr                    | Slāp 1, landskod | Slāp 1, kröningsdatum | Släp 1, krönt |     |
| TEST2L                            | Sverige (S)      | 2024-11-29            | ja            | Nej |

Fyll i <u>hela</u> registreringsnummer på dragbilen. När hela registreringsnumret är ifyllt kommer information i de svarta inringade fälten upp automatiskt. (Bild 3)

Bild 3

| Registrera nytt ekipage |              |   |                   |            |                     |    |
|-------------------------|--------------|---|-------------------|------------|---------------------|----|
| Tragbil                 | _            | r |                   |            |                     |    |
| Dragbil, reg.nr         | $\downarrow$ |   | Dragbil, landskod | Kran       | Dragbil, fordonstyp |    |
| TEST11                  |              | * | Sverige (S) *     | Ibland * T | Fast skäppa         | *▼ |
| Antal skäppor           |              | l |                   |            |                     |    |
| •                       | 1            | + |                   |            |                     |    |
| SkäppalD, 1             |              |   |                   |            |                     |    |
| TEST                    |              | * |                   |            |                     |    |
|                         |              |   |                   |            |                     |    |
| ▼ Släp                  |              |   |                   |            |                     |    |
| Antai siap              | 0            |   |                   |            |                     |    |
|                         | v            | Ċ |                   |            |                     |    |
| ▼ Maxvikt               |              |   |                   |            |                     |    |
| Maxvikt, ton            |              |   |                   |            |                     |    |
|                         |              |   |                   |            |                     |    |
| Bakåt                   |              |   |                   |            | Lägg till           |    |

#### Biometria

Box 89 | 751 03 UPPSALA | 010-228 50 00 |info@biometria.se | www.biometria.se Copyright© 2023 Biometria ekonomisk förening. Med ensamrätt.

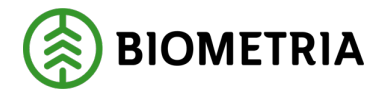

## Handbok Chaufförsklienten

2025-04-14

#### Ändra SkäppaID 1 som du har på dragbilen. (Bild 2)

#### Bild 2

| Registrera nytt ekipage |                   |          |                     |
|-------------------------|-------------------|----------|---------------------|
| ▼ Dragbil               |                   |          |                     |
| Dragbil, reg.nr         | Dragbil, landskod | Kran     | Dragbil, fordonstyp |
| TEST11 *                | Sverige (S) *     | Ibland * | Fast skäppa * 🔻     |
| Antal skäppor           |                   |          |                     |
| - 1 +                   |                   |          |                     |
| SkäppalD, 1             | 1                 |          |                     |
| 422 *                   |                   |          |                     |
|                         |                   |          |                     |
| ▼ Släp                  |                   |          |                     |
| Antal släp              |                   |          |                     |
| - 0 +                   |                   |          |                     |
|                         |                   |          |                     |
| ▼ Maxvikt               |                   |          |                     |
| Maxvikt, ton            |                   |          |                     |
|                         |                   |          |                     |
| Bakåt                   |                   |          | Lägg till           |

Skriv i din "maxvikt" på ekipaget och klicka "Lägg till". (Bild 3)

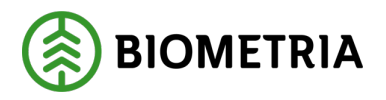

## Handbok Chaufförsklienten

2025-04-14

| Registrera nytt ekipage                      |                   |                   |                     |
|----------------------------------------------|-------------------|-------------------|---------------------|
| ▼ Dragbil                                    |                   |                   |                     |
| Dragbil, reg.nr                              | Dragbil, landskod | Kran              | Dragbil, fordonstyp |
| TEST11 *                                     | Sverige (S) *     | Ibland * <b>v</b> | Fast skäppa 🛛 🛪 🔻   |
| Antal skäppor                                |                   |                   |                     |
| - 1 +                                        |                   |                   |                     |
| SkäppalD, 1                                  |                   |                   |                     |
| 422 *                                        |                   |                   |                     |
| ▼ Slāp<br>Antal slāp                         |                   |                   |                     |
| - 0 +                                        |                   |                   |                     |
| <pre>     Maxvikt     Maxvikt, ton    </pre> |                   |                   |                     |
| Bakåt                                        |                   |                   | Lägg till           |

En dialogruta kommer upp. Klicka "**Spara**". (Bild 4) och du kommer tillbaka till sidan "**Mina ekipage**".

#### Bild 4

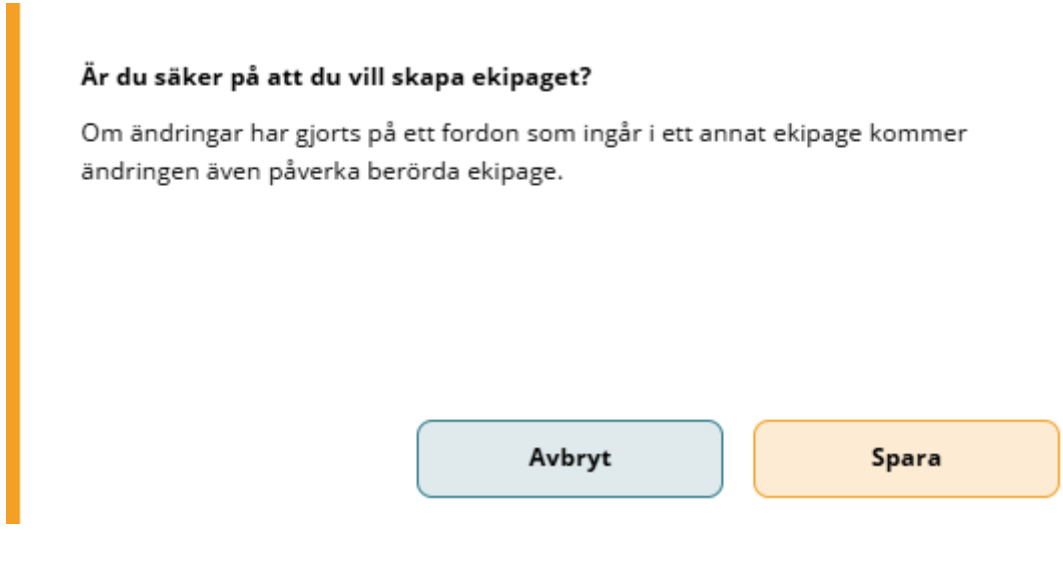

## 13 Ändra Alltid kran, Aldrig kran, Kran ibland

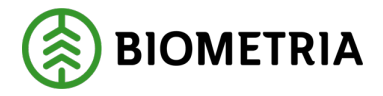

Här ställer du in kraninställningar för leveransaviseringen i Chaufförsklienten.

#### Klicka på "Administrera mina ekipage". (Bild 1)

| Bild | 1 |
|------|---|
|      |   |

| apa nytt leveranstillfälle |
|----------------------------|
|                            |
| ab                         |

Klicka på "Registrera nytt ekipage". (Bild 2)

#### Bild 2

| Bakåt                             | Mine             | ekipage               |               |     |
|-----------------------------------|------------------|-----------------------|---------------|-----|
| Registrera nytt ekipage           |                  |                       |               |     |
| Lägg till ett registrerat ekipage |                  |                       |               |     |
| Ekipagekombination                |                  |                       |               |     |
| TEST1T, TEST2L (S) *              |                  |                       |               |     |
| Dragbil, reg.nr                   | Landskod         | Kröningsdatum         | Krönt         |     |
| TESTIT                            | Sverige (S)      | 2024-11-29            | Ja            | Nej |
| Maxvikt                           | Kran & vikt      |                       |               |     |
| 67                                | IBLAND, 2 TON    |                       |               |     |
| Släp 1, reg.nr                    | Släp 1, landskod | Släp 1, kröningsdatum | Släp 1, krönt |     |
| TEST2L                            | Sverige (S)      | 2024-11-29            | Ja            | Nej |

Fyll i <u>hela</u> registreringsnummer på dragbilen. (Bild 3)

| Registrera nytt ekipage                      |                                 |                    |                             |
|----------------------------------------------|---------------------------------|--------------------|-----------------------------|
| Tragbil     Dragbil, reg.nr     TEST11     * | Dragbil, landskod Sverige (5) * | Kran<br>Ibland * V | Dragbil, fordonstyp Banke * |
| ▼ Slāp<br>Antai slāp<br>- 0 +                |                                 |                    |                             |
| ▼ Maxvikt<br>Maxvikt, ton                    |                                 |                    |                             |

| Bakåt                                                                         | Lägg till |
|-------------------------------------------------------------------------------|-----------|
|                                                                               |           |
|                                                                               |           |
|                                                                               |           |
|                                                                               |           |
|                                                                               |           |
|                                                                               |           |
|                                                                               |           |
| Biometria                                                                     |           |
| 3ox 89   751 03 UPPSALA   010-228 50 00  info@biometria.se   www.biometria.se | 35 (132   |
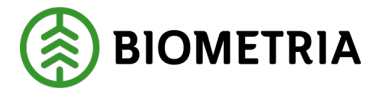

När du lagt in ditt registreringsnummer på dragbilen kommer det upp information hur dragbilen ser ut. (Bild 4) Under "**Kran**" finns en rullist, där kan du välja inställning:

Alltid (En fastsatt kran på dragbilen) Ibland (Avställbar kran) Aldrig (Det finns ingen kran på dragbilen)

### Bild 4

|                     |                   | Regist | trera nytt ekipage |    |
|---------------------|-------------------|--------|--------------------|----|
| Dragbil             |                   |        |                    |    |
| Dragbil, reg.nr     | Dragbil, landskod | Kran   | Dragbil, fordonsty | 2  |
| TEST11T *           | Sverige (S) *     | Ibland | <b>★▼</b> Banke    | *▼ |
|                     |                   | Alltid |                    |    |
|                     |                   | Ibland |                    |    |
| ▼ Släp              |                   | Aldrig |                    |    |
| Antal släp<br>- 1 + |                   |        |                    |    |

Vilken inställning du har påverkar när du ska **fördela last** vid "**Nytt leveranstillfälle**".

Är det inställt på "**Ibland**" kan du alltid välja på "**Ja och Nej**". (Bild 5)

Bild 5

| Bakåt               |                            | Fördela last   |
|---------------------|----------------------------|----------------|
| Lastplatser: TEST11 | Lastplatser: TESTL1  - 3 + | Kran<br>Ja Nej |

Klicka på lasten för att byta leverans.

Är det inställt på "**alltid**" kommer det vara förifyllt "**Ja**" och det går inte att ändra i vyn "**Fördela lass**". (Bild 6)

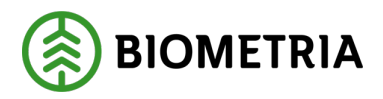

| Bakåt                |                     | Fördela last   |
|----------------------|---------------------|----------------|
| Lastplatser: TEST11T | Lastplatser: TESTL1 | Kran<br>Ja Nej |

Klicka på lasten för att byta lever

Är det inställt på **"aldrig**" kommer det vara förifyllt "**Nej**" och det går inte att ändra i vyn "**Fördela lass**". (Bild 7)

| Bild 7<br>Bakåt      |                     | Fördela last |
|----------------------|---------------------|--------------|
| Lastplatser: TEST11T | Lastplatser: TEST1L | Kran         |
| - 1 +                | - 2 +               | Ja Nej       |

Det är viktigt att du har rätt inställning så att det blir rätt vid inmätning av råvara, taravikter, medeltara och värdeberäkningen på transporten.

Fyll i "maxvikten" och klicka "Lägg till". (bild 8)

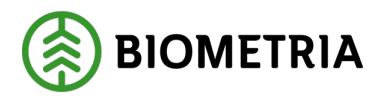

# Handbok Chaufförsklienten

2025-04-14

| Registrera nytt ekipage |                   |           |                     |  |
|-------------------------|-------------------|-----------|---------------------|--|
| ▼ Dragbil               |                   |           |                     |  |
| Dragbil, reg.nr         | Dragbil, landskod | Kran      | Dragbil, fordonstyp |  |
| TEST11                  | * Sverige (S)     | *▼ Ibland | *▼ Banke *▼         |  |
|                         |                   |           |                     |  |
| ▼ Släp                  |                   |           |                     |  |
| Antal släp              |                   |           |                     |  |
| - 0                     | +                 |           |                     |  |
|                         |                   |           |                     |  |
| ▼ Maxvikt               |                   |           |                     |  |
| Maxvikt, ton            |                   |           |                     |  |
|                         |                   |           |                     |  |
|                         |                   |           |                     |  |

| Bakåt | Lägg till |
|-------|-----------|
|       |           |

En dialogruta kommer upp. Klicka "**Spara**". (Bild 9) och du kommer tillbaka till sidan "**Mina ekipage**".

Bild 9

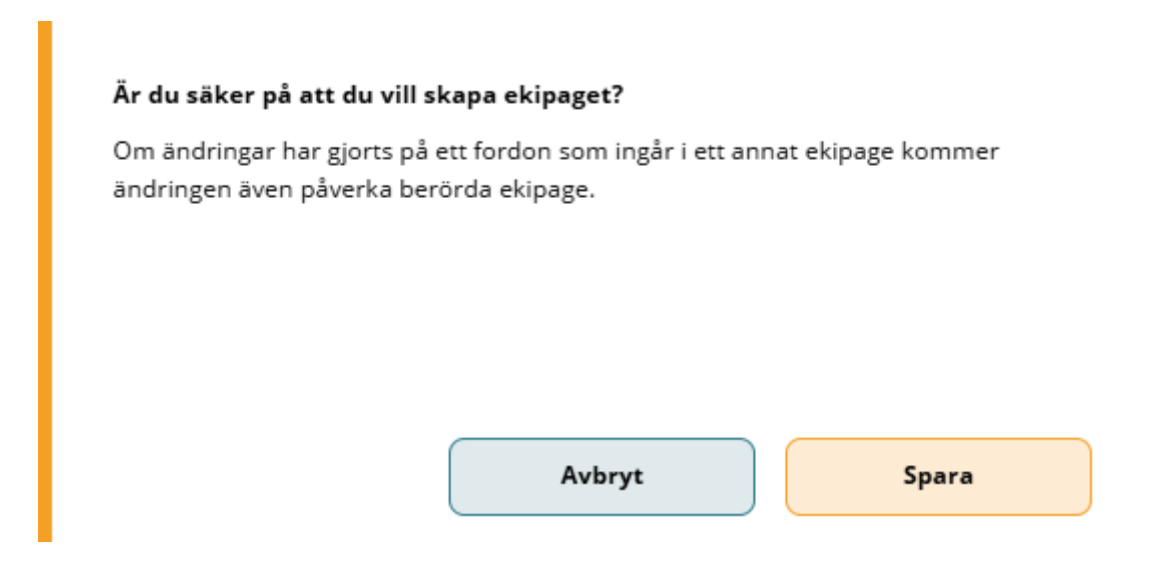

# 14 Byta land på dragbil och släp

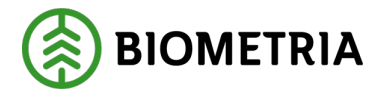

Byter du land på en befintlig dragbilen eller släp kommer detta ekipage bli ett helt nytt ekipage. Så här gör du för att byta land på ett befintligt ekipage:

Klicka på "Administrera mina ekipage". (Bild 1)

# Bild 1

| =       |        | Biometria Chaufför        |                  | Tina Transportor 🛞           |
|---------|--------|---------------------------|------------------|------------------------------|
| Ekipage | Välj 🔻 | Administrera mina ekipage | Senast slutförda | Skapa nytt leveranstillfälle |
|         |        | Inger aktiv leverans.     |                  |                              |

# Klicka på "Registrera nytt ekipage". (Bild 2)

Bild 2

| Bakát                             | Mine             | ekipage               |               |     |
|-----------------------------------|------------------|-----------------------|---------------|-----|
| Registrera nytt ekipage           |                  |                       |               |     |
| Lägg till ett registrerat ekipage |                  |                       |               |     |
| Ekipagekombination                |                  |                       |               |     |
| TESTIT, TEST2L (S) *              |                  |                       |               |     |
| Dragbil, reg.nr                   | Landskod         | Kröningsdatum         | Krönt         |     |
| TESTIT                            | Sverige (S)      | 2024-11-29            | Ja            | Nej |
| Maxvikt                           | Kran & vikt      |                       |               |     |
| 67                                | IBLAND, 2 TON    |                       |               |     |
| Släp 1, reg.nr                    | Släp 1, landskod | Släp 1, kröningsdatum | Släp 1, krönt |     |
| TEST2L                            | Sverige (S)      | 2024-11-29            | Ja            | Nej |

# Fyll i <u>hela</u> registreringsnummer på dragbilen. (Bild 3)

Bild 3

| Registrera nytt ekipage |  |  |  |  |
|-------------------------|--|--|--|--|
|                         |  |  |  |  |
|                         |  |  |  |  |
| *▼                      |  |  |  |  |
|                         |  |  |  |  |
|                         |  |  |  |  |
|                         |  |  |  |  |
|                         |  |  |  |  |
|                         |  |  |  |  |
|                         |  |  |  |  |
|                         |  |  |  |  |
|                         |  |  |  |  |
|                         |  |  |  |  |

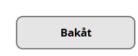

Ändra land i rullisten. (Bild 4)

Lägg till

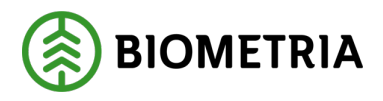

# Handbok Chaufförsklienten

2025-04-14

Bild 4

|                      |                                                               |    | Re                | gistrera n | ytt ekipage     |       |
|----------------------|---------------------------------------------------------------|----|-------------------|------------|-----------------|-------|
| ▼ Dragbil            |                                                               |    |                   |            |                 |       |
| Dragbil, reg.nr      | Dragbil, landskod                                             |    | Kran              |            | Dragbil, fordor | nstyp |
| TEST11T *            | Sverige (S)                                                   | *▼ | Aldrig            | *▼         | Banke           | *▼    |
|                      | Sverige (S)                                                   |    |                   |            |                 |       |
| ▼ Släp<br>Antal släp | Belgien (B)<br>Danmark (DK)<br>Estland (EST)<br>Finland (FIN) |    |                   |            |                 |       |
| - 1 +                | Lettland (LV)<br>Litauen (LT)                                 |    |                   |            |                 |       |
| ▼ Släp 1             | Luxemburg (L)<br>Moldavien (MD)<br>Nederländerna (NL)         |    |                   |            |                 |       |
| Släp 1, reg.nr       | Norge (N)                                                     |    | Släp 1, fordonsty | р          |                 |       |
| TEST1L *             | Polen (PL)<br>Rumänien (RO)<br>Ryssland (RUS)                 |    | Banke             | *▼         |                 |       |
|                      | Slovakien (SK)                                                |    |                   |            |                 |       |

När du bytt land behöver du fylla i kran och fordonstyp. (Bild 5) Maxvikten är frivillig. Fyller du i Maxvikten kommer den vara förifylld på transportuppgifterna i Chaufförsklienten och du behöver inte fylla i maxuppgiften på varje leveranstillfälle. Klicka "**Lägg till**", när du fyllt i uppgifterna.

### Bild 5

Maxvikt

| Registrera nytt ekipage |                   |                          |                          |
|-------------------------|-------------------|--------------------------|--------------------------|
| ▼ Dragbil               |                   |                          |                          |
| Dragbil, reg.nr         | Dragbil, landskod | Kran                     | Dragbil, fordonstyp      |
| TEST11 *                | Danmark (DK) * 🔻  | Välj                     | Vālj                     |
|                         |                   | Uppgiften måste fyllas i | Uppgiften måste fyllas i |
| ▼ Släp                  |                   |                          |                          |
| Antal släp              |                   |                          |                          |
| - 0 +                   |                   |                          |                          |
| ▼ Maxvikt               |                   |                          |                          |
| Maxvikt, ton            |                   |                          |                          |
|                         |                   |                          |                          |
|                         |                   |                          |                          |
|                         |                   |                          |                          |
|                         |                   |                          |                          |
|                         |                   |                          |                          |
| Bakåt                   |                   |                          | Lägg till                |

En dialogruta kommer upp. Klicka "**Spara**" (Bild 6) och du kommer tillbaka till sidan Mina ekipage.

Tjeckien (CZ)

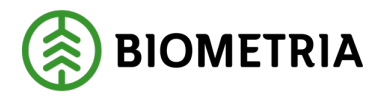

## Bild 6

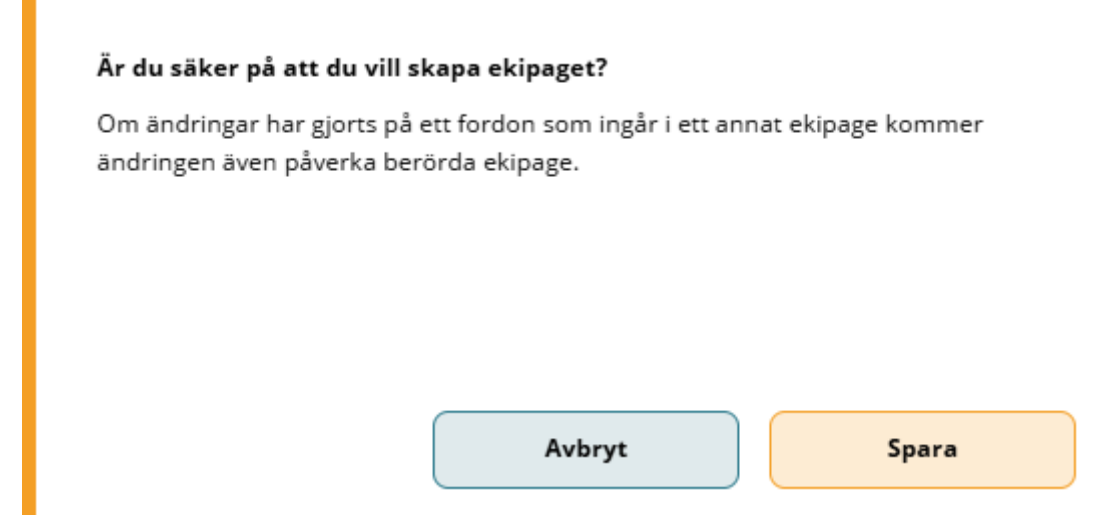

I ekipagekombination kommer det finnas två identiska registreringsnummer med olika länder. (Bild 7)

Använder du samma registreringsnummer och det är olika länder, kommer det i affärssystemet vara två olika ekipage.

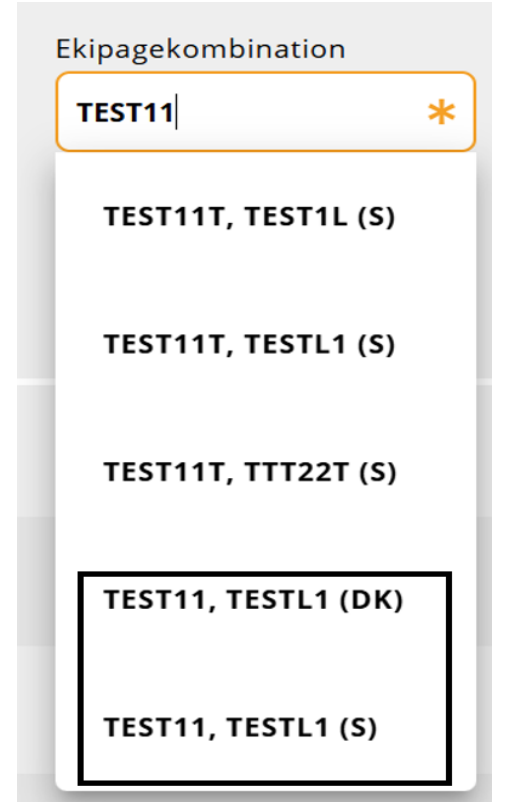

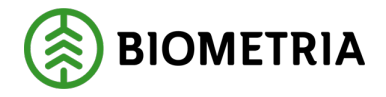

# 15 Ändra Banke, Fast Skäppa, Lastväxlare

Byter du fordonstyp på dragbilen eller släpet kommer det inte bli något nytt ekipage eller fordonskombination i affärssystemet/Chaufförsklienten. Byter du land på en befintlig dragbilen eller släp kommer detta ekipage bli ett helt nytt ekipage. Så här gör du för att byta land på ett befintligt ekipage:

Klicka på "Administrera mina ekipage". (Bild 1)

## Bild 1

| ≡       |        | Biometria Chaufför        |                  | Tina Transportor 🛞           |
|---------|--------|---------------------------|------------------|------------------------------|
| Ekipage | Välj 🔻 | Administrera mina ekipage | Senast slutförda | Skapa nytt leveranstillfälle |
|         |        | Ingen aktiv leverans.     |                  |                              |
|         |        | ingen aktiv leverans.     |                  |                              |

# Klicka på "Registrera nytt ekipage". (Bild 2)

# Bild 2

| Bakåt                             | Mine             | ekipage               |               |     |
|-----------------------------------|------------------|-----------------------|---------------|-----|
| Registrera nytt ekipage           |                  |                       |               |     |
| Lägg till ett registrerat ekipage |                  |                       |               |     |
| Ekipagekombination                |                  |                       |               |     |
| TEST1T, TEST2L (S) *              |                  |                       |               |     |
| Dragbil, reg.nr                   | Landskod         | Kröningsdatum         | Krönt         |     |
| TESTIT                            | Sverige (S)      | 2024-11-29            | Ja            | Nej |
| Masrvikt                          | Kran & vikt      |                       |               |     |
| 67                                | IBLAND, 2 TON    |                       |               |     |
| Släp 1, reg.nr                    | Slāp 1, landskod | Släp 1, kröningsdatum | Släp 1, krönt |     |
| TEST2L                            | Sverige (S)      | 2024-11-29            | Ja            | Nej |

Fyll i <u>hela</u> registreringsnummer på dragbilen. (Bild 3)

# Bild 3

|   | Registrera nytt ekipage |                   |             |                     |  |  |
|---|-------------------------|-------------------|-------------|---------------------|--|--|
| L | ▼ Dragbil               | _                 |             |                     |  |  |
| L | Dragbil, reg.nr         | Dragbil, landskod | Kran        | Dragbil, fordonstyp |  |  |
| L | TEST11 *                | Sverige (S) *     | [Ibland *▼] | Banke *             |  |  |
| ł |                         | ]                 |             |                     |  |  |
| L | ▼ Släp                  |                   |             |                     |  |  |
| L | Antal släp              |                   |             |                     |  |  |
| L | - 0 +                   |                   |             |                     |  |  |
| ł |                         |                   |             |                     |  |  |
| L | Maxvikt                 |                   |             |                     |  |  |
| L | Maxvikt, ton            |                   |             |                     |  |  |
| L |                         |                   |             |                     |  |  |
| 1 |                         |                   |             |                     |  |  |
|   |                         |                   |             |                     |  |  |

Bakåt Lägg till Biometria Box 89 | 751 03 UPPSALA | 010-228 50 00 |info@biometria.se | www.biometria.se

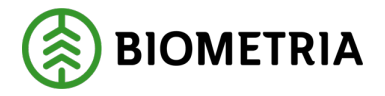

Fordonstyp **Lastväxlare** ska användas om du inte har något skäpparID, inga bankar och skäppor på dragbilen eller släpet. Har du SkäpparID, men det är ingen Fast skäppa ska du använda lastväxlare.

| Bild 4 |  |
|--------|--|
|--------|--|

|                                                           | Registrera nytt ekipage |                    |                                     |  |  |  |
|-----------------------------------------------------------|-------------------------|--------------------|-------------------------------------|--|--|--|
| ▼ Dragbil                                                 |                         |                    |                                     |  |  |  |
| Dragbil, reg.nr                                           | Dragbil, landskod       | Kran               | Dragbil, fordonstyp                 |  |  |  |
| *                                                         | Sverige (S) * V         | Välj <b>*</b> ▼    | Välj <b>*▼</b>                      |  |  |  |
| <ul> <li>Slāp</li> <li>Antal slāp</li> <li>1 +</li> </ul> | )                       |                    | Lastväxlare<br>Banke<br>Fast skäppa |  |  |  |
| ▼ Släp 1                                                  |                         |                    |                                     |  |  |  |
| Släp 1, reg.nr                                            | Släp 1, landskod        | Släp 1, fordonstyp |                                     |  |  |  |
| *                                                         | Sverige (S) *▼          | Välj <b>*</b> ▼    | J                                   |  |  |  |
| ▼ Maxvikt                                                 |                         |                    |                                     |  |  |  |
| Maxvikt, ton                                              |                         |                    |                                     |  |  |  |
| Bakåt                                                     |                         |                    | Lägg till                           |  |  |  |

Väljer du Fast skäppa behöver du fylla i SkäppaID. (Bild 5)

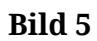

|                 | Registrera nytt ekipage |                        |        |    |                     |           |
|-----------------|-------------------------|------------------------|--------|----|---------------------|-----------|
| ▼ Dragbil       |                         |                        |        |    |                     |           |
| Dragbil, reg.nr |                         | Dragbil, landskod      | Kran   |    | Dragbil, fordonstyp |           |
| TEST11          | *                       | Sverige (S) * <b>v</b> | Aldrig | *▼ | Fast skäppa         | * ▼       |
| Antal skäppor   |                         |                        |        |    |                     |           |
| - 1             | +                       |                        |        |    |                     |           |
| SkäppalD, 1     |                         |                        |        |    |                     |           |
|                 | *                       |                        |        |    |                     |           |
|                 |                         |                        |        |    |                     |           |
| ▼ Släp          |                         |                        |        |    |                     |           |
| - 0             | +                       |                        |        |    |                     |           |
|                 |                         |                        |        |    |                     |           |
| ▼ Maxvikt       |                         |                        |        |    |                     |           |
| Maxvikt, ton    |                         |                        |        |    |                     |           |
|                 |                         |                        |        |    |                     |           |
| Bakåt           |                         |                        |        |    |                     | Lägg till |

Har du valt lastväxlare på dragbil och släp, kommer ekipaget i leveransaviseringläget se ut enligt bild 6, i Chaufförsklienten.

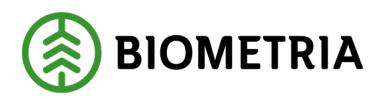

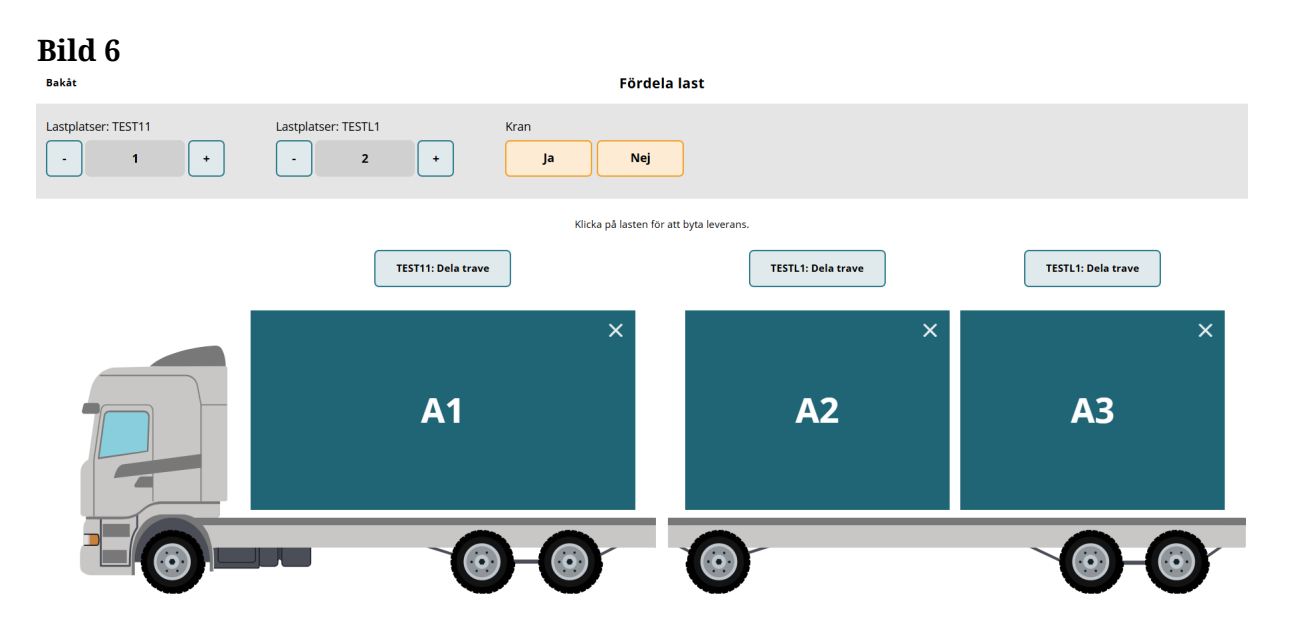

När du valt vilken fordonstyp och fyllt i SkäpparID där valet var Fast skäppa, klickar du "Lägg till".

En dialogruta kommer upp. Klicka "**Spara**" (Bild 7) och du kommer tillbaka till sidan Mina ekipage.

## Bild 7

#### Är du säker på att du vill skapa ekipaget?

Om ändringar har gjorts på ett fordon som ingår i ett annat ekipage kommer ändringen även påverka berörda ekipage.

Avbryt Si

Spara

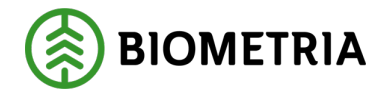

Ekipage Välj...

# 16 Avisera i Chaufförsklienten

När en chaufför lastar sitt ekipage för att utföra en transport behöver du avisera ett nytt leveranstillfälle i Chaufförsklienten.

Rekommendationen är att göra aviseringen i samband med lastning om det är möjligt.

Med avisering skickas en leveransavisering med information om leveransen till mottagande industri. (Detta för att effektivt kunna hantera truckar och lager på industrin, till aktörer som hanterar väglager och justerar väglagret efter lastning samt till de som bygger tjänster kring aviseringsläget.)

Exempelvis för att kunna visa hur många ekipage som beräknas finnas på en industri vid en viss tid. Det ger också mätplatspersonalen information om att en leverans är på väg och de kan därmed förbereda för mätning.

# 17 Skapa nytt leveranstillfälle

Du har sparat dina ekipage under "**Mina ekipage**" och loggar in i Chaufförsklienten för att skapa ett nytt leveranstillfälle.

Du väljer det ekipage som du använder idag. (Bild 1)

| Bild 1                                                 |                           |                      |                              |  |  |
|--------------------------------------------------------|---------------------------|----------------------|------------------------------|--|--|
| ≡                                                      | Bio                       | ometria Chaufför     | Tina Transportor             |  |  |
| Ekipage                                                | Administrera mina ekipage | Senast slutförda     | Skapa nytt leveranstillfälle |  |  |
|                                                        | In                        | igen aktiv leverans. |                              |  |  |
| Välj " <b>Skapa nytt leveranstillfälle</b> ". (Bild 2) |                           |                      |                              |  |  |
| Bild 2                                                 |                           |                      |                              |  |  |
| ≡                                                      | Bi                        | iometria Chaufför    | Tina Transportor             |  |  |

Ingen aktiv leverans.

Senast slutförda

Administrera mina ekipage

Skapa nytt leveranstillfälle

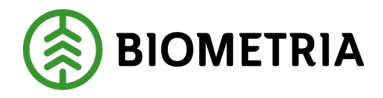

# 17.1 Fördela last banke

Det valda ekipaget visas i bild. (Bild 1)

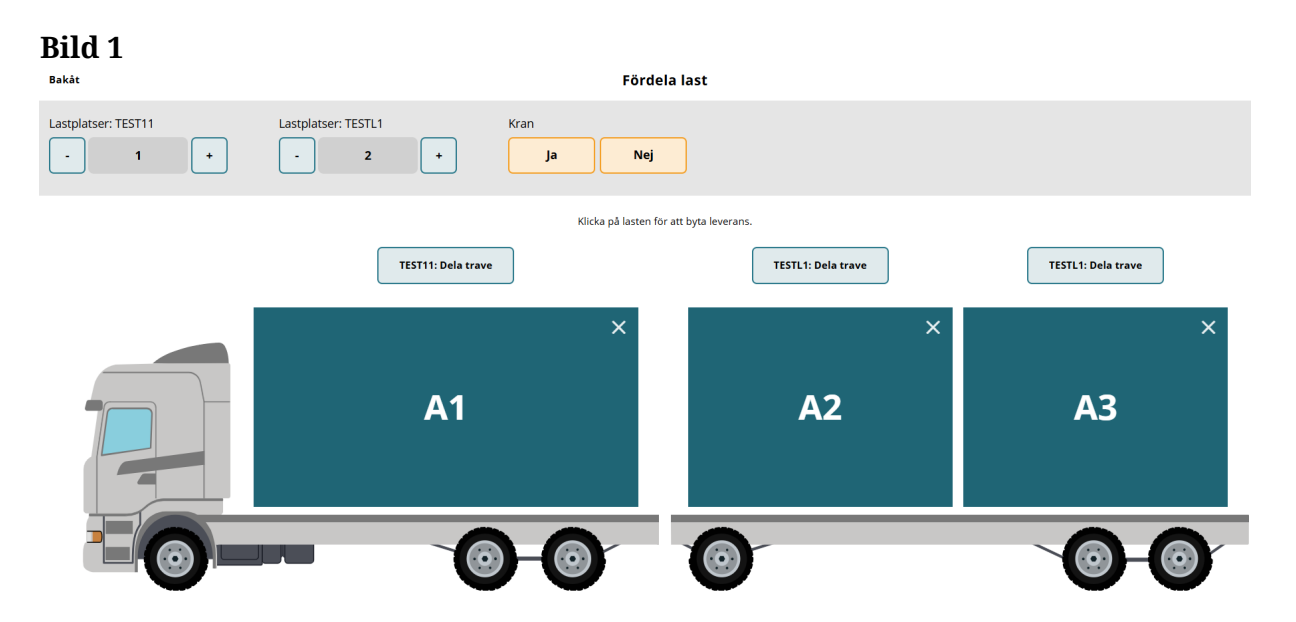

Genom att markera plus eller minus per lastbärare går det öka eller minska antal tillgängliga lastplatser på varje lastbärare. (Bild 2)

| Bild 2<br>Bakåt     |   |                     |   | Fördela last                            |
|---------------------|---|---------------------|---|-----------------------------------------|
| Lastplatser: TEST11 | + | Lastplatser: TESTL1 | + | Kran Ja Nej                             |
|                     |   |                     |   | Klicka på lasten för att byta leverans. |

Välj ""**Ja**" eller "**Nej**"" under "**Kran**". (Bild 3) I avsnitt 14 kan du läsa hur du ändrar inställningar på kran.

### Bild 3

| Bakåt               |   |                     |   | Fördela last                            |
|---------------------|---|---------------------|---|-----------------------------------------|
| Lastplatser: TEST11 | + | Lastplatser: TESTL1 | + | Kran<br>Ja Nej                          |
|                     |   |                     |   | Klicka på lasten för att byta leverans. |

**Biometria** Box 89 | 751 03 UPPSALA | 010-228 50 00 |info@biometria.se | www.biometria.se Copyright© 2023 Biometria ekonomisk förening. Med ensamrätt.

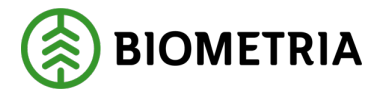

# 17.2Fördela last skäppa

Det valda ekipaget visas i bild. (Bild 1)

| Bild 1               |                                             |                          | 1                           |
|----------------------|---------------------------------------------|--------------------------|-----------------------------|
| Bakåt                | Förde                                       | la last                  |                             |
| Lastplatser: TEST22T | TEST22T, skäppa-ID                          | Lastplatser: TEST22L     | TEST22L, skäppa-ID<br>423 * |
|                      | Klicka på lasten fö<br>TEST22T: Dela skäppa | r att byta leverans.<br> | skäppa                      |
|                      | ×<br>A1                                     | A2                       | ×                           |
|                      | 0-0                                         |                          | Nästa Nästa                 |

Vid registrering av nytt ekipaget uppgav du att det fanns en lastplats/skäppa på bilen och en lastplats/skäppa på släpet. Då kan du endast plocka bort lastplatser på minustecknet. (Bild 2)

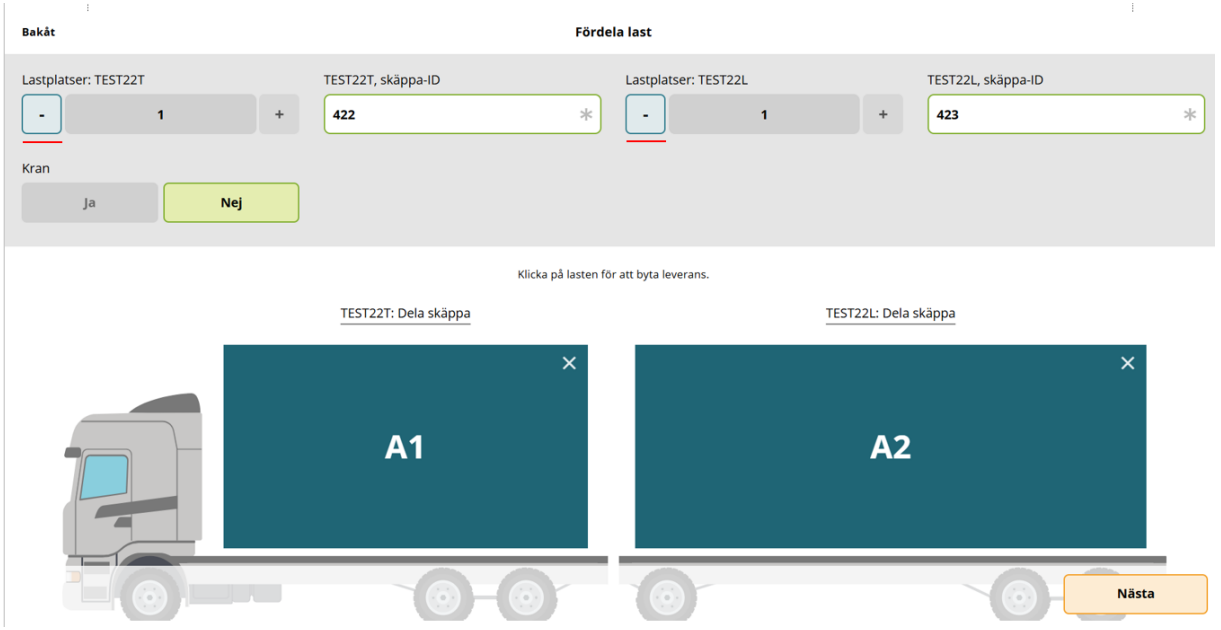

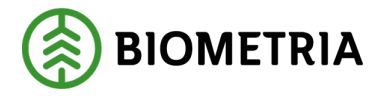

Det upplagda SkäpparID som har uppgetts vid registrering av dragbil och släp syns på bilden. (Bild 3)

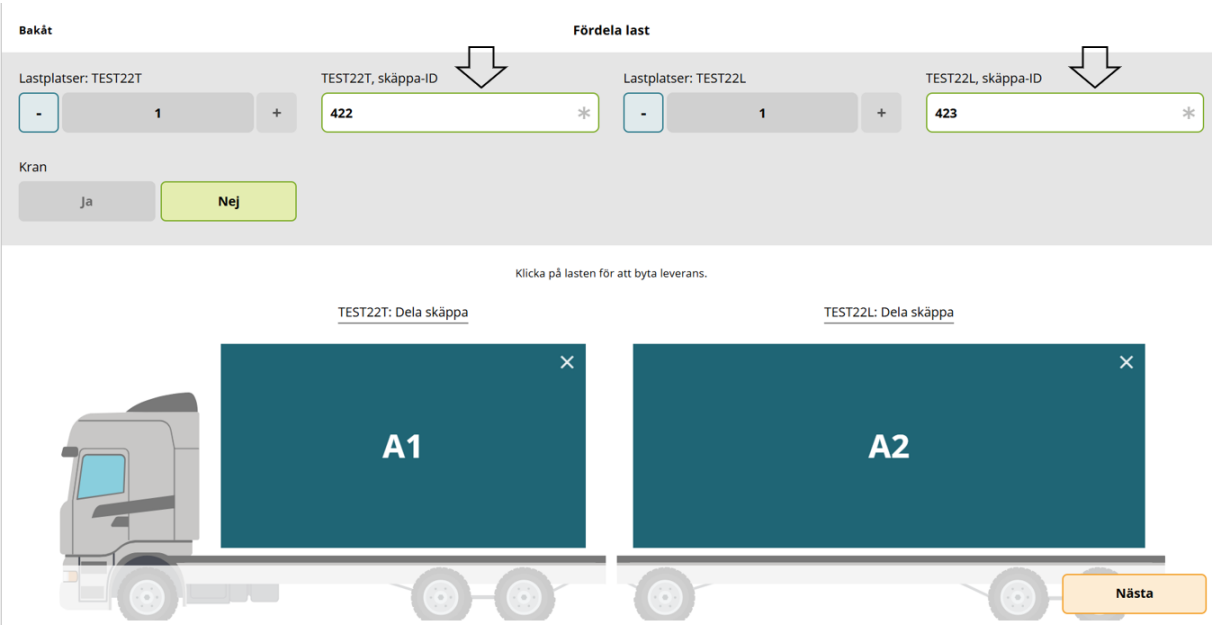

Bild 3

SkäpparID kan du ändra till nytt SkäpparID i denna vy genom att skriva i fältet **"SkäpparID**". (Bild 4)

Tänk på att skäppan ska vara krönt om du kör till en mätplats som kräver detta.

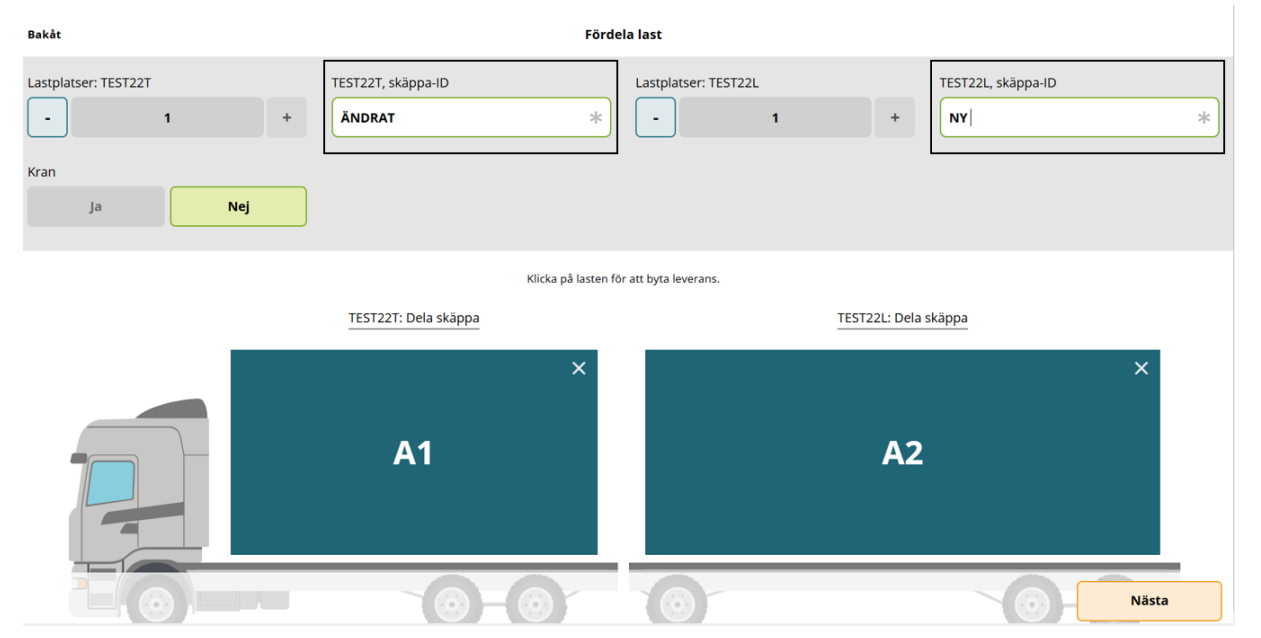

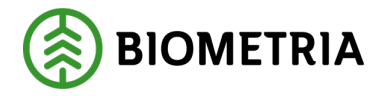

Kran är förifyllt "**Nej**" det går inte att ändra. (Bild 5) I avsnitt 14 kan du läsa hur du ändrar inställningar på kran.

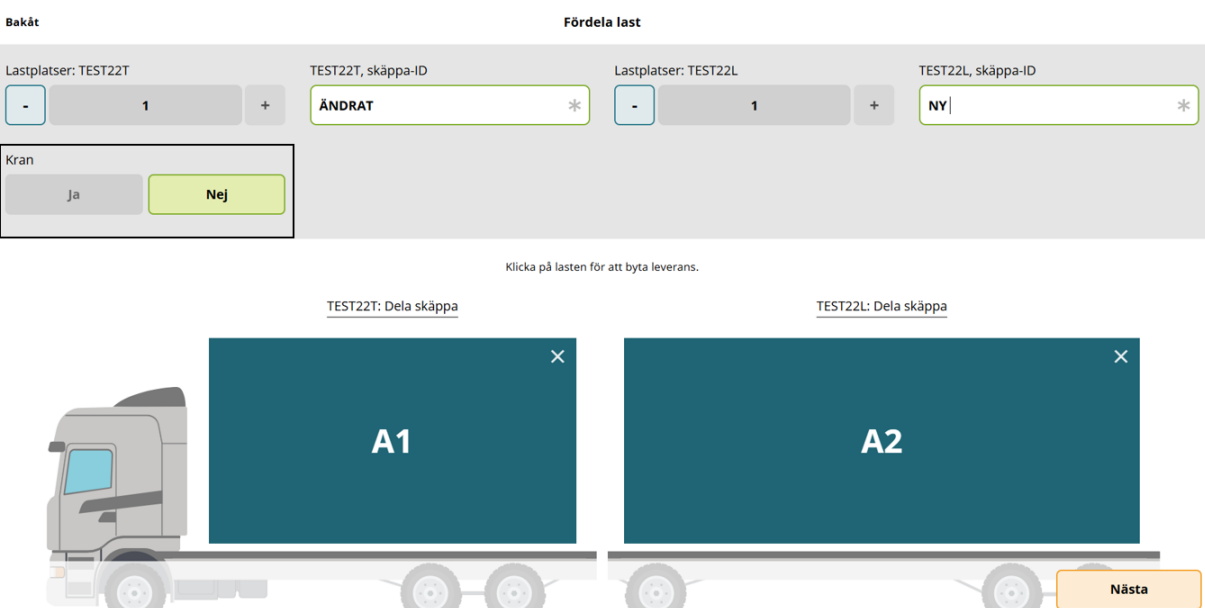

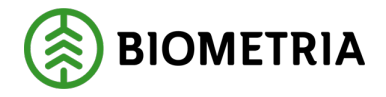

# 18 Samlast- Fördela leveranser för skäppa och banke

Är det en leverans på ekipaget är det en färg och samma bokstav på alla lastplatser. (Bild 1)

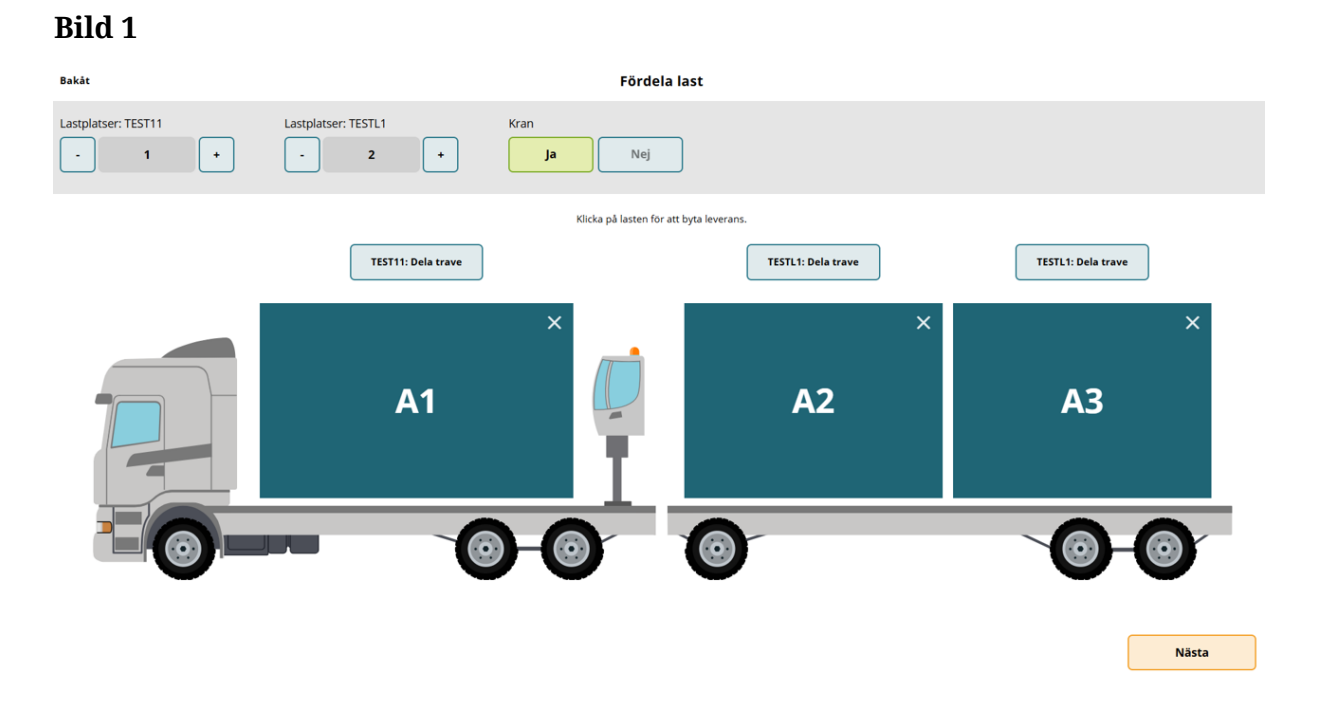

Vid tre leveranser fördelat på tre lastplatser behöver du inte göra något med A1. (Bild 2) Vi har ingen delning på lastplats i detta exempel.

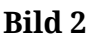

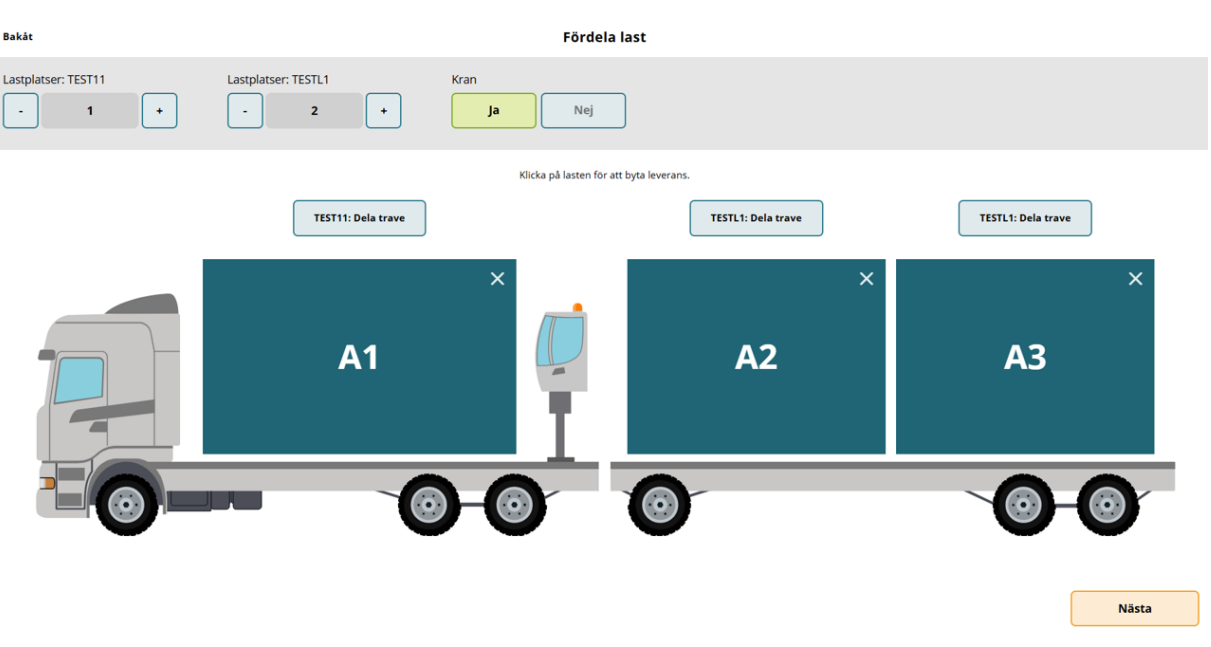

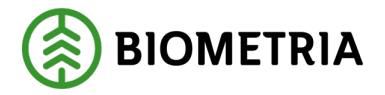

På andra leveransen som ligger på lastplats A2, behöver du klicka en gång på "**A2**". (Bild 3)

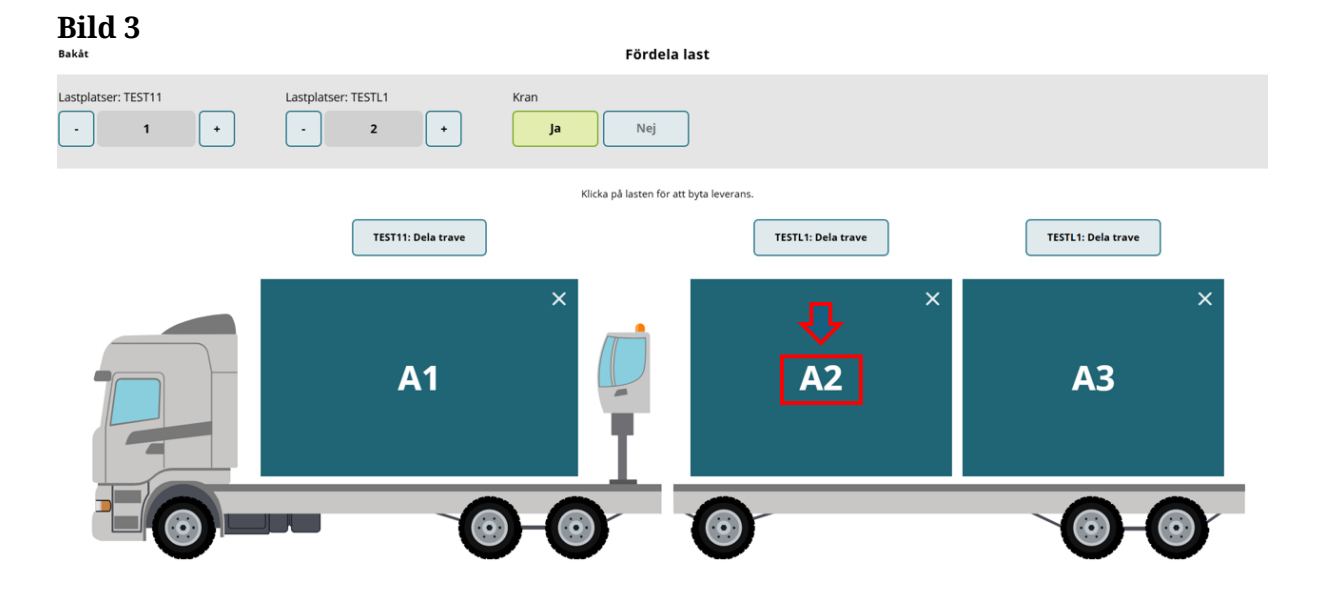

Lastplatsen ändrar färg och bokstav "B1" (Bild 4) detta betyder en ny leverans på den lastplatsen.

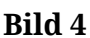

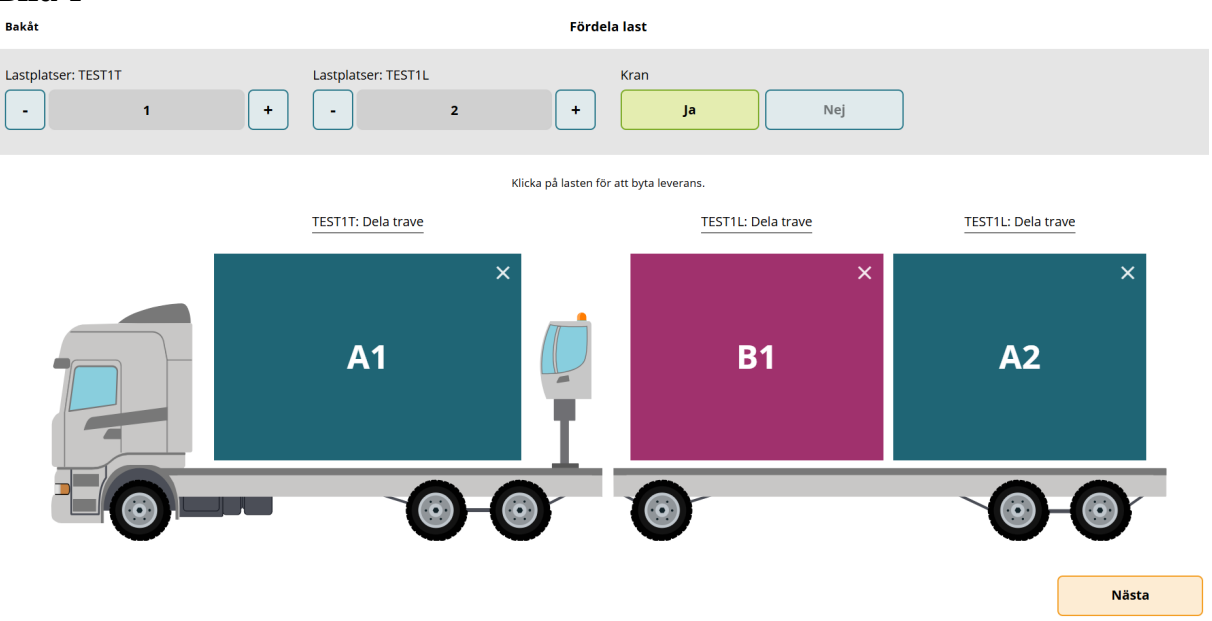

Klicka sedan på "A2" (Bild 5), med <u>två klick</u> så det står "C1" på den lastplatsen. (Bild 6)

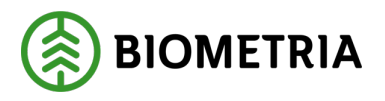

# Handbok Chaufförsklienten

# 2025-04-14

| Bild 5<br>Bakåt     |                       | Fördela last                            |                    |
|---------------------|-----------------------|-----------------------------------------|--------------------|
| Lastplatser: TESTIT | + Lastplatser: TEST2L | Kran + Ja Ne                            | ł                  |
|                     |                       | Klicka på lasten för att byta leverans. |                    |
|                     | TEST1T: Dela trave    | TEST2L: Dela trave                      | TEST2L: Dela trave |
|                     | A1                    | B1                                      | × A2 ×             |
|                     |                       | 0                                       | Nästa              |

Bild 6 visar nu tre leveranser på tre lastplatser.

## Bild 6

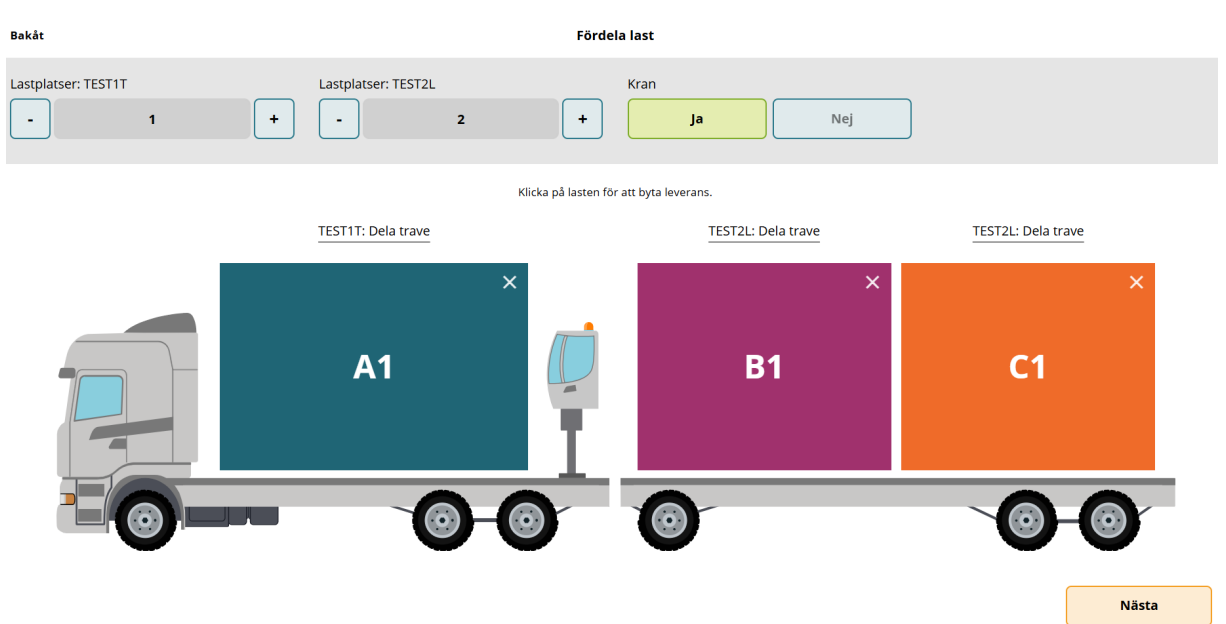

Klickar du ytterligare en gång på "**C1**" blir lastplatsen grå med ett streck i. Det betyder att det finns last på lastplatsen men den ska inte mätas. (Bild 7)

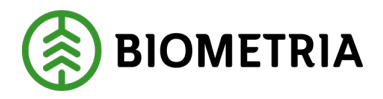

#### Bild 7

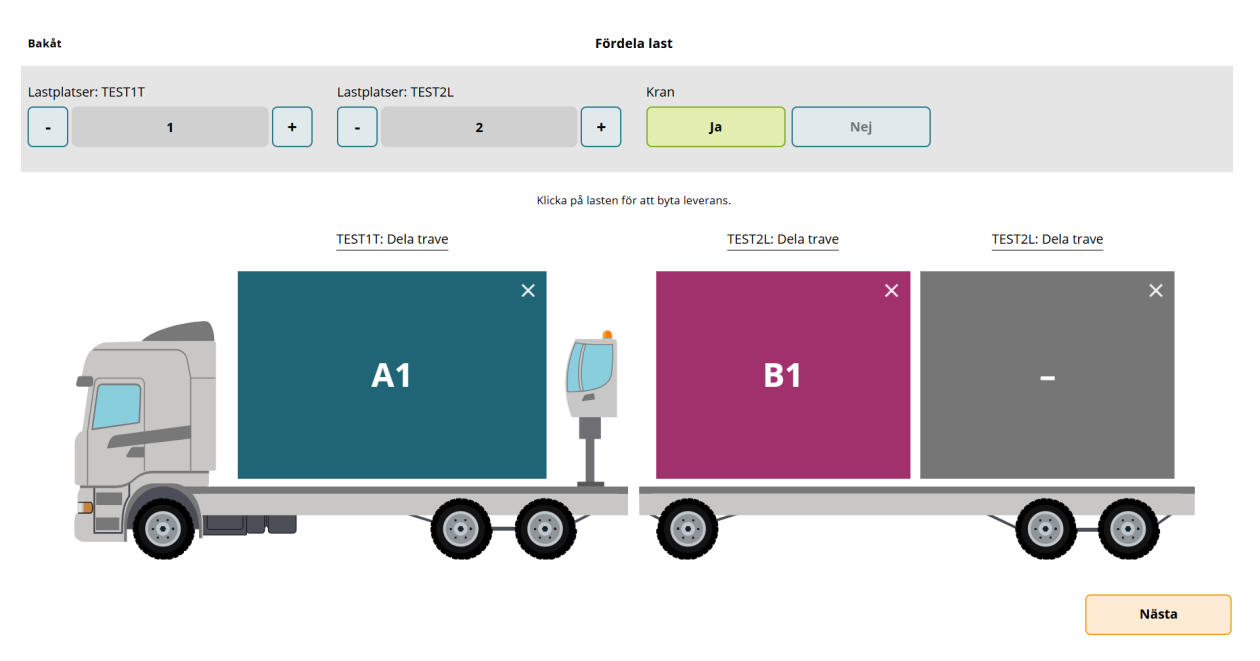

Klickar du på "Krysset" (Bild 8) plockar du bort lastplatsen på bilen. (Bild 9)

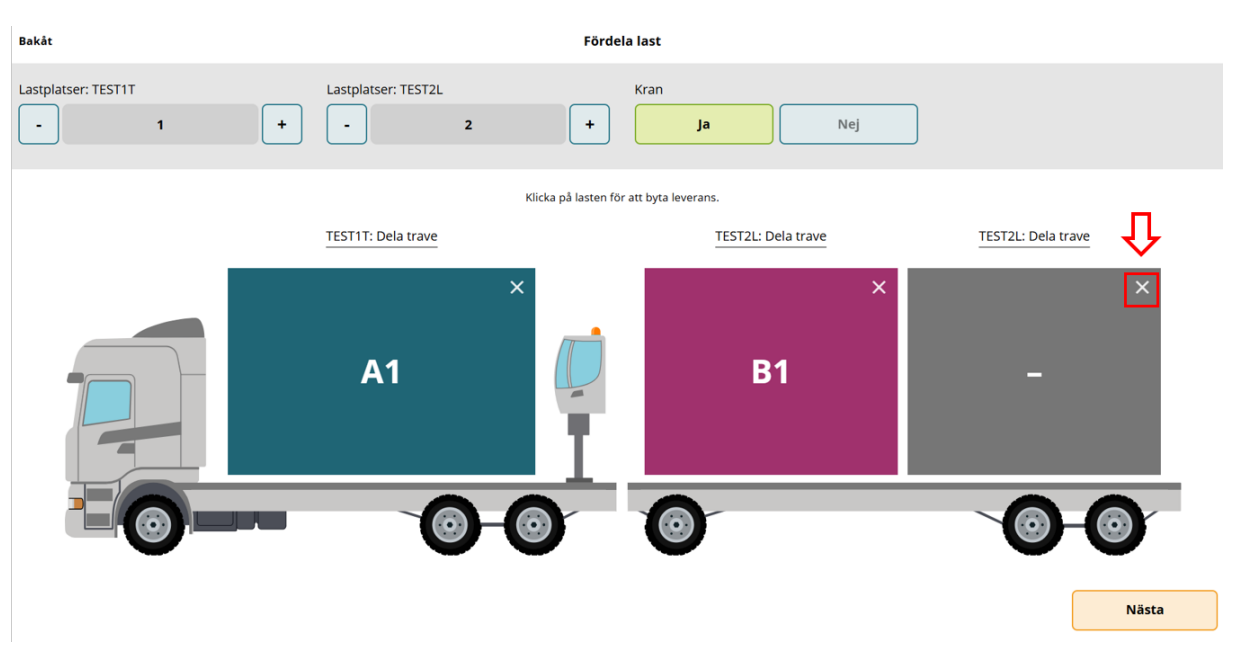

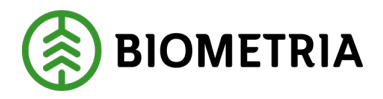

#### Bild 9

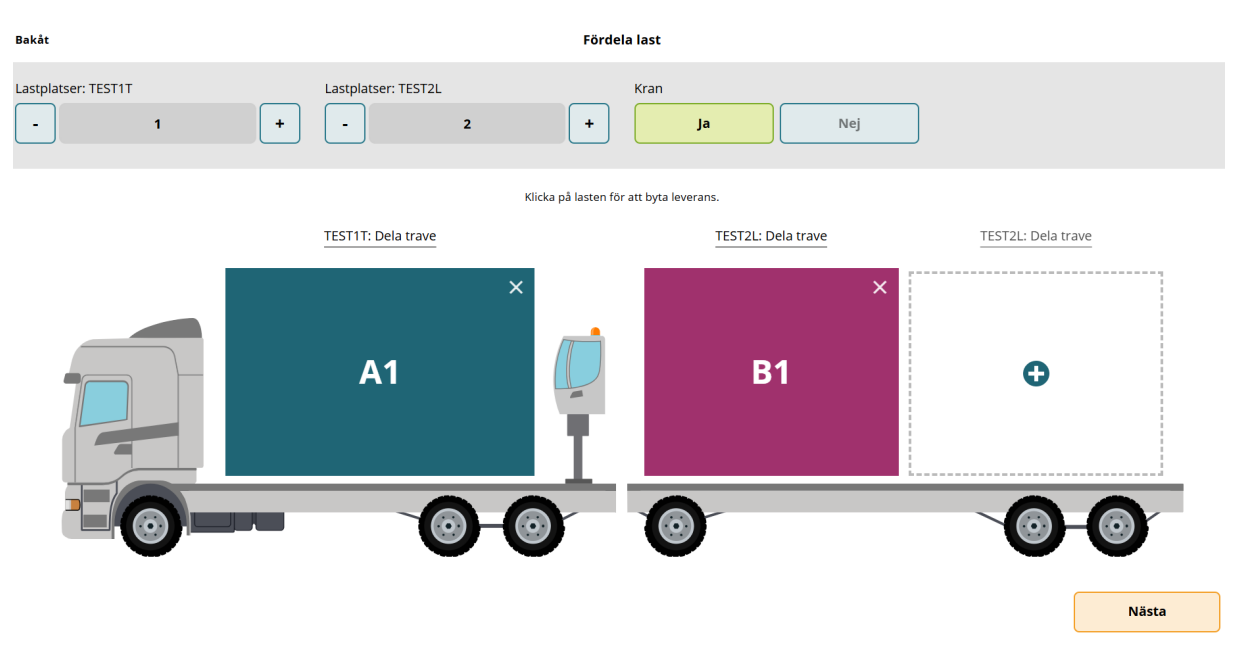

Klickar du på "**Krysset**" (Bild 10) på den borttagna lastplatsen kommer du tillbaka till ursprungsläget. (Bild 11)

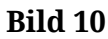

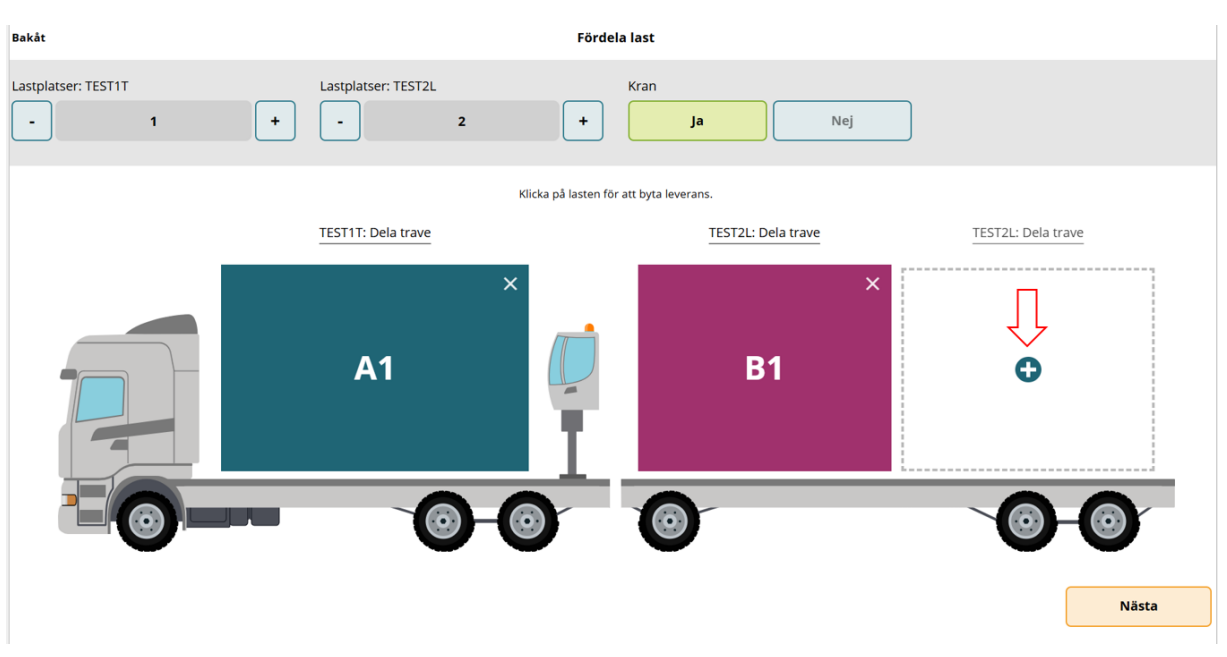

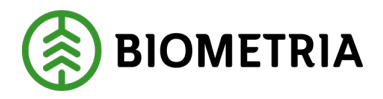

### Bild 11

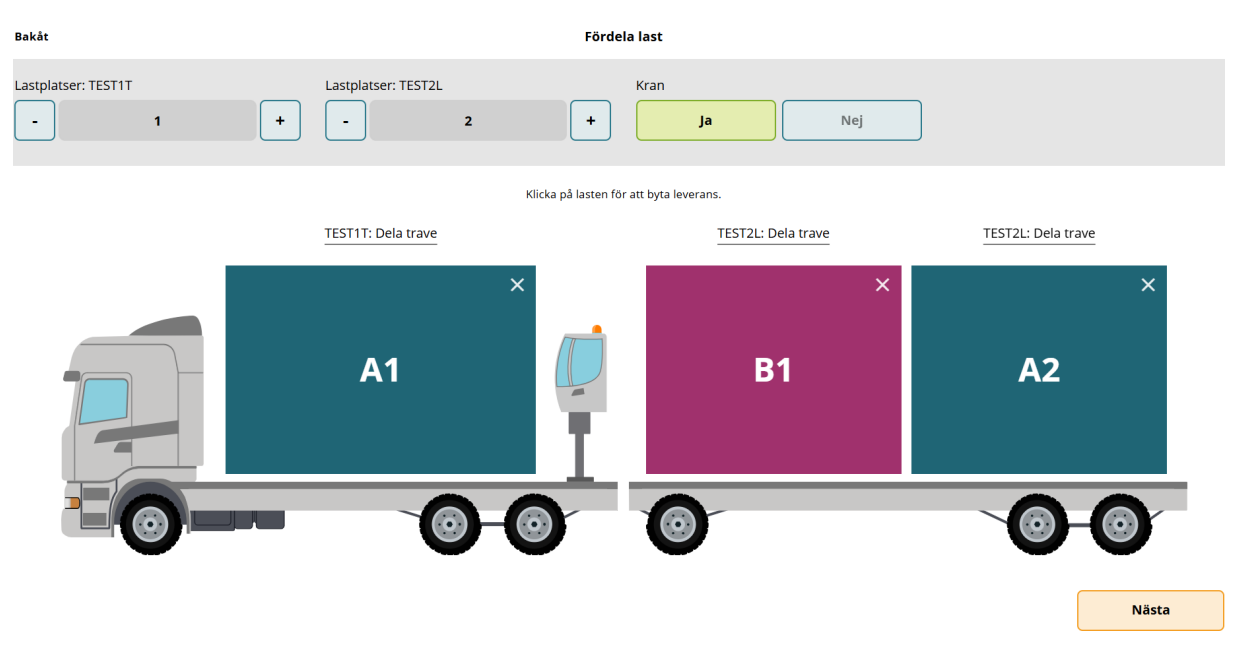

En lastplats kan delas på höjden, genom att klicka på "**Dela trave**" -knappen. (Bild 12 och 13)

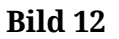

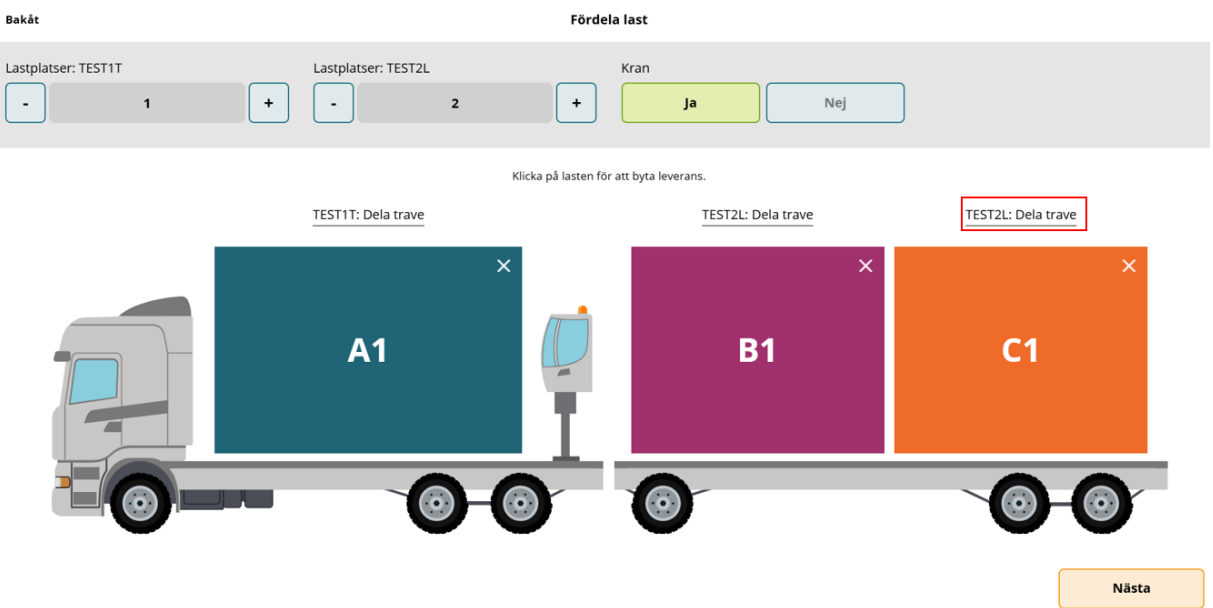

Bild 13 visar fyra leveranser och sista lastplatsen har en delning (C1 och D1) på lastplatsen.

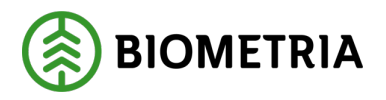

| Bild 13<br>Bakāt    |                     | Fördela last                        |                    |
|---------------------|---------------------|-------------------------------------|--------------------|
| Lastplatser: TEST1T | Lastplatser: TEST2L | +     Ja     Nej                    |                    |
|                     | Klick               | ka på lasten för att byta leverans. |                    |
|                     | TEST1T: Dela trave  | TEST2L: Dela trave                  | TEST2L: Dela trave |
|                     | ×                   | <b>P1</b>                           | × × D1             |
|                     |                     |                                     | C1 ×               |
|                     |                     |                                     |                    |
|                     |                     |                                     | Nästa              |

Blev det fel vid skapandet av delad lastplats kan du klicka på "**Krysset**" uppe i hörnet. (Bild 14)

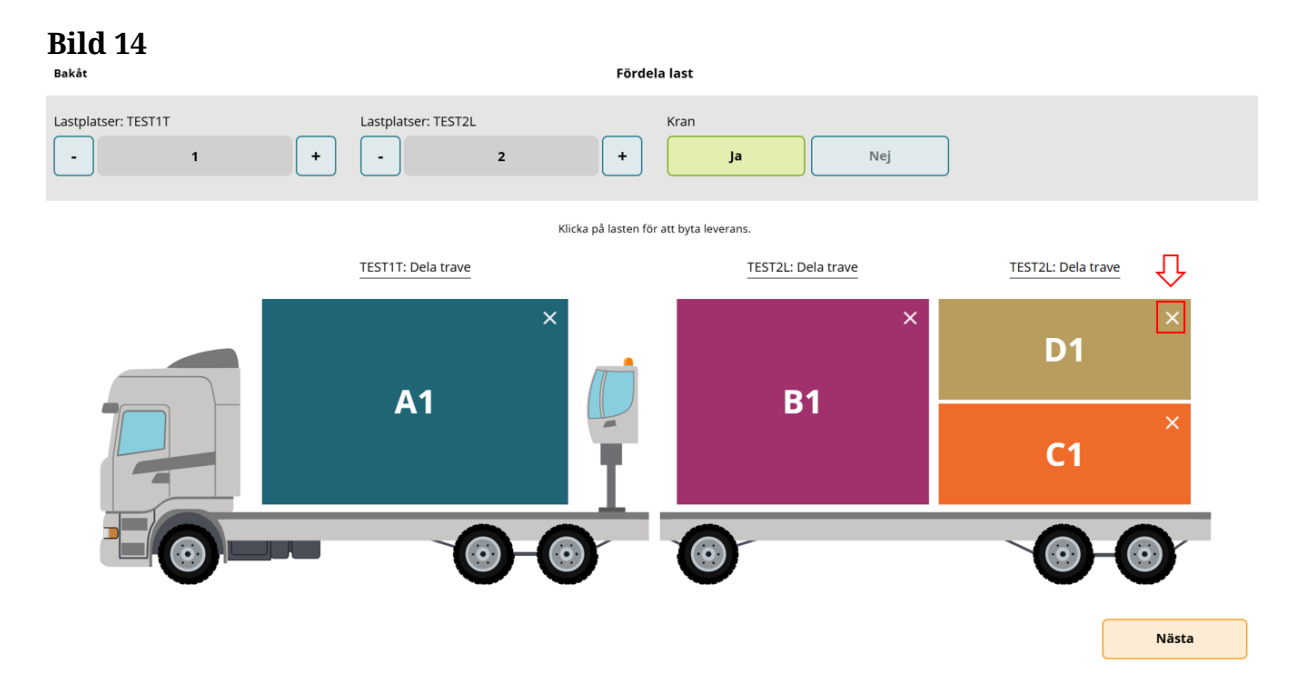

När du är klar med att fördela lass klicka "Nästa". (Bild 15)

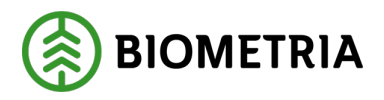

#### Bild 15 Bakåt Fördela last Lastplatser: TEST1T Lastplatser: TEST2L Kran -+ -+ Nej 2 Ja Klicka på lasten för att byta leverans. TEST1T: Dela trave TEST2L: Dela trave TEST2L: Dela trave **A1 B1 C1** $\bigcirc$ Nästa

# 19 Ange leveransuppgifter och Transport Norge

Kantlisten visar motsvarighet på färgen på leveranserna som är lastad på ekipaget. (Bild 1)

| Bild 1                         |                   |  |
|--------------------------------|-------------------|--|
| Bakât                          | Leveransuppgifter |  |
| TEST1T, TEST1L<br>3 leveranser |                   |  |
| ▶ Leverans A                   | sA 1 enhet        |  |
| Leverans B                     | s B 1 enhet       |  |
| Leverans C                     | s C 1 enhet       |  |
| Utförare oc                    | e och ankomst     |  |

Fyll i Avtalsobjektsnummer som är lastat på A1 åtta siffror. (Bild 2) (Avtalsobjektet är motsvarighet till virkesorder i Viol 2.)

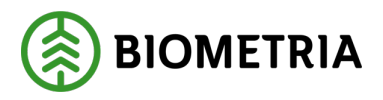

#### Bild 2

| Bakåt                          | sakåt Leveransuppgifter |                      |                  |                  |           |          |  |  |  |
|--------------------------------|-------------------------|----------------------|------------------|------------------|-----------|----------|--|--|--|
| TESTIT, TESTIL<br>3 leveranser |                         |                      |                  |                  |           |          |  |  |  |
| Leverans A 1 enhet             |                         |                      |                  |                  |           |          |  |  |  |
| Avtalsobjekt                   |                         | Startplats transport | Handelssortiment | Mottagningsplats | Mottagare | Mātplats |  |  |  |
|                                | *                       | Välj                 | Vālj             | Vālj             | Välj      | Välj     |  |  |  |
| ▶ Lastad kvantitet             |                         | ]                    |                  |                  |           |          |  |  |  |
| ▶ Transport Norge              |                         |                      |                  |                  |           |          |  |  |  |
| Leverans B 1 enhet             |                         |                      |                  |                  |           |          |  |  |  |
| Leverans C 1 enhet             |                         |                      |                  |                  |           |          |  |  |  |
| Utförare och ankomst           |                         |                      |                  |                  |           |          |  |  |  |

Välj i rullistan under "**Startplats transport**" vilket avlägg eller lagerplats som du lastade.

Finns det bara ett avlägg eller en lagerplats kommer det endast upp ett val. (Bild3)

## Bild 3

| Bakåt                |                      | Leveransu                       | uppgifter                       |                              |                                 |  |  |  |
|----------------------|----------------------|---------------------------------|---------------------------------|------------------------------|---------------------------------|--|--|--|
| Avtalsobjekt         | Startplats transport | Handelssortiment                | Mottagningsplats                | Mottagare                    | Mätplats                        |  |  |  |
| 00000745 *           | 1 Vägkorset *▼       | Vālj *▼                         | Välj                            | Välj                         | Välj                            |  |  |  |
| ▶ Lastad kvantitet   |                      |                                 |                                 |                              |                                 |  |  |  |
| ► Transport Norge    |                      |                                 |                                 |                              |                                 |  |  |  |
| v Leverans B 1 enhet |                      |                                 |                                 |                              |                                 |  |  |  |
| Avtalsobjekt         | Startplats transport | Handelssortiment                | Mottagningsplats                | Mottagare                    | Mätplats                        |  |  |  |
| 00001140 *           | Välj * V             | Vālj <b>*</b> ▼                 | Välj                            | Välj                         | Vālj                            |  |  |  |
| ▶ Lastad kvantitet   |                      |                                 |                                 |                              |                                 |  |  |  |
| ▶ Transport Norge    |                      |                                 |                                 |                              |                                 |  |  |  |
| ▼ Leverans C 1 enhet |                      |                                 |                                 |                              |                                 |  |  |  |
| Avtalsobjekt         | Startplats transport | Handelssortiment                | Mottagningsplats                | Mottagare                    | Mätplats                        |  |  |  |
| 00000322 *           | 1 Vältan 🔺 🔻         | 103-1 Lövmassaved, björk/as 🛪 🔻 | Scenario Skog AB Mott.plats 🔺 🛡 | Scenario Led 1 Skog AB 🛛 🔺 🛡 | Scenario Skog AB Mätplats 🛛 🔻 🛡 |  |  |  |
|                      |                      |                                 |                                 |                              |                                 |  |  |  |

Rullistan under "Handelssortiment" väljer du det sortiment du har lastat. (Bild 5)

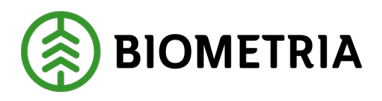

| B | ild 5                                  |                      |                                                                                                    |                  |           |          |
|---|----------------------------------------|----------------------|----------------------------------------------------------------------------------------------------|------------------|-----------|----------|
|   | Bakåt                                  |                      | Leverans                                                                                            | suppgifter       |           |          |
|   | TEST1T, TEST1L<br>3 leveranser         |                      |                                                                                                    | B1 C1            |           |          |
|   | <ul> <li>Leverans A 1 enhet</li> </ul> |                      |                                                                                                    |                  |           |          |
|   | Avtalsobjekt                           | Startplats transport | Handelssortiment                                                                                    | Mottagningsplats | Mottagare | Mätplats |
|   | 00000745                               | * 1 Vägkorset *      | ▼ Välj <b>*</b> ▼                                                                                   | välj             | Välj      | Välj     |
|   | ▶ Lastad kvantitet                     |                      | 011-1 Tallsågtimmer, fallgd<br>012-1 Gransågtimmer, fallgd<br>100-1 Barrmassaved, tall/gran/övr, fa | llgd             |           |          |
|   | Transport Norge                        |                      | -                                                                                                   |                  |           |          |
|   | ▶ Leverans B 1 enhet                   |                      |                                                                                                    |                  |           |          |
|   | Leverans C 1 enhet                     |                      |                                                                                                    |                  |           |          |
|   | ▶ Utförare och ankomst                 |                      |                                                                                                    |                  |           |          |

I rullisten under "**Mottagningsplats**" väljer du vilken mottagningsplats råvaran ska till. (Bild 6)

# Bild 6

| Bakåt                          |                      | Leverans                          | uppgifter        |           |          |  |  |  |
|--------------------------------|----------------------|-----------------------------------|------------------|-----------|----------|--|--|--|
| TEST1T, TEST1L<br>3 leveranser |                      |                                   |                  |           |          |  |  |  |
| ▼ Leverans A 1 enhet           |                      |                                   |                  |           |          |  |  |  |
| Avtalsobjekt                   | Startplats transport | Handelssortiment                  | Mottagningsplats | Mottagare | Mätplats |  |  |  |
| 00000745 *                     | 1 Vägkorset *▼       | 100-1 Barrmassaved, tall/grai 🛪 🔻 | Välj <b>*</b> ▼  | Välj      | Välj     |  |  |  |
|                                |                      |                                   | Utb Bruk         |           |          |  |  |  |
| ▶ Lastad kvantitet             |                      |                                   | Utb Fjärr        |           |          |  |  |  |
| ▶ Transport Norge              |                      |                                   |                  |           |          |  |  |  |
| ▶ Leverans B 1 enhet           |                      |                                   |                  |           |          |  |  |  |
| ► Leverans C 1 enhet           |                      |                                   |                  |           |          |  |  |  |
| Utförare och ankomst           |                      |                                   |                  |           |          |  |  |  |

På en mottagningsplats kan det finnas flera mottagare. I rullistan under "**Mottagare**" väljer du mottagare.

I detta exempel när vi valde mottagningsplats blev fältet "**Mottagare**" och "**Mätplats**" ifyllt. Det beror på att det fanns bara en mottagare och en mätplats att välja. (Bild 7)

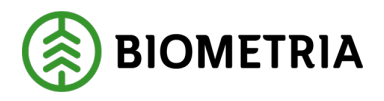

| F | Bild 7                         |                     |    |                                   |                  |    |                  |     |          |    |
|---|--------------------------------|---------------------|----|-----------------------------------|------------------|----|------------------|-----|----------|----|
|   | Bakåt                          |                     |    | Leverans                          | suppgifter       |    |                  |     |          |    |
|   | TESTIT, TESTIL<br>3 leveranser |                     |    |                                   | B1 C1            |    |                  |     |          |    |
|   | • Leverans A 1 enhet           |                     |    |                                   |                  |    |                  |     |          |    |
|   | Avtalsobjekt                   | Startplats transpor | t  | Handelssortiment                  | Mottagningsplats |    | Mottagare        | Mät | tplats   |    |
|   | 00000745                       | * 1 Vägkorset       | *▼ | 100-1 Barrmassaved, tall/grat 🕸 🛡 | Utb Fjärr        | *▼ | FS Skog Industri | *   | tb Fjärr | *▼ |
|   | ▼ Lastad kvantitet             |                     |    |                                   |                  |    |                  |     |          |    |
|   | Måttslag                       | Lastad kvantitet    |    | Virkesmärkning                    | Slutkört         |    |                  |     |          |    |
|   | välj *                         | <▼                  | *  |                                   | Välj             | •  |                  |     |          |    |
|   | ▶ Transport Norge              |                     |    |                                   |                  |    |                  |     |          |    |
|   | ► Leverans B 1 enhet           |                     |    |                                   |                  |    |                  |     |          |    |
|   | ► Leverans C 1 enhet           |                     |    |                                   |                  |    |                  |     |          |    |

På leverans B har du två möjliga mätplatser att mäta in råvaran. (Bild 8)

| Bild 8                            |                                               |                    |          |
|-----------------------------------|-----------------------------------------------|--------------------|----------|
| Bəkåt                             | Leveransuppgifter                             |                    |          |
| TESTIT, TESTIL<br>3 leveranser    |                                               |                    |          |
| ► Leverans A 1 enhet              |                                               |                    |          |
| ▼ Leverans B 1 enhet              |                                               |                    |          |
| Avtalsobjekt Startplats transport | Handelssortiment Mottagningsplats             | Mottagare          | Mätplats |
| 00000745 * 1 Vägkorset *▼         | 011-1 Tallsågtimmer, fallgd 🔺 🔍 Utb Såg 🛛 🔺 🛡 | FS Skog Industri * | Välj * V |
|                                   |                                               |                    | Utb Bruk |
| ▶ Lastad kvantitet                |                                               |                    | Utb Såg  |
| ▶ Transport Norge                 |                                               |                    |          |

Välj "**Måttslag**" som råvaran ska bli mätt i och uppskatta hur mycket kvantitet du har lastat. (Bild 9)

| ] | Bild 9                         |                          |                                   |                  |                      |               |
|---|--------------------------------|--------------------------|-----------------------------------|------------------|----------------------|---------------|
|   | Bakåt                          |                          | Leveransu                         | ıppgifter        |                      |               |
|   | TESTIT, TESTIL<br>3 leveranser |                          |                                   | B1 C1            |                      |               |
|   | Leverans A 1 enhet             |                          |                                   |                  |                      |               |
|   | Avtalsobjekt                   | Startplats transport     | Handelssortiment                  | Mottagningsplats | Mottagare            | Mätplats      |
|   | 00000745 *                     | 1 Vägkorset *▼           | 100-1 Barrmassaved, tall/grai 🛪 🔻 | Utb Fjärr * 🔻    | FS Skog Industri * V | Utb Fjärr * 🔻 |
|   | ▼ Lastad kvantitet             |                          |                                   |                  |                      |               |
|   | Måttslag                       | Lastad kvantitet         | Virkesmärkning                    | Slutkört         |                      |               |
|   | m³f *▼                         |                          |                                   | Välj 🔻           |                      |               |
|   | m <sup>a</sup> f               | Uppgiften måste fyllas i |                                   |                  |                      |               |
|   | styck                          |                          |                                   |                  |                      |               |
|   | ton                            |                          |                                   |                  |                      |               |
|   | Leverans B 1 enhet             |                          |                                   |                  |                      |               |
|   | Leverans C 1 enhet             |                          |                                   |                  |                      |               |

Biometria

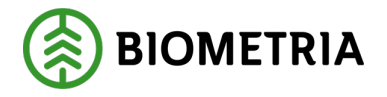

Är virket märkt ska det fyllas i under "Virkesmärkning". (Bild 10) En frivillig uppgift.

| B  | ild 10                                 |    |                      |    |                                   |                  |    |                  |    |           |    |
|----|----------------------------------------|----|----------------------|----|-----------------------------------|------------------|----|------------------|----|-----------|----|
| Ba | ikåt                                   |    |                      |    | Leverans                          | uppgifter        |    |                  |    |           |    |
|    | TESTIT, TESTIL<br>3 leveranser         |    |                      |    |                                   | 81 C1            |    |                  |    |           |    |
|    | <ul> <li>Leverans A 1 enhet</li> </ul> |    |                      |    |                                   |                  |    |                  |    |           |    |
|    | Avtalsobjekt                           |    | Startplats transport |    | Handelssortiment                  | Mottagningsplats |    | Mottagare        |    | Mätplats  |    |
|    | 00000745                               | *  | 1 Vägkorset          | *▼ | 100-1 Barrmassaved, tall/grai 🕸 🔻 | Utb Fjärr        | *▼ | FS Skog Industri | *▼ | Utb Fjärr | *▼ |
|    | <ul> <li>Lastad kvantitet</li> </ul>   |    |                      |    |                                   |                  |    |                  |    |           |    |
|    | Måttslag                               |    | Lastad kvantitet     |    | Virkesmärkning                    | Slutkört         |    |                  |    |           |    |
|    | m <sup>a</sup> f a                     | *▼ | 16                   | *  |                                   | Vālj             | •  |                  |    |           |    |
|    | Transport Norge                        |    |                      |    |                                   |                  |    |                  |    |           |    |

I rullistan under "**Slutkört**" kan du informera vad som finns kvar av handelssortimentet på avlägget eller lagerplatsen efter att du har lastat. (Bild 11)

| B | ild 11                               |    |                      |    | leverans                          | unngifter                             |                      |              |    |
|---|--------------------------------------|----|----------------------|----|-----------------------------------|---------------------------------------|----------------------|--------------|----|
| - | TESTIT. TESTIL                       |    |                      |    | Leveluis                          | apparter                              |                      |              |    |
|   | 3 leveranser                         |    |                      |    |                                   | B1 C1                                 |                      |              |    |
|   | Leverans A 1 enhet                   |    |                      |    |                                   |                                       |                      |              |    |
|   | Avtalsobjekt                         |    | Startplats transport |    | Handelssortiment                  | Mottagningsplats                      | Mottagare            | Mätplats     |    |
|   | 00000745                             | *  | 1 Vägkorset          | *▼ | 100-1 Barrmassaved, tall/grai 🛪 🛡 | Utb Fjärr * <b>v</b>                  | FS Skog Industri     | *▼ Utb Fjärr | *▼ |
|   | <ul> <li>Lastad kvantitet</li> </ul> |    |                      |    |                                   |                                       |                      |              |    |
|   | Måttslag                             |    | Lastad kvantitet     |    | Virkesmärkning                    | Slutkört                              |                      |              |    |
|   | m³f                                  | *▼ | 16                   | *  | 1234                              | Välj 🔻                                |                      |              |    |
|   |                                      |    |                      |    |                                   | 0 Ingen uppgift                       | -bista               |              |    |
|   | Transport Norge                      |    |                      |    |                                   | 2 Handelssortiment slut på avtalsobje | ekt                  |              |    |
|   | Leverans B 1 enhet                   |    |                      |    |                                   | 3 Handelssortiment slut på avlägg     | ut skotning åtorstår |              |    |
|   |                                      |    |                      |    |                                   | 5 Handelssortiment slut på avlägg, sk | otning återstår      |              |    |
|   | Leverans C 1 enhet                   |    |                      |    |                                   |                                       |                      |              |    |

### **Transport Norge**

Har du ett fraktbrev från systemet VSYS i Norge, ska fraktbrevet fyllas i fältet under **"Leveransinnehåll"**. (Bild 1)

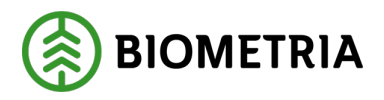

| Bild 1                         |                      |                                  |                     |                      |               |
|--------------------------------|----------------------|----------------------------------|---------------------|----------------------|---------------|
| Bakât                          |                      | Leveransu                        | uppgifter           |                      |               |
| TEST1T, TEST1L<br>3 leveranser |                      | A1 1                             | B1 C1               |                      |               |
| ▼ Leverans A 1 enhet           |                      |                                  |                     |                      |               |
| Avtalsobjekt                   | Startplats transport | Handelssortiment                 | Mottagningsplats    | Mottagare            | Mätplats      |
| 00000745 *                     | 1 Vägkorset * 🔻      | 100-1 Barrmassaved, tall/gra 🔆 🔻 | Utb Fjärr * V       | FS Skog Industri * V | Utb Fjärr * 🔻 |
| ▼ Lastad kvantitet             |                      |                                  |                     |                      |               |
| Måttslag                       | Lastad kvantitet     | Virkesmärkning                   | Slutkört            |                      |               |
| m³f *▼                         | 16 *                 | 1234                             | 0 Ingen uppgift 🛛 🔻 |                      |               |
| ▼ Transport Norge              |                      |                                  |                     |                      |               |
| Leveransinnehåll               | Mätorder             | Mätorder utfärdare               |                     |                      |               |
|                                |                      | Välj                             |                     |                      |               |

Måleuppdragsnummer ska fyllas i under fältet "Mätorder". (Bild 2)

| Bild 2                         |                      |                                  |                     |                      |                      |
|--------------------------------|----------------------|----------------------------------|---------------------|----------------------|----------------------|
| Bakåt                          |                      | Leveransu                        | uppgifter           |                      |                      |
| TESTIT, TESTIL<br>3 leveranser |                      |                                  | B1 C1               |                      |                      |
| Leverans A 1 enhet             |                      |                                  |                     |                      |                      |
| Avtalsobjekt                   | Startplats transport | Handelssortiment                 | Mottagningsplats    | Mottagare            | Mätplats             |
| 00000745 *                     | 1 Vägkorset *▼       | 100-1 Barrmassaved, tall/gra * 🔻 | Utb Fjärr * V       | FS Skog Industri * V | Utb Fjärr * <b>v</b> |
| ▼ Lastad kvantitet             |                      |                                  |                     |                      |                      |
| Måttslag                       | Lastad kvantitet     | Virkesmärkning                   | Slutkört            |                      |                      |
| m²f ∗▼                         | 16 *                 | 1234                             | 0 Ingen uppgift 🛛 🔻 |                      |                      |
| ▼ Transport Norge              |                      |                                  |                     |                      |                      |
| Leveransinnehåll               | Mätorder             | Mätorder utfärdare<br>Välj       |                     |                      |                      |
|                                | ·                    |                                  |                     |                      |                      |

Aktören som utfärdat måleuppdragsnummer väljer du i rullisten under "**Mätorder utförare**". (Bild 3)

### Bild 3

| Bakåt                          |                      | Leveransi                                                                 | uppgifter        |                      |               |  |  |
|--------------------------------|----------------------|---------------------------------------------------------------------------|------------------|----------------------|---------------|--|--|
| TESTIT, TESTIL<br>3 leveranser |                      |                                                                           |                  |                      |               |  |  |
| ▼ Leverans A 1 enhet           |                      |                                                                           |                  |                      |               |  |  |
| Avtalsobjekt                   | Startplats transport | Handelssortiment                                                          | Mottagningsplats | Mottagare            | Mätplats      |  |  |
| 00000745 *                     | 1 Vägkorset ∗▼       | 100-1 Barrmassaved, tall/gra 米 🔻                                          | Utb Fjärr * 🔻    | FS Skog Industri * V | Utb Fjärr * 🔻 |  |  |
|                                |                      | 06491-00000 - Stora Enso Skog AS                                          |                  |                      |               |  |  |
| ▼ Lastad kvantitet             |                      | 08990-00000 - Biometria Ekonomisk f<br>43583-00000 - Norske Skog Saugbrug | örening<br>s As  |                      |               |  |  |
| Måttslag                       | Lastad kvantitet     | 68500-00000 - Eidskog Stangeskovene                                       | AS t             |                      |               |  |  |
|                                | 40                   | 68616-00000 - Moelven Virke AS                                            |                  |                      |               |  |  |
| m*r * V                        | 16 *                 | 68667-00000 - SB Skog AS                                                  | en uppgift 🔹 🔻   |                      |               |  |  |
|                                |                      | 69019-00000 - BORREGAARD AS                                               |                  |                      |               |  |  |
| ▼ Transport Norge              |                      | 69108-00000 - Nortömmer AS                                                |                  |                      |               |  |  |
| Leveransinnehåll               | Mätorder             | 69760-00000 - Viken Skog AS                                               | - CA             |                      |               |  |  |
|                                |                      | rodot occor caolimien wjøsen skog                                         |                  |                      |               |  |  |
| 1234                           | 1234                 | Välj * V                                                                  |                  |                      |               |  |  |

Biometria

Box 89 | 751 03 UPPSALA | 010-228 50 00 |info@biometria.se | www.biometria.se Copyright© 2023 Biometria ekonomisk förening. Med ensamrätt.

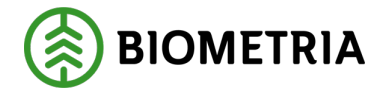

### Utförare och ankomst

I rullistan under "**Utförande transportföretag**" väljer du det åkeri som utför transporten. Viktigt att du väljer rätt så värdeberäkningen och uppföljning till åkeriet du kör åt blir korrekt.

På transportenhet kan du uppge en enhet på tre siffror om det finns upplagt i aktörsregistret på utförande transportföretag som du kör åt. (Bild 1)

Bild 1 Leveransuppgifter TEST1T, TEST1L Leverans A 1 enhet Leverans B 1 enhet Leverans C 1 enhet Utförare och ankomst Utförande transportföretag Transportenhet \* Ankomst mätplats Ankomst Scenario Skog AB Mätplats Ankomst Utb Fjärr Ankomst Utb Såg 2024-11-22 16:36 \* 🗂 2024-11-22 16:44 \* 🗂 2024-11-22 16:53 \* 🕮 Ankomst mottagningsplats Ankomst Scenario Skog AB Mott.plats Ankomst Utb Fjärr Ankomst Utb Såg 💥 🕅 Välj datum Välj datum \* 🗂 🛛 Välj datum \* 🕮

I "**Ankomst mätplats**" ska du uppge dag och tidpunkt som du beräknas att ankomma till mätplatsen. Datum och tidpunkt ska <u>alltid</u> anges i svensk tid även om du befinner dig i ett annat land.

I detta exempel ska vi till tre olika mätplatser. (Bild 2)

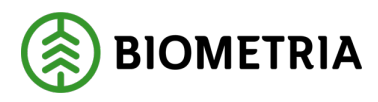

| ild 2                                                                              |                                        |                                      |
|------------------------------------------------------------------------------------|----------------------------------------|--------------------------------------|
| Jakāt                                                                              |                                        | Leveransuppgifter                    |
| TEST1T, TEST1L<br>3 leveranser                                                     |                                        |                                      |
| Leverans A 1 enhet                                                                 |                                        |                                      |
| ► Leverans B 1 enhet                                                               |                                        |                                      |
| ► Leverans C 1 enhet                                                               |                                        |                                      |
| Utförare och ankomst Utförande transportföretag 02030-00000 - Karl Karlssons Trans | Transportenhet                         | ]                                    |
| <ul> <li>Ankomst mätplats</li> <li>Ankomst Scenario Skog AB Mätplats</li> </ul>    | Ankomst Utb Fiärr                      | Ankomst Utb Såg                      |
| 2024-11-25 08:00 *                                                                 | 2024-11-25 10:00 * 🕮                   | 2024-11-25 11:00 * 🕮                 |
| Ankomst mottagningsplats                                                           |                                        |                                      |
| Ankomst Scenario Skog AB Mott.plats 2024-11-25 08:10 *                             | Ankomst Utb Fjärr 2024-11-25 10:15 * 🕮 | Ankomst Utb Såg 2024-11-25 11:30 * 🛗 |

Genom att trycka på kalendern kan du ställa in vilken tid du ankommer till mätplats. (Bild 3)

# Bild 3

| <      |        | Nov    | / 202 | 4 🕶 |            | >     |              |   |
|--------|--------|--------|-------|-----|------------|-------|--------------|---|
| Mon    | Tue    | Wed    | Thu   | Fri | Sat        | Sun   |              |   |
|        |        |        |       |     |            |       |              |   |
|        |        |        |       |     |            |       |              |   |
|        |        |        |       |     |            |       |              |   |
|        |        |        |       |     | 23         | 24    |              |   |
| 25     | 26     | 27     | 28    | 29  | 30         | 1     | -            |   |
| 2      |        | 4      |       |     |            |       |              |   |
|        |        | ~      |       | ~   |            |       | ortenhet     |   |
|        |        | 08     | •     | 36  |            |       |              |   |
|        |        | $\sim$ |       | ~   |            |       |              |   |
|        |        |        | Spara | I.  |            |       | st Utb Fjärr |   |
| 2024-1 | 1-22 1 | 6:36   |       | *   | <b>***</b> | 2024- | -11-22 16:44 | > |

#### Biometria

Box 89 | 751 03 UPPSALA | 010-228 50 00 |info@biometria.se | www.biometria.se Copyright© 2023 Biometria ekonomisk förening. Med ensamrätt.

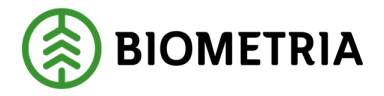

När du ska göra avlämningen på mätplatsen kommer arbetsmomenten upp i tidsordning. Arbetsmomenten visas i den ordning som du aviserat till olika mätplatser. (Bild 4)

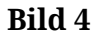

| =                       |                                                   |                           | Biometria Chaufför  |   |                          |                                                | Tina Transportor             |
|-------------------------|---------------------------------------------------|---------------------------|---------------------|---|--------------------------|------------------------------------------------|------------------------------|
| Ekipage TEST1T, TEST2   | L Y                                               | Administrera mina ekipage |                     | 5 | enast slutförda          |                                                | Skapa nytt leveranstillfälle |
| Scenario Såg AB Mätplat | s (04000MA) 2024-11-25 kJ 08:03                   |                           |                     | ٣ |                          |                                                |                              |
| Leverans<br>A           | Handelssortiment<br>Gransågtimmer, fallgd (012-1) |                           | Externt leverans-ID |   | Avtalsobjekt<br>11000796 | Mottagningsplats<br>Scenario Ság AB Mott.plats |                              |
| o- Anmäl ankomst til    | l mätplatsen                                      |                           |                     | ٠ | Väntar på åtgärd         |                                                | >                            |
| Mottagningskontre       | li                                                |                           |                     |   | Låst                     |                                                |                              |
| ≈ Angiven bruttokva     | ntitet                                            |                           |                     |   | Låst                     |                                                |                              |
| <u>د ا</u> ک Vägning    |                                                   |                           |                     |   | Låst                     |                                                |                              |
| Travmätning             |                                                   |                           |                     |   | Låst                     |                                                |                              |
| Gävle Billerud (59003MA | ) 2024-11-25 kl 10:04                             |                           |                     | ۲ |                          |                                                |                              |
| O- Anmäl ankomst til    | l mätplatsen                                      |                           |                     | • | Väntar på åtgärd         |                                                | >                            |
| Mottagningskontre       | ll                                                |                           |                     |   | Låst                     |                                                |                              |
| <u>4</u> Văgning        |                                                   |                           |                     |   | Låst                     |                                                |                              |
| VEAB (89563MA) 2024-    | 11-25 ki 17:04                                    |                           |                     | ۲ |                          |                                                | - 00 0 00                    |
| O- Anmäl ankomst til    | l mätplatsen                                      |                           |                     | • | Väntar på åtgärd         |                                                | >                            |
| Mottagningskontre       | ll                                                |                           |                     |   | Låst                     |                                                |                              |
| ≈ Angiven bruttokva     | ntitet                                            |                           |                     |   | Låst                     |                                                |                              |

Ange tidpunkten när du beräknar att ankomma till mottagningsplats. (Bild 5)

# Bild 5

| Bakåt                               |                      | Leveransuppgi        | fter |
|-------------------------------------|----------------------|----------------------|------|
| TEST1T, TEST1L<br>3 leveranser      |                      |                      | CT   |
| Leverans A 1 enhet                  |                      |                      |      |
| Leverans B 1 enhet                  |                      |                      |      |
| Leverans C 1 enhet                  |                      |                      |      |
| ▼ Utförare och ankomst              |                      |                      |      |
| Utförande transportföretag          | Transportenhet       |                      |      |
| 02030-00000 - Karl Karlssons Trans  |                      |                      |      |
| ▼ Ankomst mätplats                  |                      |                      |      |
| Ankomst Scenario Skog AB Mätplats   | Ankomst Utb Fjärr    | Ankomst Utb Såg      |      |
| 2024-11-25 08:00 * 🕮                | 2024-11-25 10:00 * 🕮 | 2024-11-25 11:00 * 🕮 |      |
|                                     |                      |                      | 1    |
| Ankomst mottagningsplats            |                      |                      |      |
| Ankomst Scenario Skog AB Mott.plats | Ankomst Utb Fjärr    | Ankomst Utb Såg      |      |
| 2024-11-25 08:10 * 🕮                | 2024-11-25 10:15 * 🕮 | 2024-11-25 11:30 * 🛗 |      |

#### Biometria

Box 89 | 751 03 UPPSALA | 010-228 50 00 |info@biometria.se | www.biometria.se Copyright© 2023 Biometria ekonomisk förening. Med ensamrätt.

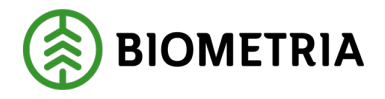

## Klicka "Avisera". (Bild 6)

| Bild 6                                       |                      |                      |         |
|----------------------------------------------|----------------------|----------------------|---------|
| Bakåt                                        |                      | Leveransuppgifter    |         |
| 3 leveranser                                 |                      |                      |         |
| ► Leverans A 1 enhet                         |                      |                      |         |
| ► Leverans B 1 enhet                         |                      |                      |         |
| Leverans C 1 enhet                           |                      |                      |         |
| <ul> <li>Utförare och ankomst</li> </ul>     |                      |                      |         |
| Utförande transportföretag                   | Transportenhet       |                      |         |
| 02030-00000 - Karl Karlssons Trais           | 001                  |                      |         |
| ▼ Ankomst mätplats                           |                      |                      |         |
| Ankomst Scenario Skog AB Mätplats            | Ankomst Utb Fjärr    | Ankomst Utb Såg      |         |
| 2024-11-25 08:00 * 🗂                         | 2024-11-25 10:00 * 🕮 | 2024-11-25 11:00 * 🗂 |         |
| <ul> <li>Ankomst mottagningsplats</li> </ul> |                      |                      |         |
| Ankomst Scenario Skog AB Mott.plats          | Ankomst Utb Fjärr    | Ankomst Utb Såg      |         |
| 2024-11-25 08:10 * 🕮                         | 2024-11-25 10:15 * 🕮 | 2024-11-25 11:30 * 🖱 |         |
|                                              |                      |                      | Avisera |

# 20 Ett leveranstillfälle (samlast) kan bestå av flera leveranser

Ett leveranstillfälle kan bestå av flera leveranser. Ett unikt leveranstillfälle ID skapas på den mätplats du mäter in på.

I detta exempel (Bild 1) blir det tre olika leveranstillfällen.

Ett leveransID och ett leveranstillfälleID på A1. B1 får ett annat unikt leveransID och ett annat unikt på leveranstillfälle ID. Även C1 får ett unikt leveransID och leveranstillfälleID och det beror på att det finns tre olika mätplatser.

I VIOL 3 kan du <u>inte</u> koppla ihop tre leveranser A1, B1 och C1 till ett leveranstillfälle som ger information att dessa tre leveranser var lastat på ett och samma ekipage som en samlast när leveranserna ska till tre olika mätplatser.

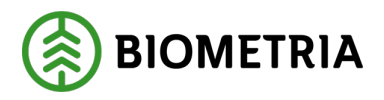

Bild 1

| Bakât<br>3 leveranser                                                                                                    |                                        | Leveransuppgifter                       |         |
|----------------------------------------------------------------------------------------------------|----------------------------------------|-----------------------------------------|---------|
| ▶ Leverans A 1 enhet                                                                                                    |                                        |                                         |         |
| ▶ Leverans B 1 enhet                                                                                                    |                                        |                                         |         |
| Leverans C 1 enhet                                                                                                    |                                        |                                         |         |
| Utförare och ankomst Utförande transportföretag     Tran     02030-00000 - Karl Karlssons Trait                                                                                                    | nsportenhet<br>1                       |                                         |         |
| Ankomst mätplats Ankomst Scenario Skog AB Mätplats     Ankomst Scenario Skog AB Mätplats     Ankomst Scenario Skog AB Mätplats     Ankomst Skog AB Mätplats     Ankomst Skog AB Mätplats | comst Utb Fjärr<br>124-11-25 10:00 * 🕮 | Ankomst Utb Såg<br>2024-11-25 11:00 * 🗂 |         |
| Ankomst mottagningsplats Ankomst Scenario Skog AB Mott.plats Anko 2024-11-25 08:10 * 🗂 202                                                                                                    | comst Utb Fjärr<br>124-11-25 10:15 * 🕮 | Ankomst Utb Såg<br>2024-11-25 11:30 * 🗂 |         |
|                                                                                                    |                                        |                                         | Avisera |

I detta exempel (Bild 2) är det tre leveranser som ska till samma mätplats. Det är tre olika avtalsobjekt. Leverans A, B och C och varje leverans kommer få var sitt unikt leveransID. Det är tre olika leveransID, men ett leveranstillfälleID som håller ihop leveranserna till samma mätplats.

Det är olika mottagningsplatser på leverans B och C men samma mätplats och det blir fortfarande bara ett leveranstillfälleID eftersom du mäter in alla tre leveranser på en mätplats.

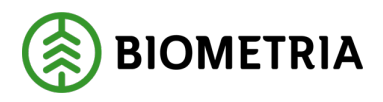

# Handbok Chaufförsklienten

2025-04-14

| Bəkåt                             |     | Leveransuppgifter |        |
|-----------------------------------|-----|-------------------|--------|
| TEST1T, TEST1L<br>3 leveranser    |     |                   | c1     |
| ▶ Leverans A 1 enhet              |     |                   |        |
| ▶ Leverans B 1 enhet              |     |                   |        |
| Leverans C 1 enhet                |     |                   |        |
| ▼ Utförare och ankomst            |     |                   |        |
| Utförande transportföretag        |     | Transpor          | tenhet |
| 87654-00000 - Transportbolaget AB |     | *                 |        |
| ▼ Ankomst mätplats                |     |                   |        |
| Ankomst Utb Säg                   |     |                   |        |
| 2024-12-13 14:52                  | * 🖺 |                   |        |
| Ankomst mottagningsplats          |     |                   |        |
| Ankomst Utb Såg                   |     |                   |        |
| 2024-12-13 14:50                  | * 🕮 |                   |        |

# 21 Lastutfyllnad och flera mätplatser

På transportuppgifter ska du markera "**Fullt lass**" om du har ersättning för lastutfyllnad. (Garantilass)

I fallet när du ska till flera mätplatser rekommenderar vi att du tar kontakt med ansvarig transportföretag/befraktare och höra hur ni ska hantera detta.

Våra rekommendationer är att man fyller i fullt lass "**Nej**" och hanterar detta på transportsedel separat när ett ekipage är lastat med leveranser till olika mätplatser.

| Bakåt                                                                                                    | Leveransuppgifter |
|----------------------------------------------------------------------------------------------------|-------------------|
| TESTIT, TESTIL<br>3 leveranser                                                                                       |                   |
| Leverans A 1 enhet                                                                                                   |                   |
| ▶ Leverans B 1 enhet                                                                                                 |                   |
| ▶ Leverans C 1 enhet                                                                                                 |                   |
| Utförare och ankomst Utförande transportföretag     Transportenhet                                                   |                   |
| ▼ Ankomst mätplats Ankomst Scenario Skog AB Matplats     2024-11-22 16:36 * 1 2024-11-22 16:44 * [                   | Ankomst Utb Såg   |
| <ul> <li>Ankomst mottagningsplats</li> <li>Ankomst Scenario Skog AB Mott.plats</li> <li>Ankomst Utb Fjärr</li> </ul> | Ankomst Utb Såg   |
| Välj datum * 🗂                                                                                                    | 🖞 Välj datum 🔺 🖱  |

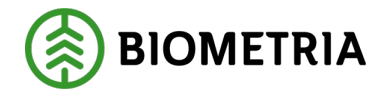

-----

# 22 Ankomst till mätplats gäller även leveransavisering från ett transportledningssystem

Leveransaviserar du från ett transportledningssystem är detta vyn du kommer till, se bild 1 nedan. Du behöver lägga till ditt ekipage till mina ekipage för att ekipaget ska komma upp som valbar under **Ekipage**. (Se kapitel 10)

# 22.1 Innan du anmäler ankomst mätplats

Var noga att kontrollera att det är rätt ekipage. Byt annars till rätt ekipage. (Bild 1)

| Bild 1                                                                       |                           |                     |                          |                                                 |                               |              |
|------------------------------------------------------------------------------|---------------------------|---------------------|--------------------------|-------------------------------------------------|-------------------------------|--------------|
| =                                                                            |                           | Biometria Chaufför  |                          |                                                 | Tina Transpo                  | utor         |
| Ekipage TESTIT, TESTIL                                                       | Administrera mina ekipage | :                   | Senast slutförda         |                                                 | Skapa nytt levera             | anstillfälle |
| Scenario Skog AB Mätplats (02000MA) 2024-11-25 kl 08:00                      |                           | v                   |                          |                                                 |                               | A1           |
| Leverans Handelssortiment<br>A Lövmassaved, björk/asp/al/övr, fallgd (103-1) |                           | Externt leverans-ID | Autalsobjekt<br>00000322 | Mottagningsplats<br>Scenario Skog AB Mott.plats |                               |              |
| - Anmäl ankomst till mätplatsen                                              |                           | •                   | Väntar på åtgärd         |                                                 | :                             | >            |
| Mottagningskontroll                                                          |                           | <b>a</b>            | Låst                     |                                                 |                               |              |
| ≈ Angiven bruttokvantitet                                                    |                           | <b>a</b>            | Låst                     |                                                 |                               |              |
| <u>4</u> <sup>™</sup> Vägning                                                |                           | <b>a</b>            | Låst                     |                                                 |                               |              |
| Travmätning                                                                  |                           | <b>a</b>            | Låst                     |                                                 |                               |              |
| Utb Fjärr (00052MA) 2024-11-25 kl 10:00                                      |                           | Ŧ                   |                          |                                                 |                               | 00           |
| Leverans Handelssortiment A Barrmassaved, tall/gran/övr, faligd (100-1)      |                           | Externt leverans-ID |                          | Avtalsobjekt<br>00000745                        | Mottagningsplats<br>Utb Fjärr |              |
| 👝 Anmäl ankomst till mätplatsen                                              |                           | •                   | Väntar på åtgärd         |                                                 | :                             | >            |
| Mottagningskontroll                                                          |                           | <b>a</b>            | Låst                     |                                                 |                               |              |
| ≈ Angiven bruttokvantitet                                                    |                           | <b>a</b>            | Låst                     |                                                 |                               |              |
| aj و Vagning                                                                 |                           | <b>a</b>            | Låst                     |                                                 |                               |              |
| Travmätning                                                                  |                           | <b>a</b>            | Låst                     |                                                 |                               |              |
| Utb Såg (00050MA) 2024-11-25 ki 11:00                                        |                           | *                   |                          |                                                 | <u></u>                       |              |

Klicka på den "**Lilla triangeln**" så öppnas/stängs huvudet för aktuell leverans. Stämmer informationen i den svarta rutan kan du välja att "**Anmäl ankomst till mätplats**".

Orange texten "Vänta på åtgärd" betyder att du ska genomföra detta moment. (Bild 2)

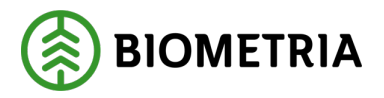

#### Bild 2

| ≡                                                                            | Biometria Chaufför                           | Tina Transportor                                    |
|------------------------------------------------------------------------------|----------------------------------------------|-----------------------------------------------------|
| Ekipage TESTIT, TESTIL                                                       | Senast slutförda                             | Skapa nytt leveranstillfälle                        |
| Scenario Skog AB Mätplats (02000MA) 2024-11-25 H 08:00                       | ~~~~~~~~~~~~~~~~~~~~~~~~~~~~~~~~~~~~~~       |                                                     |
| Leverans Handelssortiment<br>A Lövmassaved, björt/aspial/övr, fallgd (103-1) | Externt leverans-ID Avtalsobjekt<br>00000322 | Mottagningsplats<br>Scenario Skog AB Mott.plats     |
| 🖕 Anmäl ankomst till mätplatsen                                              | 😑 Väntar på ätgärd                           | >                                                   |
| Mottagningskontroll                                                          | 🖴 Låst                                       |                                                     |
| ≈ Angiven bruttokvantitet                                                    | 🖴 Låst                                       |                                                     |
| 4 <u>T</u> <sup>⊕</sup> Vagning                                              | 🔒 Låst                                       |                                                     |
| 1000 Trawmätning                                                             | 🖨 Löst                                       |                                                     |
| Utb Fjarr (00052MA) 2024-11-25 ki 10:00                                      | *                                            |                                                     |
| Leverans Handelssortiment<br>A Barrmassaved, tall/gran/öwr, faligd (100-1)   | Externt leverans-ID                          | Avraisobjekt Mortagningsplats<br>00000745 Utb Fjärr |
| 😋 Anmäl ankomst till mätplatsen                                              | Väntar på åtgärd                             | >                                                   |
| Mottagningskontroll                                                          | 🔒 Låst                                       |                                                     |
| ≈ Angiven bruttokvantitet                                                    | 🖴 Låst                                       |                                                     |
| 41° Vagning                                                                  | 🖨 Låst                                       |                                                     |
| Travmätning                                                                  | 🔒 Låst                                       |                                                     |
| Utb Såg (00055MA) 2024-11-25 M 11:00                                         | ¥                                            |                                                     |

Kontrollera att ikonen stämmer överens med ekipaget du ska mäta in med. I detta fall har ekipaget kran på vid inmätning. (Se det inramade ekipaget, bild 3) Kontrollera uppgifterna som är leveransaviserade. Stämmer alla uppgifter kan du klicka "**Anmäla ankomst**". (Bild 3) Stämmer inte uppgifterna ska du klicka på "**Avbryt avisering**". (Bild 4)

| Bild 3                                                               |                           |                                                                 |                                                      |
|----------------------------------------------------------------------|---------------------------|-----------------------------------------------------------------|------------------------------------------------------|
| Bakåt<br>TESTIT, TESTIL<br>1 leverans till Scenario Skog AB Marplats | Star                      | för avisering                                                   |                                                      |
| Avbryt avisering                                                     |                           |                                                                 |                                                      |
| ▼ Leverans A                                                         | 6                         |                                                                 |                                                      |
| 00000322                                                             | 1 Vältan                  | Handeissortiment<br>103-1 Lövmassaved, björk/asp/al/övr, fallgd | wottagningsplats Scenario Skog AB Mott.plats         |
| Mottagare                                                            | Mätplats                  |                                                                 |                                                      |
| Scenario Led 1 Skog AB                                               | Scenario Skog AB Mätplats |                                                                 |                                                      |
| ▼ Lastad kvantitet                                                   |                           |                                                                 |                                                      |
| Måttslag                                                             | Lastad kvantitet          | Virkesmärkning                                                  | Slutkört                                             |
| m <sup>u</sup> f                                                     | 12                        | 1234                                                            | 5 Handelssortiment slut på avlägg, skotning återstår |
| ▼ Utförare                                                           |                           |                                                                 |                                                      |
| Utförande transportföretag                                           |                           |                                                                 |                                                      |
| 02030-00000 - Karl Karlssons Transport AB                            |                           |                                                                 |                                                      |
|                                                                      |                           |                                                                 |                                                      |
|                                                                      |                           |                                                                 |                                                      |
|                                                                      |                           |                                                                 |                                                      |
|                                                                      |                           |                                                                 |                                                      |
|                                                                      |                           |                                                                 | Anmäl ankomst                                        |

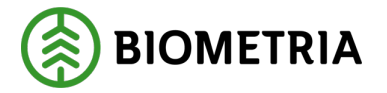

Stämmer inte bilden hur ekipaget ser ut (Bild 3), behöver du ändra inställningarna på "**Kran**" genom att "**Administrera mina ekipage**" innan du leveran<u>s</u>aviserar. (Aviserar du från ett annat transportledningssystem än Chaufförsklienten, behöver du ändra inställningarna i det system som du leveransaviserar ifrån.)

| B | ild 4                                                       |                           |                                             |                                                      |  |  |  |
|---|-------------------------------------------------------------|---------------------------|---------------------------------------------|------------------------------------------------------|--|--|--|
|   | Bakåt                                                       | Slutför a                 | för avisering                               |                                                      |  |  |  |
|   | TESTIT, TESTIL<br>1 leverans till Scenario Skog AB Matplats |                           |                                             |                                                      |  |  |  |
|   | Avbryt avisering                                            |                           |                                             |                                                      |  |  |  |
| L | ▼ Leverans A                                                |                           |                                             |                                                      |  |  |  |
| L | Avtalsobjekt                                                | Startplats transport      | Handelssortiment                            | Mottagningsplats                                     |  |  |  |
| L | 00000322                                                    | 1 Vältan                  | 103-1 Lövmassaved, björk/asp/al/övr, fallgd | Scenario Skog AB Mott.plats                          |  |  |  |
| L | Mottagare                                                   | Mätplats                  |                                             |                                                      |  |  |  |
| L | Scenario Led 1 Skog AB                                      | Scenario Skog AB Mätplats |                                             |                                                      |  |  |  |
| ŀ | ▼ Lastad kvantitet                                          |                           |                                             |                                                      |  |  |  |
| L | Måttslag                                                    | Lastad kvantitet          | Virkesmärkning                              | Slutkört                                             |  |  |  |
| L | m²f                                                         | 12                        | 1234                                        | 5 Handelssortiment slut på avlägg, skotning återstår |  |  |  |
| ł | v Urförare                                                  |                           |                                             |                                                      |  |  |  |
| L |                                                             |                           |                                             |                                                      |  |  |  |
| L | Utforande transportforetag                                  |                           |                                             |                                                      |  |  |  |
| L | 02030-00000 - Karl Karlssons Transport AB                   |                           |                                             |                                                      |  |  |  |
|   |                                                             |                           |                                             |                                                      |  |  |  |
|   |                                                             |                           |                                             |                                                      |  |  |  |
|   |                                                             |                           |                                             |                                                      |  |  |  |
|   |                                                             |                           |                                             |                                                      |  |  |  |
|   |                                                             |                           |                                             |                                                      |  |  |  |
|   |                                                             |                           |                                             | Anmäl ankomst                                        |  |  |  |
|   |                                                             |                           |                                             |                                                      |  |  |  |

# 23 Komplettera leveransuppgifter

När du tryckt på nyckeln "Anmäl ankomst till mätplats":

Vyn med leveransaviserade uppgifter kommer upp, och i stället för knappen "anmäl ankomst" står det "nästa". När du tryckt "**Nästa**" kommer du till vyn "**Komplettera leveransuppgifter**". (Bild 1 och bild 2) Uppgifter du behöver komplettera med kan vara mätande företag, om det är stockmätning eller travmätning.

| Bild 1                                                                                                    |                                                   |  |
|----------------------------------------------------------------------------------------------------|---------------------------------------------------|--|
| Bakåt                                                                                                    | Komplettera leveransuppgifter                     |  |
| TESTIT. TESTIL<br>1 leverans till Scenario Skog AB Mätplats                                                                                                    |                                                   |  |
| <ul> <li>Leverans A 012-1 Gransågtimmer, fallgd, Scenario Skog</li> </ul>                                                                                                    | s AB Mott.plats, Scenario Led 1 Skog AB, 00003653 |  |
| <ul> <li>Välj mätande företag</li> <li>Angiven bruttokvantitet</li> <li>74500 - 00000 - Biometria Ekonomisk förening * </li> <li>74500 - 00000 - Biometria Ekonomisk förening</li> </ul> |                                                   |  |
| 02002 - 00000 - Scenario Led 2 Skog AB                                                                                                    |                                                   |  |
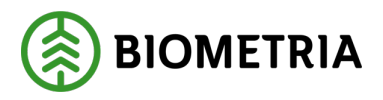

Anmäl ankomst

## Bild 2

| Bakåt                                                                                           | Komplettera leveransuppgifter |   |
|-------------------------------------------------------------------------------------------------|-------------------------------|---|
| RRR11R, RRR22R<br>1 leverans till Utb Såg                                                       |                               | - |
| <ul> <li>Leverans A 012-1 Gransågtimmer, fallgd, Utb Såg, FS Skog Industri, 00000745</li> </ul> |                               |   |
| Välj mätmetod Välj mätmetod  Stockmätning  Stockmätning                                         |                               |   |
| Travmätning                                                                                     |                               |   |

Är det samma mätplats och samma mätningstjänst och flera mätande företag, kommer detta val upp i chaufförsklienten:

Ska du komplettera med mätande företag behöver du kontakta din transportledare eller befraktare för att veta vilket mätande företag som du behöver uppge. Du kan se det i transportinstruktionen och transportunderlaget behöver vara användarskapat om du ska se det i affärssystemet.

I affärssystemet ser du det på "**Valt transportunderlag**" under fliken "**Mätmetod**". (Bild 3)

| Bild       | l 3             |                          |                    |                                 |                   |                        |                                        |                            |
|------------|-----------------|--------------------------|--------------------|---------------------------------|-------------------|------------------------|----------------------------------------|----------------------------|
| Transpo    | rtinstruktioner | Standardvy ∨             |                    |                                 |                   |                        |                                        |                            |
| TI00       | 004289          |                          |                    |                                 |                   |                        |                                        |                            |
| Rader      | Sidhuvud        |                          |                    |                                 |                   |                        |                                        |                            |
| Trans      | portunderlag    |                          |                    |                                 |                   |                        |                                        |                            |
| $\bigcirc$ | Transportu 1    | Status                   | Extern referens    | Transportunde                   | rlagsansvarig Ans | warigt trans Ansvarigt | transportföretag Transportansvarig råv | arup Logistikinformationsm |
| $\circ$    | TU00046110      | Aktiv                    | TU00046110         | 02002-00000                     | 1                 |                        | 00099-10000                            |                            |
|            | TU00046111      | Aktiv                    | TU00046111         | 02002-00000                     | )                 |                        | 00099-10000                            |                            |
|            | TU00046112      | Aktiv                    | TU00046112         | 02002-00000                     | )                 |                        | 00099-10000                            |                            |
|            | TU00046113      | Aktiv                    | TU00046113         | 02002-00000                     | )                 |                        | 00099-10000                            |                            |
| Övers      | ikt             |                          |                    |                                 |                   |                        |                                        |                            |
| Trans      | portuppgifter   | Platser och avstånd      | Avstånd enligt Krö | nt Vägval Destinerat sortiment  | Mätmetoder        | Fraktsedel B/L Gi      | ltiga mätplatser                       |                            |
| $\bigcirc$ | Oper.nr         | Mätningstjänst prioritet | Mätmetod           | Namn                            | Branschgemen      | sam mätni Mätplats     | Mätande företag                        |                            |
|            | 10              | Primär                   | mottktrl           | Mottagningskontroll av trave m. | MTJ-100003        | 03000M/                | 74500-00000                            |                            |
|            | 20              | Primär                   | ang_brutto         | Bestämning av leveransens brut. | MTJ-500001        | 02000M#                | 74500-00000                            |                            |
|            | 20              | Primär                   | ang_brutto         | Bestämning av leveransens brut. | MTJ-500001        | 03000MA                | 74500-00000                            |                            |
|            | 20              | Primär                   | ang_brutto         | Bestämning av leveransens brut. | MTJ-500001        | 02000MA                | 02002-00000                            |                            |
|            | 20              | Primär                   | ang_brutto         | Bestämning av leveransens brut. | MTJ-500001        | 03000MA                | 02002-00000                            |                            |
|            | 25              | Primär                   | vegning            | Vägning (ton)                   | MTJ-700015        | 03000MA                | 74500-00000                            |                            |

Biometria

Box 89 | 751 03 UPPSALA | 010-228 50 00 |info@biometria.se | www.biometria.se Copyright© 2023 Biometria ekonomisk förening. Med ensamrätt.

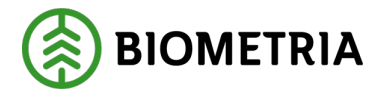

Det kan förekomma att du ska välja mätande företag på flera mätningstjänster. Exempel Angiven bruttokvantitet är en mätningstjänst. Stockmätning är en annan mätningstjänst. (Bild 4)

## Bild 4

| Bakåt                                                                    | Komplettera leveransuppgifter                     |  |
|--------------------------------------------------------------------------|---------------------------------------------------|--|
| TEST1T, TEST1L<br>1 leverans till Scenario Skog AB Mätplats              |                                                   |  |
| <ul> <li>Leverans A 012-1 Gransågtimmer, fallgd, Scenario Sko</li> </ul> | g AB Mott.plats, Scenario Led 2 Skog AB, 00003673 |  |
| Välj mätande företag                                                     |                                                   |  |
| Angiven bruttokvantitet                                                  | Stockmätning                                      |  |
| 74500 - 00000 - Biometria Ekonomisk förening * 🔻                         | 74500 - 00000 - Biometria Ekonomisk förening 🛧 🛡  |  |
| 02002 - 00000 - Scenario Led 2 Skog AB                                   |                                                   |  |

När "**Mätmetod**" kommer upp behöver du ange vilken mätmetod, travmätning och stockmätning. (Bild 5)

## Bild 5

| Bakåt                                                                       | Komplettera leveransuppgifter |       |
|-----------------------------------------------------------------------------|-------------------------------|-------|
| <b>RRR11R, RRR22R</b><br>1 leverans till Utb Såg                            |                               | A2 A3 |
| Leverans A 012-1 Gransågtimmer, fallgd, Utb Såg, FS Skog Industri, 00000745 |                               |       |
| Välj mätmetod Välj mätmetod  Stockmätning  Stockmätning                     |                               |       |
| Travmätning                                                                 |                               |       |

Anmäl ankomst

I transportinstruktionen kan du se vilken mätmetod som gäller och om det finns alternativa mätmetoder.

Under fliken "**Destinerade sortiment**" är flaggan satt till "**JA**" på stockmätning så går det enbart att mäta in stockmätningstimmer. Finns travmätning med som mätningstjänst går det inte att mäta in travmätning. Du kan inte välja mätmetod i Chaufförsklienten. (Bild 6)

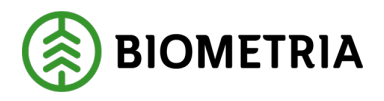

| 00000348<br>der Sidhuvud |                      |                                |               |                |                                    |                           |                 |
|--------------------------|----------------------|--------------------------------|---------------|----------------|------------------------------------|---------------------------|-----------------|
| 00000348                 |                      | 00099-80000<br>Befraktare namn |               | 099-10000      | Logistikinformationsmottagare namn | Aktiv                     | _               |
|                          |                      | FS Skog Industri               |               | Skog Nord      | cogstaanionnationsmottagare, nami  |                           |                 |
| ansportunderla           | g                    |                                |               |                |                                    |                           |                 |
| Transportu 1             | Status               | Transportunderlagsansvarig     | Transportslag | Giltig fr.o.m. | Giltig t.o.m.                      | Transportredovisa kvantit | Transportstatus |
| TU00000789               | Aktiv                | 00099-80000                    | Vägtranspor   | 2024-04-29     | 2025-04-30                         | Ja                        | Planerad        |
| TU00000790               | Aktiv                | 00099-80000                    | Vägtranspor   | 2024-04-29     | 2025-04-30                         | Ja                        | Planerad        |
| TU00000791               | Aktiv                | 00099-80000                    | Vägtranspor   | 2024-04-29     | 2025-04-30                         | Ja                        | Planerad        |
| TU00000960               | Aktiv                | 00099-80000                    | Vägtranspor   | 2024-05-28     | 2025-04-30                         | Ja                        | Planerad        |
| /ersikt                  |                      | 7                              |               |                |                                    |                           |                 |
| iiltiga mätplatser       | Destinerat sortiment | Mätmetoder                     |               |                |                                    | $\mathbf{P}$              |                 |
| ottagningsplats          |                      | Mottagare                      | 1             | timent         | Producerat handelssortiment        | Stockmätning              |                 |
| 0050                     |                      | 00099-80000                    |               | 1-1            |                                    | Ja                        |                 |
| ottagningsplats, nam     | n                    | Mottagare, namn                | 1             | lektiv         | Producerat för mottagningsplats    | Prioriterad mätmetod      |                 |
| Jtb Såg                  |                      | FS Skog Industri               |               |                |                                    |                           |                 |

Under "Mätmetoder" ser du vilka mätningstjänster som finns. (Bild 7)

| B  | ila    | 17           |                      |                                      |                 |                                        |               |                                     |                           |                 |
|----|--------|--------------|----------------------|--------------------------------------|-----------------|----------------------------------------|---------------|-------------------------------------|---------------------------|-----------------|
| Т  | 100    | 000348       |                      |                                      |                 |                                        |               |                                     |                           |                 |
| R  | ader   | Sidhuvud     |                      |                                      |                 |                                        |               |                                     |                           |                 |
| Ľ. | 11000  | 00348        |                      | 00033-80000                          | 000             | 033-10000                              |               |                                     | Aktiv                     |                 |
|    |        |              |                      | Befraktare, namn<br>FS Skog Industri | Trans<br>FS S   | isportansvarig råvarupart<br>Skog Nord | , namn        | Logistikinformationsmottagare, namn |                           |                 |
| 1  | rans   | portunderlag | 3                    |                                      |                 |                                        |               |                                     |                           |                 |
| Π  | 0      | Transportu 1 | Status               | Transportunderlagsansvarig           | Transportslag   | G                                      | iltig fr.o.m. | Giltig t.o.m.                       | Transportredovisa kvantit | Transportstatus |
|    | 0      | TU00000789   | Aktiv                | 00099-80000                          | Vägtransport    | 2                                      | 024-04-29     | 2025-04-30                          | Ja                        | Planerad        |
|    |        | TU00000790   | Aktiv                | 00099-80000                          | Vägtransport    | 2                                      | 024-04-29     | 2025-04-30                          | Ja                        | Planerad        |
|    |        | TU00000791   | Aktiv                | 00099-80000                          | Vägtransport    | 2                                      | 024-04-29     | 2025-04-30                          | Ja                        | Planerad        |
|    |        | TU00000960   | Aktiv                | 00099-80000                          | Vägtransport    | 2                                      | 024-05-28     | 2025-04-30                          | Ja                        | Planerad        |
|    |        |              |                      |                                      |                 |                                        |               |                                     |                           |                 |
|    |        |              |                      |                                      |                 |                                        |               |                                     |                           |                 |
| d  | Övers  | ikt          |                      |                                      |                 |                                        |               |                                     |                           |                 |
|    | Giltig | a mätplatser | Destinerat sortiment | Mätmetoder                           |                 |                                        |               |                                     |                           |                 |
|    | 0      | Oper.r       | ar Prioritet         | Mätmetod                             | Namn            |                                        |               |                                     |                           |                 |
|    | 0      | 1            | 0 Primär             | mottktrl                             | Mottagningskor  | ontroll av trave m                     |               |                                     |                           |                 |
|    |        | 2            | 0 Primär             | ang_brutto                           | Bestämning av I | leveransens brut                       |               |                                     |                           |                 |
|    |        | 2            | 5 Primär             | vegning                              | Vägning (ton)   |                                        |               |                                     |                           |                 |
|    |        | 3            | 0 Primär             | stockm                               | Bruttovolym på  | a stock (m3f/m3to)                     |               |                                     |                           |                 |

Är flaggan satt till **"Nej"** på stockmätning och det finns inget ifyllt på raden under **"Preliminär mätmetod"** (Bild 8) Du behöver titta på mätningstjänsterna för att konstatera om det är enbart finns travmätning eller om det finns primär stockmätning och sekundär travmätning (bild 9)

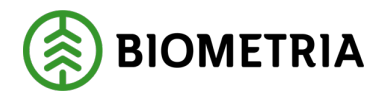

| 000003          | 48                        |                                     |                        |                         |                                 |                         |
|-----------------|---------------------------|-------------------------------------|------------------------|-------------------------|---------------------------------|-------------------------|
| ader Sidhu      | wud                       |                                     |                        |                         |                                 |                         |
| ransportun      | derlag                    |                                     |                        |                         |                                 |                         |
|                 | rtu ∱ Status              | Transportunderlagsansvarig          | Transportslag          | Giltig from             | Giltia t.o.m.                   | Transportredovisa kvant |
| TU0000          | 00789 Aktiv               | 00099-80000                         | Vägtransport           | 2024-04-29              | 2025-04-30                      | Ja                      |
| TU0000          | 00790 Aktiv               | 00099-80000                         | Vägtransport           | 2024-04-29              | 2025-04-30                      | Ja                      |
| TU0000          | 00791 Aktiv               | 00099-80000                         | Vägtransport           | 2024-04-29              | 2025-04-30                      | Ja                      |
| TU0000          | 00960 Aktiv               | 00099-80000                         | Vägtransport           | 2024-05-28              | 2025-04-30                      | Ja                      |
| versikt         | •                         |                                     |                        |                         |                                 |                         |
| Giltiga mätpla  | atser Destinerat sortimer | nt Mätmetoder                       |                        |                         |                                 |                         |
| lottagningsplat | ts                        | Mottagare                           | Sortiment              |                         | Producerat handelssortiment     | Stockmätning            |
| 00050           |                           | 00099-80000                         | 012-1                  |                         |                                 | Nej                     |
| lottagningsplat | ts, namn                  | Mottagare, namn<br>FS Skog Industri | Kollektiv              |                         | Producerat för mottagningsplats | Prioriterad mätmetod    |
| _               |                           |                                     |                        |                         |                                 |                         |
| Rader Si        | idhuvud                   | FS Skog Industri                    |                        | FS Skog Nord            |                                 |                         |
| Transpor        | tunderlag                 |                                     |                        |                         |                                 |                         |
|                 | nsportu 1 Status          | Transportund                        | erlagsansvarig Transpo | rtslag                  | Giltia fr.o.m.                  | Giltig t.o.m.           |
| ти              |                           | 00099-8000                          | 0 Väatra               | asport                  | 2024-04-29                      | 2025-04-30              |
|                 | 00000700 Aktiv            | 00099 8000                          | Vägtra                 | sport                   | 2024-04-20                      | 2025-04-30              |
| V 10            | 00000790 Aktiv            | 00099-0000                          | vagtrai                | isport                  | 2024-04-29                      | 2025-04-30              |
| 10              | 00000791 Aktiv            | 00099-8000                          | vagtrai                | isport                  | 2024-04-29                      | 2025-04-30              |
| 10              | 00000960 Aktiv            | 00099-8000                          | 0 Vagtra               | isport                  | 2024-05-28                      | 2025-04-30              |
| Översikt        |                           |                                     |                        |                         |                                 |                         |
| Giltiga mi      | ätplatser Destinerat      | sortiment Mätmetoder                |                        |                         |                                 |                         |
| $\bigcirc$      | Oper.nr Prioritet         | Mätmetod                            | Namn                   |                         |                                 |                         |
| 0               | 10 Primär                 | mottktrl                            | Mottag                 | ningskontroll av trave  | med fysisk märkning             |                         |
|                 | 20 Primär                 | ang_brutto                          | Bestäm                 | ining av leveransens br | ruttovolym (m3f)                |                         |
|                 | 25 Primär                 | vegnina                             | Väonin                 | g (ton)                 | -                               |                         |
|                 | 30 Primär                 | stockm                              | Rrutto                 | olym nå stock (m3f/m    | 3to)                            |                         |
|                 | 20 Column                 | 1 +                                 | Trace                  |                         | fandan                          |                         |
|                 | SU Sekundai               | i travm                             | iravma                 | cc volym upplastad pa   | loluoll                         |                         |

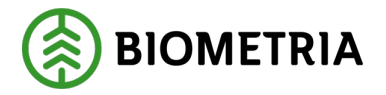

Finns det primär stockmätning som mätningstjänst ska timret stockmätas. När mätare/transportledare eller befraktare hör av sig och säger att timret ska travmätas, då kan du ändra mätmetod.

När det finns primär stockmätning och sekundär travmätning får du upp ett val i Chaufförsklienten.

Är "**Primär mätmetod**" ifylld med stockmätning (Bild 10) och under fliken "**Mätmetod**" finns det endast mätningstjänsten travmätning, bör du kontakta transportledare eller befraktare för att kontrollera om det är rätt. Det som står under "**Prioriterad mätmetod**" styr inte vilka mätningstjänster som

hittas i destineringen. Därför bör du kontrollera vilka mätningstjänster som finns när det är stockmätning "**Nej**".

Det som står under "**Prioriterad mätmetod**" är en information till dig som chaufför, att när det finns travmätning och stockmätning som val i Chaufförsklienten ska du enkelt veta vilken mätmetod du ska välja i första hand.

| Transportinstruktioner   Standardvy ∨ T100004302 |                             |                                         |                                             |                                        |
|--------------------------------------------------|-----------------------------|-----------------------------------------|---------------------------------------------|----------------------------------------|
| Rader Sidhuvud                                   |                             |                                         |                                             |                                        |
| AKUV                                             |                             |                                         |                                             |                                        |
| Transportunderlag                                |                             |                                         |                                             |                                        |
| ◯ Transportu ↑ Status                            | Extern referens             | Transportunderlagsansvarig Ansvarigt tr | ans Ansvarigt transportföretag Transportans | varig råvarup Logistikinformationsmott |
| O TU00046186 Aktiv                               | TU00046186                  | 02002-00000                             | 00099-1000                                  | 00                                     |
| TU00046187 Aktiv                                 | TU00046187                  | 02002-00000                             | 00099-1000                                  | 00                                     |
|                                                  |                             |                                         |                                             |                                        |
| Översikt                                         |                             |                                         |                                             |                                        |
| Transportuppgifter Platser och avstånd           | Avstånd enligt Krönt Vägval | stinerat sortiment Mätmetoder Frakt     | tsedel B/L Giltiga mätplatser               |                                        |
| Mottagningsplats                                 | Mottagare                   | Sortiment                               | Producerat handelssortiment                 | Stockmätning                           |
| 02000                                            | 02002-00000                 | 012-1                                   |                                             | – Nej                                  |
| Mottagningsplats, namn                           | Mottagare, namn             | Kollektiv                               | Producerat för mottagningsplats             | Prioriterad mätmetod                   |
| Scenario Skog AB Mott.plats                      | Scenario Led 2 Skog AB      |                                         |                                             | Stockmätning                           |

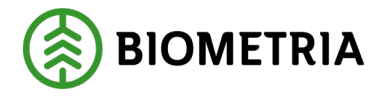

# 24 Vägning innan mottagningskontrollen

I vissa fall får du möjligheten att utföra vägning. När detta är aktuellt är vågikonen blå eller orange.

Vågikonen visas halv för att visa att det är första vägningen du ska utföra. I detta fall är det en invikt med last innan mottagningskontrollen. (Bild 1) Klicka på raden med "**Halva vågikonen**". (Bild 1)

## Bild 1

| =                                                                            | Biometria Chaufför  |                                 |                                                 | Tina Transportor             |
|------------------------------------------------------------------------------|---------------------|---------------------------------|-------------------------------------------------|------------------------------|
| Ekipage TESTIT, TESTIL                                                       |                     | Senast slutförda                |                                                 | Skapa nytt leveranstillfälle |
| Scenario Skog AB Mätplats (02000MA) idag ki 16:39                            | •                   | ,                               |                                                 | л да да                      |
| Leverans Handelssortiment<br>A Lövmassaved, björk/asp/al/övr, fallgd (103-1) | Externt leverans-ID | Avtalsobjekt<br>00000322        | Mottagningsplats<br>Scenario Skog AB Mott.plats |                              |
| Anmäl ankomst till mätplatsen                                                | ۲                   | Slutförd                        |                                                 |                              |
| Mottagningskontroll                                                          | •                   | Väntar på åtgärd                |                                                 | >                            |
| ≈ Angiven bruttokvantitet                                                    | <b>_</b>            | Låst                            |                                                 |                              |
| Vägning innan mottagningskontroll                                            | ٠                   | Tillgänglig                     |                                                 | >                            |
| <u>⊿</u> <sup>™</sup> Vägning                                                | -                   | Låst                            |                                                 |                              |
| Travmätning                                                                  | <b>-</b>            | Låst                            |                                                 |                              |
| Transportuppgifter                                                           | •                   | Väntar på åtgärd                |                                                 | >                            |
| Utskrift                                                                     | •                   | Förhandsgranska och skriv ut    |                                                 |                              |
| Slutför leveranstillfälle                                                    | -                   | Låst: Slutför obligatoriska upp | gifter                                          |                              |

När ekipaget står på vågen och ekipaget är redo att bli vägd, ska du välja vilken våg du står på om det finns flera vågar. Det gör du genom rullisten under "**Våg**". Finns det en våg, finns bara en våg att välja på. (Bild 2)

| Bild 2                             |                                   |               |
|------------------------------------|-----------------------------------|---------------|
| Bakát                              | Vägning innan mottagningskontroll | • 🗢 I I 🖓 🚔 🛙 |
| Scenario Skog AB Mätplats - TESTIT |                                   |               |
| Aktivera delvägning                |                                   |               |
| ▼ Vägning vid ankomst              |                                   |               |
| Vâg                                | Vikt vid ankomst, to              | <u>on</u>     |
| TEST02000MA *                      | Läs in vikt                       | *             |
| TEST02000MA                        |                                   |               |

När du valt våg väljer du "Läs in vikt" (Bild 3) och klicka "Spara".

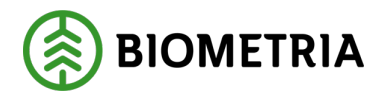

Spara

| Bild 3                             |                                   |                  |
|------------------------------------|-----------------------------------|------------------|
| Bakåt                              | Vägning innan mottagningskontroll | • <b>*</b> 4 4 🖬 |
| Scenario Skog AB Måtplats - TESTIT |                                   |                  |
| Aktivera delvägning                |                                   |                  |
| ▼ Vägning vid ankomst ✓            |                                   |                  |
| Vāg                                | Vikt vid ankomst, ton             |                  |
|                                    |                                   |                  |

När du hämtat vikten kommer Ikonen och färgen fortfarande vara blå på vågen, tills mottagningskontrollen är gjord. (Bild 4)

| Bild 4<br>≡                                                                  | Biometria Chaufför                        | Tina Transportor ()                             |
|------------------------------------------------------------------------------|-------------------------------------------|-------------------------------------------------|
| Ekipage     TESTIT, TESTIL     Administrera mina ekipage                     | Senast slutförda                          | Skapa nytt leveranstillfälle                    |
| Scenario Skog AB Mätplats (02000MA) 2024-12-13 kl 16:39                      | v                                         |                                                 |
| Leverans Handelssortiment<br>A Lövmassaved, björk/asp/al/övr, faligd (103-1) | Externt leverans-ID Avtalsobjekt 00000322 | Mottagningsplats<br>Scenario Skog AB Mott.plats |
| Anmäl ankomst till mätplatsen                                                | Slutförd                                  |                                                 |
| Mottagningskontroll                                                          | Väntar på åtgärd                          | >                                               |
| ≈ Angiven bruttokvantitet                                                    | 🕒 Låst                                    |                                                 |
| Vägning innan mottagningskontroll                                            | <ul> <li>Tillgänglig</li> </ul>           | >                                               |
| <u>⊈</u> i <sup>™</sup> Vagning                                              | Lâst                                      |                                                 |

När mottagningskontrollen är gjord, är halva vågen grön. Det betyder att första vägningen är klar och att det återstår en vägning till. (Bild 5)

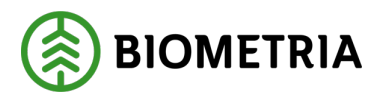

#### Bild 5

| =                                                                           | Biometria Chaufför                                              | Tina Transportor                             |
|-----------------------------------------------------------------------------|-----------------------------------------------------------------|----------------------------------------------|
| Ekipage TESTIT, TESTIL   Administrera mina ekipage                          | Senast slutförda                                                | Skapa nytt leveranstillfälle                 |
| Scenario Skog AB Mätplats (02000MA) 2024-12-13 kl 16:39                     | v                                                               |                                              |
| Leverans Handelsortiment<br>A Lövmassaved, björk/asp/al/övr, fallgd (103-1) | Externt leverans-ID Avtalsobjekt Mr<br>BIOMA0670694 00000322 Sc | ottagningsplats<br>enario Skog AB Mott.plats |
| <ul> <li>Anmäl ankomst till mätplatsen</li> </ul>                           | Slutförd                                                        |                                              |
| Mottagningskontroll                                                         | <ul> <li>Slutförd</li> </ul>                                    | >                                            |
| ≈ Angiven bruttokvantitet                                                   | <ul> <li>Slutförd</li> </ul>                                    | >                                            |
| <b>4</b> <sup>™</sup> Vägning                                               | Påbörjad                                                        | >                                            |
| m Travmätning                                                               | Låst: Väntar på mätare                                          |                                              |
| Transportuppgifter                                                          | 🔴 Väntar på åtgärd                                              | >                                            |
| Utskrift                                                                    | Förhandsgranska och skriv ut                                    | >                                            |
| Slutför leveranstillfälle                                                   | Låst: Slutför obligatoriska uppgifter                           |                                              |

När du slutfört angiven bruttovikt hamnar du i vyn för vägning. (Bild 6) Det är vägning vid avgång. I detta fall är det en travmätning som mätaren ska göra först och du ska lossa lasset innan du läser in vikt.

Du ska välja "**Våg**" och "**Läsa in vikt**" när ekipaget står på vald våg.

| Bild 6                                                      |   |                      |                 |       |
|-------------------------------------------------------------|---|----------------------|-----------------|-------|
| Bakåt                                                       |   | Vägning              |                 | 🖌 📲 🛤 |
| TEST1T, TEST1L<br>1 leverans till Scenario Skog AB Mätplats | 0 |                      |                 |       |
| Aktivera delvägning Avstå vägning                           |   |                      |                 |       |
| ► Vägning vid ankomst 🗸                                     |   |                      |                 |       |
| Vägning vid avgång                                          |   |                      |                 |       |
| Vāg                                                         |   | Vikt vid avgång, ton | Bruttovikt, ton |       |
| TESTOZOUOMA                                                 |   |                      | *               | *     |

Klicka sedan "Slutför". (Bild 7)

| Bild 7                                                      |             |                      |    |               |       |
|-------------------------------------------------------------|-------------|----------------------|----|---------------|-------|
| Bakåt                                                       |             | Vägning              |    | 8 2           | 1 📫 🖬 |
| TESTIT, TESTIL<br>1 leverans till Scenario Skog AB Mätplats |             |                      |    |               |       |
| Aktivera delvägning Avstå vägning                           |             |                      |    |               |       |
| ▶ Vägning vid ankomst 🗸                                     |             |                      |    |               |       |
| 🔻 Vägning vid avgång 🗸                                      |             |                      |    |               |       |
| Väg                                                         |             | Vikt vid avgång, ton | Br | uttovikt, ton |       |
| TEST02000MA * T                                             | Läs in vikt | 32                   | *  | 13            |       |
|                                                             |             |                      |    |               |       |
|                                                             |             |                      |    |               |       |
|                                                             |             |                      |    |               |       |

Slutför

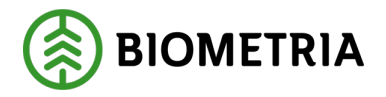

En dialogruta kommer upp om du vill slutföra vägningen. Klicka "Slutför". (Bild 8)

| Bild 8             |                                               |                  |
|--------------------|-----------------------------------------------|------------------|
|                    |                                               |                  |
| Vill du slutföra v | ägning?                                       |                  |
| När mätningstjän   | sten slutförts går uppgifterna inte att ändra |                  |
|                    |                                               |                  |
|                    |                                               |                  |
|                    |                                               |                  |
|                    |                                               |                  |
|                    |                                               |                  |
|                    |                                               |                  |
|                    |                                               | <b>6</b> 1 - 161 |
|                    | Avbryt                                        | Slutför          |
|                    |                                               |                  |

# 25 Vägning på en kort våg. Bilen för sig och släpet för sig

När du kommer till en kort våg där hela ekipaget inte går att vägas in på en vägning utan behöver delas på två vägningar. En vägning för dragbilen och en vägning för släpet, som blir en totalvikt på ekipaget av två delvägningar.

I vägningstjänsten behöver du "Aktivera delvägning" (Bild 1)

| Bild 1                                      |   |             |                       |   |         |
|---------------------------------------------|---|-------------|-----------------------|---|---------|
| Bakát                                       |   |             | Vägning               |   | 🥎 🐔 🖷 🛤 |
| НННООО, НННЭЭЭ<br>1 leverans till Utb Fjärr |   |             |                       |   |         |
| Aktivera delvägning Avstå vägning           |   |             |                       |   |         |
| ▼ Vāgning vid ankomst                       |   |             |                       |   |         |
| Vag<br>Vaij                                 | * | Lās in vikt | Vikt vid ankomst, ton | * |         |
| ▶ Vägning vid avgång 🖨                      |   |             |                       |   |         |

När du aktiverat delvägning kommer ett fält upp "**Vikt delvägning ton**". När du hämtat vikten på dragbilen syns bilens vikt under "**Vikt delvägning ton**". Klicka "**Lägg till delvägning**" för att spara bilens vikt. (Bild 2)

| ] | Bild 2                                      |                      |                      |
|---|---------------------------------------------|----------------------|----------------------|
|   | Bakåt                                       | Vägning              | 🥎 ぞ 🖷 🕷              |
|   | HHH4000, HHH999<br>1 Teverans SIT U2b Fjarr |                      |                      |
|   | Inaktivera delvägning Austå vägning         |                      |                      |
|   | ♥ Vågning vid ankomst<br>Våg                | Vikt delvägning, ton | ı 🕂                  |
| I | Utb Fjörr * V Läs in vikt                   | 31                   | Lägg till delvägning |
|   | Vikt uid ankomst, ton                       |                      |                      |
| I | ▶ Vägning vid avgång 🖴                      |                      |                      |

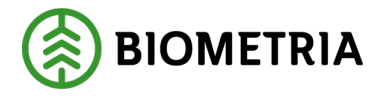

I den inringade svarta boxen ser du delvägning 1 som är 31 ton. Kör fram för att väga släpet. När släpet står på vågen hämtar du vikten på släpet genom att trycka "**Läs in vikt**". (Bild 3)

| Bild 3                                      |              |                      |                      |
|---------------------------------------------|--------------|----------------------|----------------------|
| Bakât                                       |              | Vägning              | 🥎 🐔 🛍 🛤              |
| НННООО, НННЭ99<br>1 leverans till Utb Fjärr |              |                      |                      |
| Inaktivera delvägning Avstå vägning         |              |                      |                      |
| ▼ Vägning vid ankomst<br>Våg                | $\checkmark$ | Vikt delvägning, ton |                      |
| Utb Fjärr                                   | Läs in vikt  |                      | Lägg till delvägning |
| Vikt vid ankomst, ton<br>31                 |              |                      |                      |
| Delvägning 1: 31 ton Ta bort                |              |                      |                      |
| ▶ Vāgning vid avgång 🖴                      |              |                      |                      |

Släpets vikt 38, syns i rutan "**Vikt delvägning** ton" och klicka "**Lägg till delvägning**". (Bild 4)

## Bild 4

| Bakåt                                       |         | Väg         | 🍫 🏞 🖷 🕷              |                      |
|---------------------------------------------|---------|-------------|----------------------|----------------------|
| НННооо, ННН999<br>1 leverans till Utb Fjärr |         |             |                      |                      |
| Inaktivera delvägning Avstå vägning         |         |             |                      |                      |
| ▼ Vägning vid ankomst<br>Våg                |         |             | Vikt delvägning, ton | <b>-</b>             |
| Utb Fjärr                                   |         | Läs in vikt | 38                   | Lägg till delvägning |
| Vikt vid ankomst, ton<br>31                 |         |             |                      |                      |
| Delvägning 1: 31 ton                        | Ta bort |             |                      |                      |
| ▶ Vägning vid avgång 🖴                      |         |             |                      |                      |

När du lagt till delvägning två går det inte att ta bort den första delvägningen. Knappen "**Spara**" blir valbar längst ner för att spar bägge vikterna. (Bild 5)

Bild 5

| Dirad                                       |             |                      |                      |
|---------------------------------------------|-------------|----------------------|----------------------|
| Bakát                                       | Väg         | ning                 | 🤏 🌫 🖷 🛤              |
| НННОСО, НННЭЭЭ<br>1 leverans till Utb Fjärr |             |                      |                      |
| Inaktivera delvägning Avstå vägning         |             |                      |                      |
| ▼ Vägning vid ankomst 🖌                     |             |                      |                      |
| Våg                                         |             | Vikt delvägning, ton |                      |
| Utb Fjärr                                   | Lās in vikt |                      | Lägg till delvägning |
| Vikt vid ankomst, ton                       |             |                      |                      |
| 69 *                                        |             |                      |                      |
| Delvägning 1: 31 ton Ta bort                |             |                      |                      |
| Delvägning 2: 38 ton Ta bort                |             |                      |                      |
| 🔻 Vägning vid avgång 🖨                      |             |                      |                      |
| Våg                                         |             | Vikt vid avgång, ton | Bruttovikt, ton      |
| Utb Fjärr                                   | Läs in vikt |                      |                      |
|                                             |             |                      |                      |

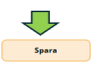

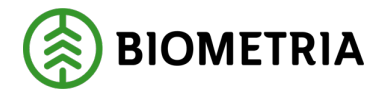

När du klickar på "**Spara**" kommer en dialogruta upp "**Vill du spara vägning**?" Klickar du på "**Spara**" kommer du vidare i flödet. (Bild 6)

| Bild 6                                                  |                                                                     |                                       |                      |
|---------------------------------------------------------|---------------------------------------------------------------------|---------------------------------------|----------------------|
| Bakåt                                                   | Väg                                                                 | ning                                  | 📀 ぞ 🖷 H              |
| HHH000, HHH999<br>1 leverans till Utb Fjarr             |                                                                     |                                       |                      |
| Inaktivera delvägning Austä vägning                     |                                                                     |                                       |                      |
| ▼ Vägning vid ankomst √                                 |                                                                     |                                       |                      |
| Våg                                                     |                                                                     | Vikt delvägning, ton                  |                      |
| Utb Fjärr                                               | Lās in vikt                                                         |                                       | Lägg till delvägning |
| <u>Vikt vid ankomst, ton</u>                            |                                                                     |                                       |                      |
| 69                                                      | Vill du spara vägning?<br>Efter mätningstiänsten sparats eller slut | förts sår uppsifterna inte att ändra. |                      |
| Delvägning 1: 31 ton Ta hort                            |                                                                     |                                       |                      |
| Delvägning 2: 38 ton Ta bart                            |                                                                     |                                       |                      |
|                                                         |                                                                     |                                       |                      |
| <ul> <li>Vagning vid avgång imt</li> <li>Våg</li> </ul> | A                                                                   | vbryt Spara                           | Bruttovikt, ton      |
| -<br>Utb Fjärr                                          | Las in vikt                                                         |                                       |                      |
|                                                         |                                                                     |                                       |                      |
|                                                         |                                                                     |                                       |                      |
|                                                         |                                                                     |                                       |                      |
|                                                         |                                                                     |                                       |                      |
|                                                         |                                                                     |                                       |                      |
|                                                         |                                                                     |                                       |                      |
|                                                         |                                                                     |                                       |                      |
|                                                         |                                                                     |                                       | Spara                |

Vid vägning vid avgång behöver du "Aktivera delvägning" igen. (Bild 7)

| Bild 7                                      |                      |                 |           |
|---------------------------------------------|----------------------|-----------------|-----------|
| Bokát                                       | Vägning              |                 | 🥎 褑 🕾 🖷 🕷 |
| HHH000, HHH999<br>1 Teverans till UID Fjärr |                      |                 | A1 A2 A3  |
| Aktivera delvägning Avstå vägning           |                      |                 |           |
| ৮ Vägning vid ankomst ✓                     |                      |                 |           |
| v Vägning vid avgång                        |                      |                 |           |
| Vág                                         | Vikt vid avgång, ton | Bruttovikt, ton |           |
| Utb Fjärr *V Läs in vikt                    |                      | *               | *         |

När delmätning är aktiverad och du står på vågen med dragbilen klicka "**Läs in vikt**" och sparar vikten på dragbilen genom att klicka på "**Lägg till delvägning**". Dragbilens delvägning 16 ton syns på bilden. (Bild 8)

| Bild 8                                     |                 |                      |                      |
|--------------------------------------------|-----------------|----------------------|----------------------|
| Bekât                                      | Väį             | gning                | 🍫 🐔 🖷 🛤              |
| ннноо, нінэээ<br>1 leverans till Urb Fjørr |                 |                      |                      |
| Inaktivera delvägning Avstå vägning        |                 |                      |                      |
| ▶ Vägning vid ankomst 🗸                    |                 |                      |                      |
| v Vägning vid avgång                       |                 |                      |                      |
| Vág                                        |                 | Vikt delvägning, ton |                      |
| Utb Fjärr                                  | Läs in vikt     |                      | Lägg till delvägning |
| Vikt vid avgång, ton                       | Bruttovikt, ton |                      |                      |
| 16 *                                       | 53 *            |                      |                      |
| Delvägning 1: 16 ton Ta bort               |                 |                      |                      |

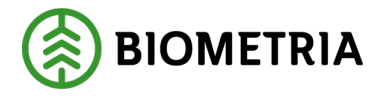

Slutför

Kör fram så släpet står på vågen, då kan du klicka "**Läs in vikt**" och sparar vikten på släpet genom att klicka på "**Lägg till delvägning**". Släpets delvägning 15 ton och bägge delvägningarna kan du se i bild 9.

| Bild 9                                      |         |                 |             |                      |                      |
|---------------------------------------------|---------|-----------------|-------------|----------------------|----------------------|
| Bakåt                                       |         |                 | Vā          | igning               | 🍫 ぞ 🖷 🕷              |
| HHH000, HHH999<br>1 leverans till Utb Fjärr |         |                 |             |                      |                      |
| Inaktivera delvägning Avstå vägning         |         |                 |             |                      |                      |
| ▶ Vägning vid ankomst 🗸                     |         |                 |             |                      |                      |
| 🔻 Vägning vid avgång 🖌                      |         |                 |             |                      |                      |
| Vág                                         |         |                 |             | Vikt delvägning, ton |                      |
| Utb Fjärr                                   |         |                 | Läs in vikt |                      | Lägg till delvägning |
| Vikt vid avgång, ton                        |         | Bruttovikt, ton |             |                      |                      |
| 30                                          |         | 39              |             |                      |                      |
| Delvägning 1: 16 ton                        | Ta bort |                 |             |                      |                      |
| Delvägning 2: 14 ton                        | Tabort  |                 |             |                      |                      |

Öppnar du vyn "**Vägning vid ankomst**" på pilen kan du se totala vikten under "**Vikt vid ankomst, ton**" och taravikten på ekipaget under "vikt vid avgång, ton" samt vikten på råvaran under "bruttovikt,ton". Klicka "**Slutför**" för att avsluta vägningstjänsten. (Bild 10)

| Bakåt<br>H5H1000, H5H1999<br>1 leverans till Urb Fjärr | vag             | ning                  |                      |
|--------------------------------------------------------|-----------------|-----------------------|----------------------|
| Inaktivera delvägning Avstå vägning                    |                 |                       |                      |
| 🔻 Vägning vid ankomst 🖌                                |                 |                       | -                    |
| Vág                                                    |                 | Vikt vid ankomst, ton |                      |
| Utb Fjørr                                              | Lās in vikt     | 69                    |                      |
| Delvägning 1: 31 ton                                   |                 |                       |                      |
| Delvägning 2: 38 ton                                   |                 |                       |                      |
| ▼ Vāgning vid avgång 🖌                                 |                 |                       |                      |
| Våg                                                    |                 | Vikt delvägning, ton  |                      |
| Utb Fjärr                                              | Läs in vikt     |                       | Lägg till delvägning |
| Vikt vid avgång, ton                                   | Bruttovikt, ton |                       |                      |
| 30 *                                                   | 39 *            |                       |                      |
|                                                        | 1               |                       |                      |
| Delvägning 1: 16 ton Ta bort                           |                 |                       |                      |
| Delvägning 2: 14 ton Ta bort                           |                 |                       |                      |
|                                                        |                 |                       |                      |
|                                                        |                 |                       |                      |
|                                                        |                 |                       |                      |
|                                                        |                 |                       |                      |
|                                                        |                 |                       | Slutför              |
|                                                        |                 |                       |                      |

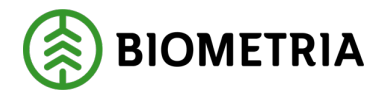

När du klickar på "**Slutför**" kommer en dialogruta upp om du vill slutföra vägningen. (Bild 11)

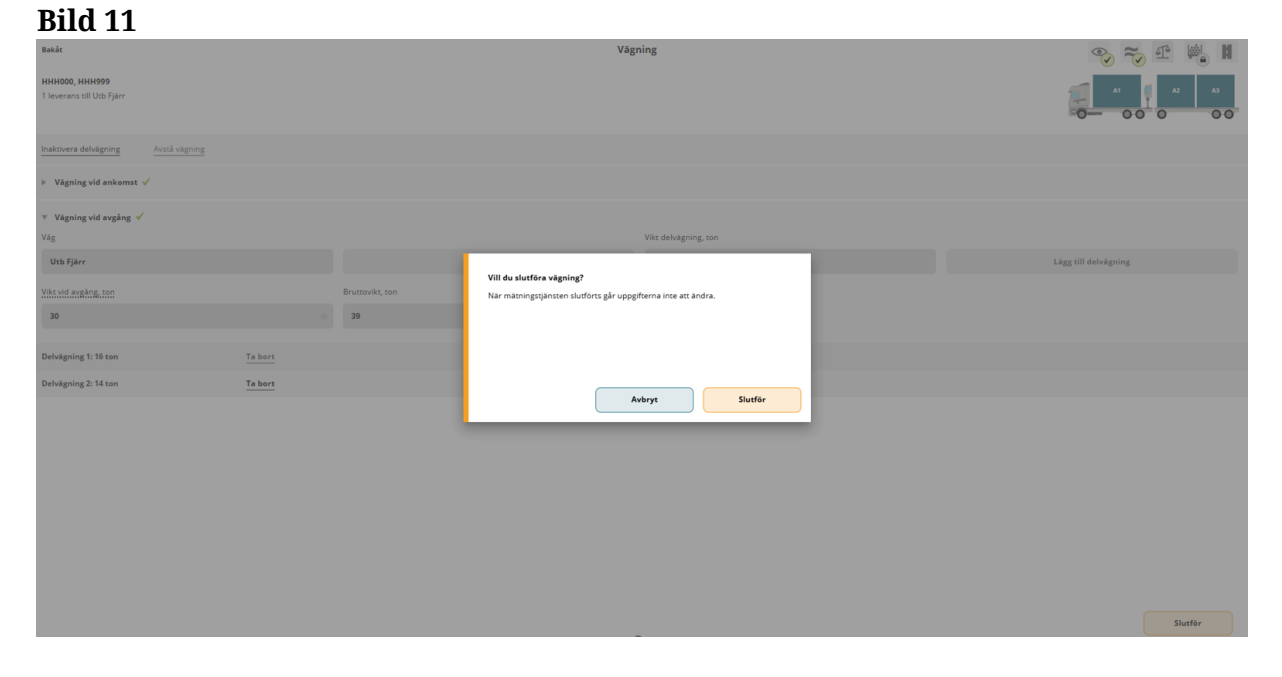

Om något blev fel när du vägde släpet kan du klicka på "**Ta bort**" så förvinner släpets vikt och du får göra en ny vägning på släpet. (Bild 12)

| Bakk<br>HHH000, HHH999<br>1 Jeverans off Uhb Fjärr | v               | igning               |                      |
|----------------------------------------------------|-----------------|----------------------|----------------------|
| Inaktivera delvägning Avstå vägning                |                 |                      |                      |
| ▶ Vägning vid ankomst 🖌                            |                 |                      |                      |
| ♥ Vägning vid avgång ✔<br>Väg                      |                 | Vikt delvägning, ton |                      |
| Utb Fjärr                                          | Läs in vikt     |                      | Lägg till delvägning |
| Vikt vid avgång, ton                               | Bruttovikt, ton |                      |                      |
| 30 *                                               | 39              |                      |                      |
| Delvägning 1: 16 ton Ta bort                       |                 |                      |                      |
| Delvägning 2: 14 ton Ta bort                       |                 |                      |                      |
|                                                    |                 |                      |                      |
|                                                    |                 |                      |                      |
|                                                    |                 |                      |                      |
|                                                    |                 |                      |                      |
|                                                    |                 |                      | Slutför              |
|                                                    |                 |                      |                      |

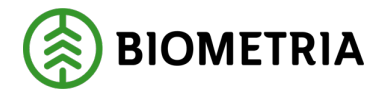

När du tagit bort släpets vikt får du möjlighet att även ta bort dragbilens vikt. Du kan börja om att göra en ny **"Vägning vid avgång"** på dragbilen och släpet. (Bild 13)

| Bild 13                                     |                 |                       |                      |
|---------------------------------------------|-----------------|-----------------------|----------------------|
| Bakåt                                       | Vāj             | gning                 | 🥎 ぞ 🖷 🛤              |
| HHH000, HHH999<br>1 leverans till Utb Fjärr |                 |                       |                      |
| Inaktivera delvägning Avstå vägning         |                 |                       |                      |
| ▼ Vägning vid ankomst 🖌                     |                 |                       |                      |
| Vág                                         |                 | Vikt vid ankomst, ton |                      |
| Utb Fjärr                                   | Lās in vikt     | 69                    |                      |
| Delvägning 1: 31 ton                        |                 |                       |                      |
| Delvägning 2: 38 ton                        |                 |                       |                      |
| ▼ Vägning vid avgång                        |                 |                       |                      |
| Våg                                         |                 | Vikt delvägning, ton  |                      |
| Utb Fjärr                                   | Läs in vikt     |                       | Lägg till delvägning |
| Vikt vid avgång, ton                        | Bruttovikt, ton |                       |                      |
| 16 *                                        | 53 *            |                       |                      |
| Delvägning 1: 16 ton                        |                 |                       |                      |
|                                             |                 |                       |                      |
|                                             |                 |                       |                      |

Du kan endast ta bort vikter på "**Vägning vid ankomst**" och "**Vägning vid avgång**" så länge du inte har klickat "**Slutför**".

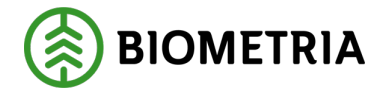

# 26 Vägning vid samlast av flera leveranser till samma mätplats

Har du flera leveranser på ditt ekipage kommer du behöva viktfördela mellan de olika leveranserna på bilen.

Du har vägt in hela ekipaget som har tre leveranser. Leverans A, Leverans B och leverans C. Ankomstvikten var 70 ton för hela ekipaget. (Bild 1)

| BILC 1<br>Exit:<br>XOX111, XOO222<br>3 Jovernancer till Scenario Slog AB Mäsplats | Vägning                                                                                |  |
|-----------------------------------------------------------------------------------|----------------------------------------------------------------------------------------|--|
| Aktivera delvägning Avstå vägning                                                 |                                                                                        |  |
| ▼ Vägning vid ankomst 🖌                                                           |                                                                                        |  |
| Våg<br>TEST02000MA *V                                                             | Vite ud ankonst ton 70                                                                 |  |
| ▶ Vāgning vid avgång 🖴                                                            |                                                                                        |  |
| Viked Viked Viked Viked Viked Viked Viked Viked Viked Viked Viked Viked           | nario Skog AB Mott plats, Samario Led 1 Skog AB, Anatiotopels: 00001696, BIOM8936A306  |  |
| V Leverans B Lövmassaved, björk/asp/al/övr, fallgd (103-1), Ref.nr. 0590, Sc      | nario Skog AB Mott.plats, Scenario Led 1 Skog AB, Avtalsobjekt: 00000046, BIOME284C392 |  |
| Viktfeldelning mellan leveranser Viktdel Bruttovikt, ton                          |                                                                                        |  |
| Leverans C Lövmassaved, björk/asp/al/övr, fallgd (103-1), Ref.nr. 0591, Se        | nario Skog AB Mott.plats, Scenario Led 1 Skog AB, Avtalsobjekt: 00000322, BIOMA988D807 |  |
| Viktfördelning mellan leveranser     Viktdel     Bruttovikt, ton                  |                                                                                        |  |

På varje leverans ska du uppge råvarans viktdel. Det är fritt att ange det i procent, andelar eller ton. Du ska använda samma sort på alla tre leveranserna.

Exempel: Vill du ange i procent då uppskattar du hur många procent leverans A,B och C har. Väger alla travar lika mycket på leverans A,B och C, lägger du in 33,33 % på leverans A, B och 33.34 % på leverans C. Då blir summan av de tre leveranserna 100%. Du behöver inte uppge % i decimaltal. Du kan uppge i hela procent. (Bild 2)

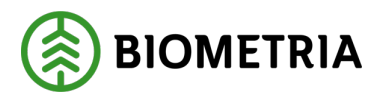

#### Bild 2

| Í | Bakát                                                                                                    |                       | Väg |
|---|----------------------------------------------------------------------------------------------------|-----------------------|-----|
|   | XXX111, XXX222<br>3 leveranser till Scenario Skog AB Mätplats                                                                                    |                       |     |
|   | Aktivera delvägning Avstä vägning                                                                                                    |                       |     |
|   | ▼ Vägning vid ankomst ✓                                                                                                    |                       |     |
| I | Väg                                                                                                    | Vikt vid ankomst, ton |     |
| I | TEST02000MA * W Läs in vikt                                                                                                    | 70                    |     |
|   | ▶ Vägning vid avgång ▲                                                                                                    |                       |     |
| Î | Leverans A Lövmassaved, björk/asp/al/övr, fallgd (103-1), Ref.nr. 0589, Scenario Skog AB Mott.plats, Scenario Led 1 Skog AB, Avtalsobjekt: 000   | 01696, BIOM8936A306 🖌 |     |
|   | <ul> <li>Viktfördelning mellan leveranser</li> </ul>                                                                                             |                       |     |
|   | Viktdel Bruttovikt, ton                                                                                                    |                       |     |
|   | 33,33 *                                                                                                    |                       |     |
| Ī | Leverans B Lövmassaved, björk/asp/al/övr, fallgd (103-1), Ref.nr. 0590, Scenario Skog AB Mott.plats, Scenario Led 1 Skog AB, Avtalsobjekt: 000   | 00046, BIOMB284C392 🗸 |     |
|   | Viktfördelning mellan leveranser                                                                                                    |                       |     |
|   | Viktdel Bruttovikt, ton                                                                                                    |                       |     |
|   | 33,33 *                                                                                                    |                       |     |
| İ | Leverans C Lövmassaved, björiv/asp/al/övr, fallgd (103-1), Ref.nr. 0591, Scenario Skog AB Mott.plats, Scenario Led 1 Skog AB, Avtalsobjekt: 0000 | 00322, BIOMA988DB07 🖌 |     |
|   | <ul> <li>Viktfördelning mellan leveranser</li> </ul>                                                                                             |                       |     |
|   | Viktdel Bruttovikt, ton                                                                                                    |                       |     |
|   | 33,34 *                                                                                                    |                       |     |
|   |                                                                                                    |                       |     |
|   |                                                                                                    |                       |     |

När du uppgett procenten klickar du "Spara". (Bild 3)

| Bild 3<br>Ext<br>XMTL XXXXX<br>J Surveyers of Servers Sing All Magnets                                                                                                    | vigning               |       |
|----------------------------------------------------------------------------------------------------|-----------------------|-------|
| Aktivera dehlagning Akstå vägning                                                                                                    |                       |       |
| 🔻 Vägning vid ankomst 🧹                                                                                                    |                       |       |
| Våg                                                                                                    | Vikt vid ankomst, ton |       |
| TEST02000MA * V Läs in vikt                                                                                                    | *                     |       |
|                                                                                                    |                       |       |
| Vägning vid avgång interviewe avgång interviewe avgång intervie |                       |       |
| * Leverans A Lövmassaved, björk/asp/a/lövr, falgd (103-1), Ref.nr. 0589, Scenario Skog AB Mott plats, Scenario Led 1 Skog AB, Autalsobjekt: 000                                                                                                    | 1696, BIOM8936A306 🗸  |       |
| * Viktfördelning mellan leveranser                                                                                                    |                       |       |
| Viktel Bruttevikt, ton                                                                                                    |                       |       |
| 33,33 *                                                                                                    |                       |       |
|                                                                                                    |                       |       |
| Leverans B Lövmassaved, björk/asplai/övr, falgd (103-1), Ref.nr. 0590, Scenario Skog AB Mott plats, Scenario Led 1 Skog AB, Avtalsobjekt: 000                                                                                                    | 0046, BIOMB284C392 🗸  |       |
| * Viktfördelning mellan leveranser                                                                                                    |                       |       |
| Viktdel Bruttovikt, ton                                                                                                    |                       |       |
| 33,33 *                                                                                                    |                       |       |
|                                                                                                    |                       |       |
| Leverans C Lövmassaved, björk/aspla/bir, falgd (103-1), Ref.nr. 0591, Scenario Skog AB Mott.plats, Scenario Led 1 Skog AB, Avtalsobjekt: 000                                                                                                    | 0322, BIOMA9880807 🗸  |       |
| Viktfördelning mellan leveranser                                                                                                    |                       |       |
| Vilitide/ Bruttoviki, ton                                                                                                    |                       |       |
| 33.34 *                                                                                                    |                       |       |
|                                                                                                    |                       |       |
|                                                                                                    |                       |       |
|                                                                                                    |                       |       |
|                                                                                                    |                       |       |
|                                                                                                    |                       |       |
|                                                                                                    |                       |       |
|                                                                                                    |                       |       |
|                                                                                                    |                       | Spara |
|                                                                                                    |                       |       |

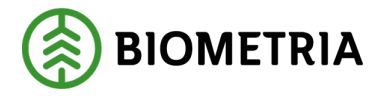

När du hämtar avgångsvikt, ser du hur viktfördelningen per ton och leverans A,B och C blir. Klicka "**Slutför**". (Bild 4)

| Bild 4                                                                                                    | Viening                                                              |         |  |  |  |  |
|----------------------------------------------------------------------------------------------------|----------------------------------------------------------------------|---------|--|--|--|--|
|                                                                                                    | vagining                                                             |         |  |  |  |  |
| Aktivera delvägning Avstå vägning                                                                                                    |                                                                      |         |  |  |  |  |
| ▶ Vägning vid ankomst 🗸                                                                                                    |                                                                      |         |  |  |  |  |
| 🔻 Vägning vid avgång 🧹                                                                                                    |                                                                      |         |  |  |  |  |
| Våg                                                                                                    | Vikt vid avgång, ton Bruttovikt, ton                                 |         |  |  |  |  |
| TEST02000MA * V Läs in vikt                                                                                                    | 21 * 49                                                              |         |  |  |  |  |
| V Leverans A Lovmassaved, björk/asp/al/ovr, fallgd (103-1), Ref. nr. 0589, Scenario Skog AB Mott.p                                                                  | Nats, Scenario Led 1 Skog AB, Avtalsobjekt: 00001696, BIOM8936A306 🖌 |         |  |  |  |  |
| v Viktfördelning mellan leveranser                                                                                                    |                                                                      |         |  |  |  |  |
| Viktdel Bruttovikt, ton                                                                                                    |                                                                      |         |  |  |  |  |
| 33,33 * 16,33                                                                                                    |                                                                      |         |  |  |  |  |
| Leverans B Lövmassaved, björk/asp/al/övr, fallgd (103-1), Ref.nr. 0590, Scenario Skog AB Mott.p                                                                     | Nats, Scenario Led 1 Skog AB, Avtalsobjekt: 00000046, BIOMB284C392 🗸 |         |  |  |  |  |
| <ul> <li>Viktfördelning mellan leveranser</li> </ul>                                                                                                    |                                                                      |         |  |  |  |  |
| Viktdel Bruttovikt, ton                                                                                                    |                                                                      |         |  |  |  |  |
| 33,33 * 16,33                                                                                                    |                                                                      |         |  |  |  |  |
| 🔻 Leverans C Lovmassoved, bjork/aspial/ovr, fallgd1(103-1), Bef.nr. 0591, Scenario Skog AB Mottplats, Scenario Led 1 Skog AB, Antaloobjek: 00000322, BIOMA9880607 🎺 |                                                                      |         |  |  |  |  |
| Viktfördelning mellan leveranser                                                                                                    |                                                                      |         |  |  |  |  |
| Viktdel Bruttovikt, ton                                                                                                    |                                                                      |         |  |  |  |  |
| 33,34 * 16,34                                                                                                    |                                                                      |         |  |  |  |  |
|                                                                                                    |                                                                      | Slutför |  |  |  |  |

# 27 Chaufförsgodkänd mottagningskontroll

För att göra chaufförsgodkänd mottagningskontroll i bild behöver du gått utbildningen och fått den behörigheten som chaufför.

Ikonen ser ut som ett öga och listen har orange färg för att visa att du får utföra en mottagningskontroll. Klicka på raden med en kameraikonen för att komma till bildmätningen (Bild 1)

## Bild 1

| • | Anmäl ankomst till mätplatsen |   | Slutförd         |   |
|---|-------------------------------|---|------------------|---|
| O | Bildtagning                   | ٠ | Väntar på åtgärd | > |
| ۲ | Mottagningskontroll           |   | Låst             |   |
| ≈ | Angiven bruttokvantitet       |   | Låst             |   |

I bildmätningsvyn ska du välja kamerarigg, om det finns flera riggar på mätplatsen. Vyerna kan se olika ut beroende på vilken rigg. (Bild 2 och 3)

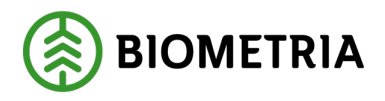

## Bild 2

| Bakåt                                                       | Bildtagning                    |             |                   | ) 💁 🐔 I 🗗 🖷 🛙  |  |  |
|-------------------------------------------------------------|--------------------------------|-------------|-------------------|----------------|--|--|
| UTB001, UTB002<br>1 leverans till Scenario Skog AB mätplats |                                |             |                   | A1 A2 A3       |  |  |
| Mätinstruktion (3)         Avbryt leveranstillfälle         |                                |             |                   |                |  |  |
| Välj kamerarigg<br>Bildrigg * V                             | Skicka bilder till fjärrmätare | Nej         | Starta mätning    | Avbryt mätning |  |  |
| Bildrigg                                                    |                                |             |                   |                |  |  |
| Mottagningskontroll via bild 🔒                              |                                |             |                   |                |  |  |
| Bild 3                                                      |                                |             |                   |                |  |  |
| Bakåt                                                       |                                | Bildtagning | Ø                 | ூ≈1 13 🖷 🕷 🕷   |  |  |
| UTB001, UTB002<br>1 leverans till Scenario Skog AB Matplats |                                |             |                   | A1 A2 A3       |  |  |
| Mätinstruktion (3) Avbryt leveranstillfälle                 |                                |             |                   |                |  |  |
| Välj kamerarigg                                             | Skicka bilder till fjärrmätare |             |                   |                |  |  |
| Bildrigg * <b>V</b>                                         | Ja                             | Nej         | Starta ny mätning | Torka kameror  |  |  |
| Avbryt mätning                                              |                                |             |                   |                |  |  |

Vill du skicka bilderna till mätaren klickar du **"Ja"** Vill du godkänna bilderna själva klickar du **"Nej"** Du kan ändra dig när bilderna är tagna men inte skickade. När du klickat **"Nej"** blir Starta mätning och Torka kameror åtkomligt. (Bild 4)

På bild 4 har dragbilen kran. Det är viktigt att den stämmer överens med hur dragbil ser ut vid inmätningen, och det du har leveransaviserat. Kran eller inte kran kan påverka om du kör på taravikt och medeltara. Eller prisräkning om det finns det i prislistan.

Har du inte kran på dragbilen vid inmätning ska du avbryt leveranstillfället, och gör om leveransaviseringen utan kran på dragbilen.

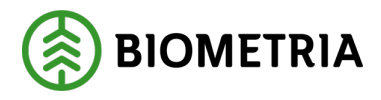

#### Bild 4

| Bakât                                                              | Bildtagning                              | 0 💁 🐔 4 🖷 🛤                  |
|--------------------------------------------------------------------|------------------------------------------|------------------------------|
| <b>UTB001, UTB002</b><br>1 leverans till Scenario Skog AB mätplats |                                          |                              |
| Avbryt leveranstillfälle                                           |                                          |                              |
| Välj kamerarigg<br>Bildrigg * ▼                                    | Skicka bilder till fjärrmätare<br>Ja Nej | Starta mätning Torka kameror |
| Avbryt mätning                                                     |                                          |                              |

Klicka **"Starta mätning"** startar bildtagningen.

Bilderna kommer upp på din skärm och mottagningskontrollen. (Bild 5 och 6)

# Bild 5

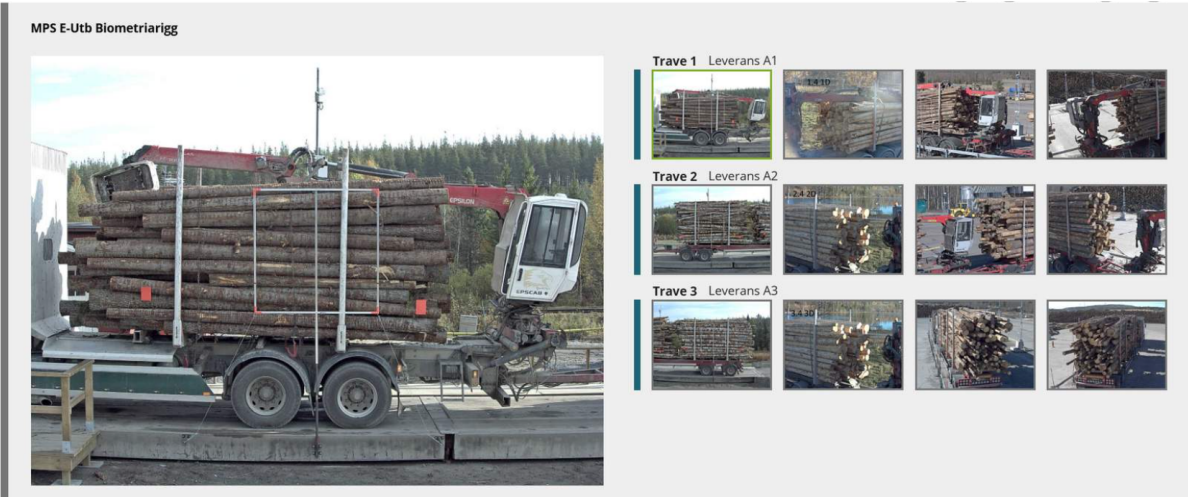

## Bild 6

| Mottagningskontroll via bild                                                                                |                                                                                  |                                                         |  |
|----------------------------------------------------------------------------------------------------|----------------------------------------------------------------------------------|---------------------------------------------------------|--|
| Leverans A1 Tail-& Gransågtimmer, fastigd 24 Virkesmärkning                                                 | 5 cm (260-1) Sågen Skogsbolaget AB , Avtalsobjekt: (<br>Leveransgill             | 0002307<br>Mätningsvägrad bruttovolym, m <sup>3</sup> f |  |
| <ul> <li>Leverans A2 Tall-&amp; Gransågtimmer, fastigd 24</li> </ul>                                        | 5 cm (260-1) Sågen , Skogsbolaget AB , Avtalsobjekt: C                           | 0002307                                                 |  |
| Virkesmärkning<br>123 *                                                                                     | Leveransgill<br>Ja Nej                                                           | Mätningsvägrad bruttovolym, m <sup>3</sup> f            |  |
| <ul> <li>Leverans A3 Tail-&amp; Gransågtimmer, fastigd 24</li> <li>Virkesmärkning</li> <li>123 *</li> </ul> | 5 cm (260-1) Sågen , Skogsbolaget AB , Avtalsobjekt: C<br>Leveransgill<br>Ja Nej | 0002307<br>Mätningsvägrad bruttovolym, m <sup>3</sup> f |  |

#### Biometria

Box 89 | 751 03 UPPSALA | 010-228 50 00 |info@biometria.se | www.biometria.se Copyright© 2023 Biometria ekonomisk förening. Med ensamrätt.

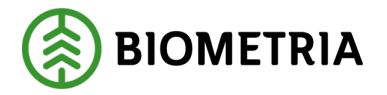

Uppgav du virkesmärkning i leveransaviseringen (Bild 7) kommer den informationen följa med till mottagningskontrollen. Lämna du tomt i leveransaviseringen behöver du fylla i virkesmärkning. Finns det ingen virkesmärkning behöver du skriva i en siffra.

| ▼ Lastad kvantitet |                  |                |          |
|--------------------|------------------|----------------|----------|
| Måttslag           | Lastad kvantitet | Virkesmärkning | Slutkört |
| Välj * 🔻           | *                | 123            | Vālj 🔻   |
| ▶ Transport Norge  |                  |                |          |

Titta igenom bilderna:

- Att hela traven syns i sidobilden
- Att hela travens ändyta syns i gavelbilderna
- Att bilderna har tillräckligt bra skärpa och ljus.
   Var extra noggrann vid sol, imma och bristande belysning som kan påverka kvaliteten på bilderna.
- Att vältlappar eller stämplar är synlig och läsbar.
- Att antalet delningar och markeringar vid samlast i en trave är korrekt utförd.

Bedömer du att bilderna är godkända och virkesmärkningen stämmer överens med bilderna. Att du aviserat in rätt inställning på ekipaget i detta fall med kran, som du ser i bild och leveransen är leveransgill. Klickar du i **"Ja"** och **"Slutför"** så skickas bilderna till mätaren för mätning.

En dialogruta kommer upp. Klicka "Slutför" (bild 8)

| Bakåt                                                                         | Bildtagning                                                    | 0 | ~ | 1 | 1 |        | H |
|-------------------------------------------------------------------------------|----------------------------------------------------------------|---|---|---|---|--------|---|
|                                                                               |                                                                |   |   |   |   |        |   |
| ► Ekipage                                                                     |                                                                |   |   |   |   |        |   |
| Mottagningskontroll via bild                                                  |                                                                |   |   |   |   |        |   |
| Leverans A1 Tall- & Gransågtimmer, fastigd 245 cm (2                          | Vill du slutföra mottagningskontroll?                          |   |   |   |   |        |   |
| Virkesmärkning     Leve       123     *                                       | När mätningstjänsten slutförts går uppgifterna inte att ändra. | P |   |   |   |        |   |
| <ul> <li>Leverans A2 Tall- &amp; Gransågtimmer, fastigd 245 cm (2)</li> </ul> |                                                                |   |   |   |   |        |   |
| Virkesmärkning Leve                                                           | Avbryt Slutför                                                 |   |   |   |   |        |   |
| Leverans A3 Tall- & Gransågtimmer, fastigd 245 cm (26                         | 0-1)) Vittsjö, Skogsbolaget AB , Avtalsobjekt: 00002307 🖌      |   |   |   |   |        |   |
| Virkesmärkning Lever                                                          | Ansgill Mätningsvägrad bruttovolym, m <sup>9</sup> f           |   |   |   |   |        |   |
| 123 *                                                                         | ja Nej                                                         |   |   |   |   |        |   |
|                                                                               |                                                                |   |   |   | s | lutför |   |

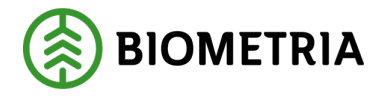

\_ .. . .

Är levansen inte leveransgill ska du fylla i orsak till mätningsvägran, och uppskattad volym som är mätningsvägrad. Orsakerna kommer upp när du klickat på **"Nej".** (Bild 9)

| Bild 9                                                      |                                                 |                                              |                    |   |
|-------------------------------------------------------------|-------------------------------------------------|----------------------------------------------|--------------------|---|
| Bakât                                                       |                                                 | Mottagningskontroll                          | ی چ ق ق            | H |
| TEST1T, TEST1L<br>1 leverans till Scenario Skog AB Mätplats |                                                 |                                              |                    |   |
| Mätinstruktion (6) Avbryt leveranstillfälle                 |                                                 |                                              |                    |   |
| Leverans A1     Lövmassaved, björk/asp/al/övr, fall         | gd (103-1) , Scenario Skog AB Mott.plats, Scena | ario Led 1 Skog AB, Avtalsobjekt: 00000322   |                    |   |
| Virkesmärkning                                              | Leveransgill                                    | Mätningsvägrad bruttovolym, m <sup>3</sup> f |                    |   |
| 1234                                                        | Ja                                              | Nej                                          | *                  |   |
| <ul> <li>Orsak till mätningsvägran</li> </ul>               |                                                 |                                              |                    |   |
| Felaktigt sortiment                                         | Främmande föremål                               | Gummi                                        | Impregnerad ved    |   |
| Kemikalier                                                  | Kol/Sot                                         | Metall                                       | Målat trä          |   |
| Plast                                                       | Snö och is                                      | Sten                                         | Bristande märkning |   |
| Upparbetning                                                | Skogsröta                                       | Lagringsröta                                 | Avvikande längd    |   |
| Avvikande diameter                                          | Krök                                            |                                              |                    |   |
|                                                             |                                                 |                                              |                    |   |

Är bilderna inte bra, kan du ta nya bilder genom att klicka **"Starta ny mätning".** Du kan även torka av kameror genom att klicka på **"Torka kameror"** innan du tar nya bilder. (Bild 10)

## Bild 10

| Bakât                                                       | Bildtagning                                                | Ø | • • I I 📲 🖩   |
|-------------------------------------------------------------|------------------------------------------------------------|---|---------------|
| UTB001, UTB002<br>1 leverans till Scenario Skog AB mätplats |                                                            |   | A1 A2 A3      |
| Mätinstruktion (3) Avbryt leveranstillfälle                 |                                                            |   |               |
| Välj kamerarigg<br>Bildrigg * V                             | Skicka bilder till fjärrmätare<br>Ja Nej Starta ny mätning |   | Torka kameror |
| Avbryt mätning                                              |                                                            |   |               |

# 27.1 Mätaren ska godkänna bilderna

Har du klickat i **"Ja"** i rutan **skicka bilder till mätaren** kommer mottagningskontrollen var låst under bilderna. Titta igenom bilderna att de ser bra ut och klicka **"Slutför".** (Bild 1) Invänta att mottagningskontrollen är godkänd av en fjärrmätare.

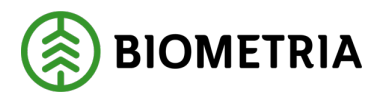

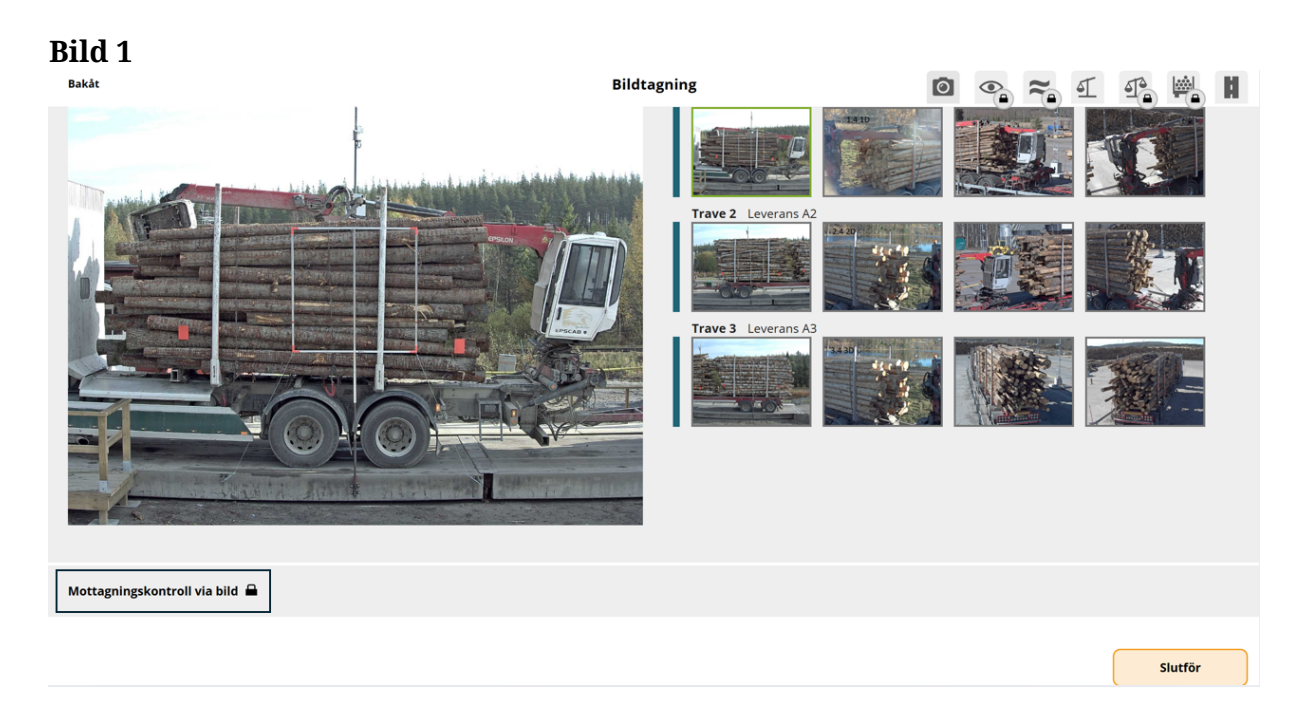

Är allt bra med bilderna och mätaren godkänner bilderna kommer

**mottagninskontrollen visas grön**. Det kommer **ingen dialogruta** från mätaren att bilderna är godkända. (Bild 2)

## Bild 2

| - Anmäl ankomst till mätplatsen | Slutförd |   |
|---------------------------------|----------|---|
| <b>Bildtagning</b>              | Slutförd | > |
| Mottagningskontroll             | Slutförd | > |

Är bilderna **inte godkänd, får du en dialogruta** från mätaren med information. I dialogruta vill mätaren att du borstar av snön, så att vältlappen blir synligt på traven. När det är gjort, ska du ta nya bilder. (Bild 3)

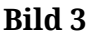

| Lever<br>A | ans Handelssortiment<br>Tall- & Gransågtimmer, fastlgd 245 cm (260 | Bildtagning nekad, nya bilder begärda                                                                                                    | Avtalsobjekt<br>00002307 |
|------------|--------------------------------------------------------------------|----------------------------------------------------------------------------------------------------|--------------------------|
| <b>~</b>   | Anmäl ankomst till mätplatsen                                      | Hej, Trave A3 syns inte vältlappen. Vänligen borsta av snön och ta nya bilder. Mvh<br>FMC                                                                                    |                          |
| 0          | Bildtagning                                                        | För mer information, kontakta fjärrmätningscentralen via den direktanslutna telefonen<br>eller ring fjärrmätningscentralen via Biometria Support på telefonnummer 010-228 59 | odkända                  |
| ٢          | Mottagningskontroll                                                | 00.                                                                                                    |                          |
| ~          | Angiven bruttokvantitet                                            | Till bildtagning                                                                                                    |                          |
| 4          | Vägning innan mottagningskontroll                                  | Tillgänglig                                                                                                    |                          |

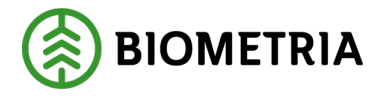

Är det flera kamerariggar, kommer du få välja **kamerarigg igen** för att ta om bilderna. (Bild 4)

| B | ild 4                                                                              |             |   |                |   |
|---|------------------------------------------------------------------------------------|-------------|---|----------------|---|
|   | Bakåt                                                                              | Bildtagning | 0 | • <b>7</b> 1 4 | 1 |
|   | <b>UTB001, UTB002</b><br>1 leverans till Knäred                                    |             |   |                | 0 |
|   | Avbryt leveranstillfälle                                                           |             |   |                |   |
|   | Välj kamerarigg Välj *                                                             |             |   |                |   |
| l | Ingen rigg vald                                                                    |             |   |                |   |
|   | Hej, Trave A3 syns inte vältlappen. Vänligen borsta av snön och ta nya bilder. Mvh | FMC         |   |                |   |

Blir **en trave** av tre travar mätningsvägrad, får du upp en dialogruta. I dialogrutan står det vilken trave som är mätningsvägrad. På ekipaget har A3 blivit grå och du kan se en rund symbol. (Bild 5)

Bild 5

| į. | ▼                                                                                                    |                          | A1 A2                              | A3 |
|----|----------------------------------------------------------------------------------------------------|--------------------------|------------------------------------|----|
| 60 | Ej leveransgillt resultat                                                                                                    | Avtalsobjekt<br>00002307 | Mottagningsplats<br><b>Vittsjö</b> |    |
|    | Mätobjekt A3 i leverans A är ej leveransgill pga snö och is och ska ej lastas av.                                                                         |                          |                                    |    |
|    | För mer information, kontakta fjärrmätningscentralen via den direktanslutna telefonen<br>eller kontakta Biometria Support på telefonnummer 010-228 59 00. |                          |                                    | >  |
| L  |                                                                                                    | ınsgill 🚺                |                                    |    |
| L  | ОК                                                                                                    |                          |                                    | >  |
|    | Stantar på åtgärd                                                                                                    |                          |                                    | >  |

Har mätaren avbrutet leveranstillfället i mottagningskontrollen får du upp en dialogruta. (Bild 6)

<u>Viktigt</u> att du avbryter leveranstillfället som du har leveransaviserat i ett transportledningssystem. Kontakta mätaren för information om du ska göra om leveransaviseringen.

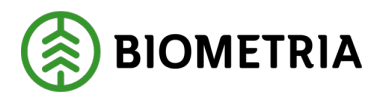

```
Bild 6
```

| Ekipage         | UTB001, UTB002     | Administrera mina ekipa;               | ge Senast slutför                         | da Skapa nytt leveranstillfäll |
|-----------------|--------------------|----------------------------------------|-------------------------------------------|--------------------------------|
|                 |                    | 1000 0                                 | the lawroos                               |                                |
|                 |                    | Leveranstillfället har blivit avbrute  | t                                         |                                |
|                 |                    | För mer information, kontakta Biometri | a Support på telefonnummer 010-228 59 00. |                                |
| Dagens slutförd | la avlämningar (7) |                                        |                                           |                                |
|                 |                    |                                        | ок                                        |                                |
|                 |                    |                                        |                                           |                                |

Har ditt ekipage inte krönta bankar och det inte finns någon mätare på plats alternativt att det finns några mätningstjänster som du själv får genomföra. Kommer en dialogruta upp när du klickar på **"Anmäl ankomst".** (Bild 7)

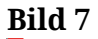

| Ankomst ej tillåten                                                                                                    |                                                                                                    |
|----------------------------------------------------------------------------------------------------|----------------------------------------------------------------------------------------------------|
| Mätplatsen du försöker ankomma på saknar<br>Mätplatsen saknar stöd för att utföra manue<br>Mätplatsen du försöker ankomma på saknar | r förmåga att bildmäta din ekipagetyp.<br>ell travmätning.<br>r förmåga att utföra mätningsutförandet |
|                                                                                                    |                                                                                                    |
|                                                                                                    | ОК                                                                                                    |

Klickar du på "Anmäl ankomst" och du få detta felmeddelande. (Bild 8) Då har du redan en pågående avlämning på den mätplatsen. Du behöver avsluta pågående avlämning innan du kan ankomma med en ny leveransavisering. Den chaufför som har påbörjat avlämningen kan endast avsluta avlämningen.

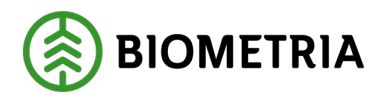

| Bild 8               |                                                                                                    |
|----------------------|----------------------------------------------------------------------------------------------------|
|                      | Slutför avisering                                                                                       |
|                      | Ett fel uppstod                                                                                         |
| Start<br>1 V<br>Mäte | Ekipaget är redan ankommet.<br>Vänligen kontakta <u>Biometrias kundtjänst</u> om problemet kvarstår. cm |
| Kn                   | ОК                                                                                                    |
| Lastad kv            | antitet Virkesmärkning                                                                                  |

För att komma till pågående avlämning klicka **"bakåt"** (Bild 9) och du hamnar på översiktsvyn där du ser din avlämning.

| Bild 9<br>Bakåt                                    | Slutför avisering |
|----------------------------------------------------|-------------------|
| <b>TEST11T, TEST22T</b><br>1 leverans till Utb Såg |                   |
| Avbryt avisering                                   |                   |

# 27.2 Chaufförsgodkänd angiven bruttokvantitet

På startsidan ser du ikonen för angiven bruttovikt och väntar på åtgärd. (Bild 1)

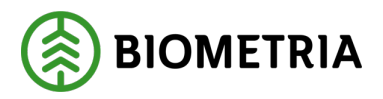

## Bild 1

| Ekipage TESTIT, TESTIL                                                       | Senast slutförda                                         | Skapa nytt leveranstillfälle                       |
|------------------------------------------------------------------------------|----------------------------------------------------------|----------------------------------------------------|
| Scenario Skog AB Mätplats (02000MA) 2024-12-13 kl 16:39                      | ₹                                                        |                                                    |
| Leverans Handelssortiment<br>A Lövmassaved, björk/asp/al/övr, faligd (103-1) | Externt leverans-ID Avtalsobjek<br>BIOMA0670694 00000322 | tt Mottagningsplats<br>Scenario Skog AB Mott.plats |
| - Anmäl ankomst till mätplatsen                                              | <ul> <li>Slutförd</li> </ul>                             |                                                    |
| Mottagningskontroll                                                          | Slutförd                                                 | >                                                  |
| ≈ Angiven bruttokvantitet                                                    | 🥚 Väntar på åtgärd                                       | >                                                  |
|                                                                              | 😑 Väntar på åtgärd                                       | >                                                  |
| m Travmätning                                                                | 🔒 Låst: Väntar på må                                     | itare                                              |
| Transportuppgifter                                                           | 😑 Väntar på åtgärd                                       | >                                                  |
| Utskrift                                                                     | Förhandsgranska                                          | och skriv ut >                                     |
| 🖗 Slutför leveranstillfälle                                                  | 🔒 Låst: Slutför obliga                                   | atoriska uppgifter                                 |

När du är inne i vyn mottagningskontrollen och klickat " **Slutför"** i mottagningskontrollen kommer du till vyn angiven bruttokvantitet. (Bild 2) Du kommer inte ut till startsidan. (Bild 1)

Den uppskattade volymen som du angav i leveransavisering finns förifylld. Du kan ändra kvantiteten och är du nöjd med kvantiteten som står förifylld kan du klicka **"Slutför".** 

| Bild 2                                                         |                                                                                                    |            |   |   |
|----------------------------------------------------------------|----------------------------------------------------------------------------------------------------|------------|---|---|
| Bakât                                                          | Angiven bruttokvantitet                                                                                                    | <b>⊘</b> ≈ | T | H |
| TEST1T, TES<br>1 leverans ti                                   | IL<br>Scenario Skog AB Mätplats                                                                                                    |            |   |   |
| <ul> <li>Leverans</li> <li>Bruttovolym,</li> <li>12</li> </ul> | Lövmassaved, björk/asp/al/övr, fallgd (103-1), Ref.nr. 0486, Scenario Skog AB Mott.plats, Scenario Led 1 Skog AB, Avtalsobjekt: 00000322, BiOMA0670694 🗸<br>안 |            |   |   |

Slutför

När du klickat **Slutför** kommer det upp en kontrollfråga. (Bild 3) Klicka **Slutför** för att avsluta angiven bruttokvantitet.

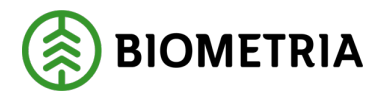

## Bild 3

| r mätningstjänsten slutförts gå | ir uppgifterna inte a | att ändra. |  |
|---------------------------------|-----------------------|------------|--|
|                                 |                       |            |  |
|                                 |                       |            |  |
|                                 |                       |            |  |
|                                 |                       |            |  |
|                                 |                       |            |  |

# 28 Bildmätning, Travmätning och Skäppmätning av mätare

Är det travmätning eller skäppmätning som en mätare ska utföra kommer det stå på raden. (Bild 1)

Finns det en fysisk mätare på plats behöver du åka till mätbryggan.

## Bild 1

| Anmäl ankomst till mätplatsen                                     | Slutförd                                                                                                    |
|-------------------------------------------------------------------|----------------------------------------------------------------------------------------------------|
| Mottagningskontroll                                               | ✓ Slutförd                                                                                                    |
| ≈ Angiven bruttokvantitet                                         | <ul> <li>✓ Slutförd</li> </ul>                                                                                |
| 4 <u>1</u> ● Vägning                                              | Påbörjad >                                                                                                    |
|                                                                   |                                                                                                    |
| M Travmätning                                                     | 🔒 Låst: Väntar på mätare                                                                                      |
| Travmätning Transportuppgifter                                    | □       Låst: Väntar på mätare         ✓       Redovisad                                                      |
| Image: Travmatning       Transportuppgifter       Image: Utskrift | <ul> <li>Låst: Väntar på mätare</li> <li>Redovisad &gt;</li> <li>Förhandsgranska och skriv ut &gt;</li> </ul> |

Är det en bildmätning, kommer det upp en kameraikon och det står bildtagning. Raden kommer vara orange och **Väntar på åtgärd**. (bild 2)

| 0 | Anmäl ankomst till mätplatsen |   | Slutförd         |   |
|---|-------------------------------|---|------------------|---|
| 0 | Bildtagning                   | ٠ | Väntar på åtgärd | < |
| ۲ | Mottagningskontroll           |   | Låst             |   |
| ≈ | Angiven bruttokvantitet       |   | Låst             |   |

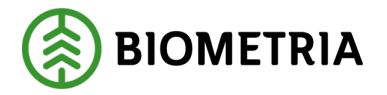

När du klickar på raden **Väntar på åtgärd** kommer du till bildtagningsvyn. Du ska välja kamerarigg om det finns flera kamerariggar. Beroende på vilken kamerarigg, ser vyn olika ut i Chaufförsklienten. (Bild 3 och 4)

| Bild 3                                                      |              |            |                |
|-------------------------------------------------------------|--------------|------------|----------------|
| Bakåt                                                       | Bildtagning  | 0 💁 ぞ 🖣    |                |
| UTB001, UTB002                                              |              | A1         | (i A2 A3       |
| 1 leverans till Scenario Skog AB mätplats                   |              |            |                |
| Avbryt leveranstillfälle                                    |              |            |                |
| Välj kamerarigg                                             |              |            |                |
| Bildrigg * V Starta m                                       | lätning Avbr | yt mätning |                |
| Bildrigg                                                    |              |            |                |
| Bild 4                                                      |              |            |                |
| Bakât                                                       | Bildtagning  | 0 • ~      | T 🔁 🛀 🖬        |
| UTB001, UTB002<br>1 leverans till Scenario Skog AB Matplats |              | A1         | A2 A3          |
| Avbryt leveranstillfälle                                    |              |            |                |
| Välj kamerarigg                                             |              |            |                |
| Bildrigg * V Starta n                                       | nätning Tor  | ka kameror | Avbryt mätning |
| Bildrigg                                                    |              |            |                |

På bild 4 har dragbilen kran. Det är viktigt att den stämmer överens med hur dragbilen ser ut vid inmätningen samt det du har leveransaviserat. Kran eller inte kran kan påverka taravikt eller prisräkning om det finns det i prislistan. Har du inte kran på dragbilen vid inmätning ska du avbryt leveranstillfället och göra om leveransaviseringen utan kran på dragbilen.

Stämmer ekipaget att du har kran på dragbilen kan du klicka på **"Starta mätning".** Bilderna kommer upp på din skärm. (Bild 5) Bilderna är från en testmiljö.

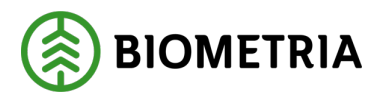

Bild 5

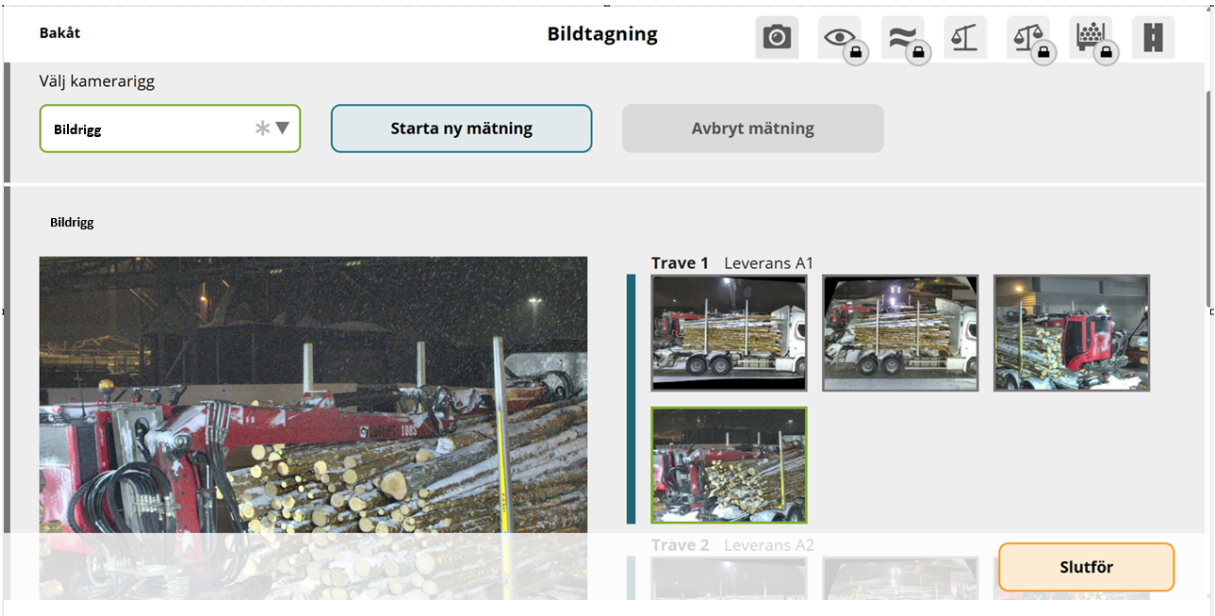

Titta igenom bilderna:

- Att hela traven syns i sidobilden.
- Att hela travens ändyta syns i gavelbilderna.
- Att bilderna har tillräckligt bra skärpa och ljus.
   Var extra noggrann vid sol, imma och bristande belysning som kan påverka kvaliteten på bilderna.
- Att vältlappar eller stämplar är synliga och läsbara.
- Att antalet delningar och markeringar vid samlast i en trave, är korrekt utförd.

Är du nöjd med bilderna, skicka bilderna till mätaren genom att klicka "Slutför".

Är allt bra med bilderna och mätaren godkänner bilderna kommer **mottagningskontrollen bli grönmarkerad**. Det kommer **ingen dialogruta** från mätaren att bilderna är godkända. (Bild 6)

| Bild 6                           |          |   |
|----------------------------------|----------|---|
| o- Anmäl ankomst till mätplatsen | Slutförd |   |
| <b>O</b> Bildtagning             | Slutförd | > |
| Mottagningskontroll              | Slutförd | > |

Är bilderna **inte godkända, får du en dialogruta** från mätaren med information.

I dialogruta i detta exempel vill mätaren att du borstar av snön, så att vältlappen blir synligt på traven. När det är gjort, ska du ta nya bilder. (Bild 7)

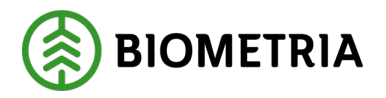

Bild 7

| Lever<br>A | rans Handelssortiment<br>Tall- & Gransågtimmer, fastigd 245 cm (260 | Bildtagning nekad, nya bilder begärda                                                                                                    | Avtalsobjekt<br>00002307 |
|------------|---------------------------------------------------------------------|----------------------------------------------------------------------------------------------------|--------------------------|
| 0          | Anmäl ankomst till mätplatsen                                       | Hej, Trave A3 syns inte vältlappen. Vänligen borsta av snön och ta nya bilder. Mvh<br>FMC                                                                                          |                          |
| 0          | Bildtagning                                                         | För mer information, kontakta fjärrmätningscentralen via den direktanslutna telefonen<br>eller ring fjärrmätningscentralen via Biometria Support på telefonnummer 010-228 59<br>20 | odkända                  |
| ۲          | Mottagningskontroll                                                 | 00.                                                                                                    |                          |
| *          | Angiven bruttokvantitet                                             | Till bildtagning                                                                                                    |                          |
| 4          | Vägning innan mottagningskontroll                                   | Tillgänglig                                                                                                    |                          |

Är det flera kamerariggar, kommer du få välja kamerarigg igen för att ta om bilderna. (Bild 8)

| Bild 8                                                      |                                    |               |
|-------------------------------------------------------------|------------------------------------|---------------|
| Bakát                                                       | Bildtagning                        | 0 🤏 ぞ E 🔮 🕌 🛙 |
| UTB001, UTB002<br>1 leverans till Scenario Skog AB Mätplats |                                    |               |
| Avbryt leveranstillfälle                                    |                                    |               |
| Välj kamerarigg<br>Välj *▼                                  |                                    |               |
| Ingen rigg vald                                             |                                    |               |
| Hej, Trave A3 syns inte vältlappen. Vänligen borsta         | av snön och ta nya bilder. Mvh FMC |               |

Blir en trave mätningsvägrad av tre travar, får du upp en dialogruta. I dialogrutan står det vilken trave som är mätningsvägrad. På ekipaget har A3 fått en grå färg och du kan se en rund symbol. (Bild 9)

## Bild 9

| ļ   | ▼                                                                                                    |                          | A1 A2                              | A3 |
|-----|----------------------------------------------------------------------------------------------------|--------------------------|------------------------------------|----|
| 260 | Ej leveransgillt resultat                                                                                                    | Avtalsobjekt<br>00002307 | Mottagningsplats<br><b>Vittsjö</b> |    |
|     | Mätobjekt A3 i leverans A är ej leveransgill pga snö och is och ska ej lastas av.                                                                         |                          |                                    |    |
|     | För mer information, kontakta fjärrmätningscentralen via den direktanslutna telefonen<br>eller kontakta Biometria Support på telefonnummer 010-228 59 00. |                          |                                    | >  |
|     |                                                                                                    | ınsgill 🚺                |                                    |    |
|     | ок                                                                                                    |                          |                                    | >  |
|     | Väntar på åtgärd                                                                                                    |                          |                                    | >  |

Biometria

Box 89 | 751 03 UPPSALA | 010-228 50 00 |info@biometria.se | www.biometria.se Copyright© 2023 Biometria ekonomisk förening. Med ensamrätt.

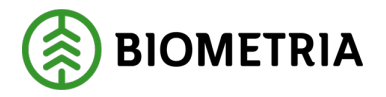

I översiktsvyn ser du vilken trave som inte är leveransgill. (Bild 10)

| F | Bild       | l 10                                                                  |                                     |                          |                                    |          |
|---|------------|-----------------------------------------------------------------------|-------------------------------------|--------------------------|------------------------------------|----------|
|   | Scenai     | io Skog AB Mätplats (02000MA) idag kl 14:55                           | ▼                                   |                          | A1 A2                              | ^3<br>00 |
|   | Lever<br>A | ans Handelssortiment<br>Tall- & Gransägtimmer, fastigd 245 cm (260-1) | Externt leverans-ID<br>BIOM80533BA6 | Avtalsobjekt<br>00002307 | Mottagningsplats<br><b>Vittsjö</b> |          |
|   | •          | Anmäl ankomst till mätplatsen                                         | Slutförd                            |                          |                                    |          |
| • | 0          | Bildtagning                                                           | Slutförd                            |                          |                                    | >        |
|   | ۲          | Mottagningskontroll                                                   | Slutförd - A3 ej lever              | ransgill !               |                                    |          |
|   | ~          | Angiven bruttokvantitet                                               | 😑 Väntar på åtgärd                  |                          |                                    | >        |
|   | শ          | Vägning                                                               | 😑 Väntar på åtgärd                  |                          |                                    | >        |
|   | H          | Transportuppgifter                                                    | 🥚 Väntar på åtgärd                  |                          |                                    | >        |
|   |            | Utskrift                                                              | Förhandsgranska og                  | th skriv ut              |                                    | >        |
|   |            | Slutför leveranstillfälle                                             | Låst: Slutför obligate              | oriska uppgifter         |                                    |          |

Har mätaren avbrutet leveranstillfället helt i mottagningskontrollern. Får du upp dialogruta. (Bild 11)

<u>Viktigt</u> att du avbryter leveranstillfället som du har leveransaviserat i ett transportledningssystem. Kontakta mätaren för information om du ska göra om leveransaviseringen.

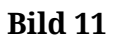

| Ekipage UTB001, UTB002             | Administrera mina ekipage                                                                                                 | Senast slutförda         | Skapa nytt leveranstillfälle<br>– |
|------------------------------------|----------------------------------------------------------------------------------------------------|--------------------------|-----------------------------------|
| ► Dagens slutförda avlämningar (7) | tenne aktii keneraat<br>Leveranstillfället har blivit avbrutet<br>För mer information, kontakta Biometria Support på tele | fonnummer 010-228 59 00. |                                   |

Har ditt ekipage inte krönta bankar och ingen mätare finns på plats alternativt att det inte finns mätningstjänster som du själv får genomföra. Kommer denna dialogruta upp när du klickar på **"Anmäl ankomst".** (Bild 12)

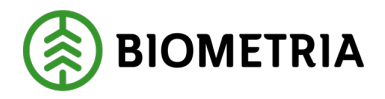

ОК

2025-04-14

## Bild 12

# Ankomst ej tillåten

Mätplatsen du försöker ankomma på saknar förmåga att bildmäta din ekipagetyp. Mätplatsen saknar stöd för att utföra manuell travmätning. Mätplatsen du försöker ankomma på saknar förmåga att utföra mätningsutförandet

Klickar du på "Anmäl ankomst" och du får detta felmeddelande, se bild 13 nedan. Då har du redan en pågående avlämning på den mätplatsen. Du behöver avsluta pågående avlämning innan du kan ankomma med en ny leveransavisering. Den chaufför som har påbörjat avlämningen kan endast avsluta avlämningen.

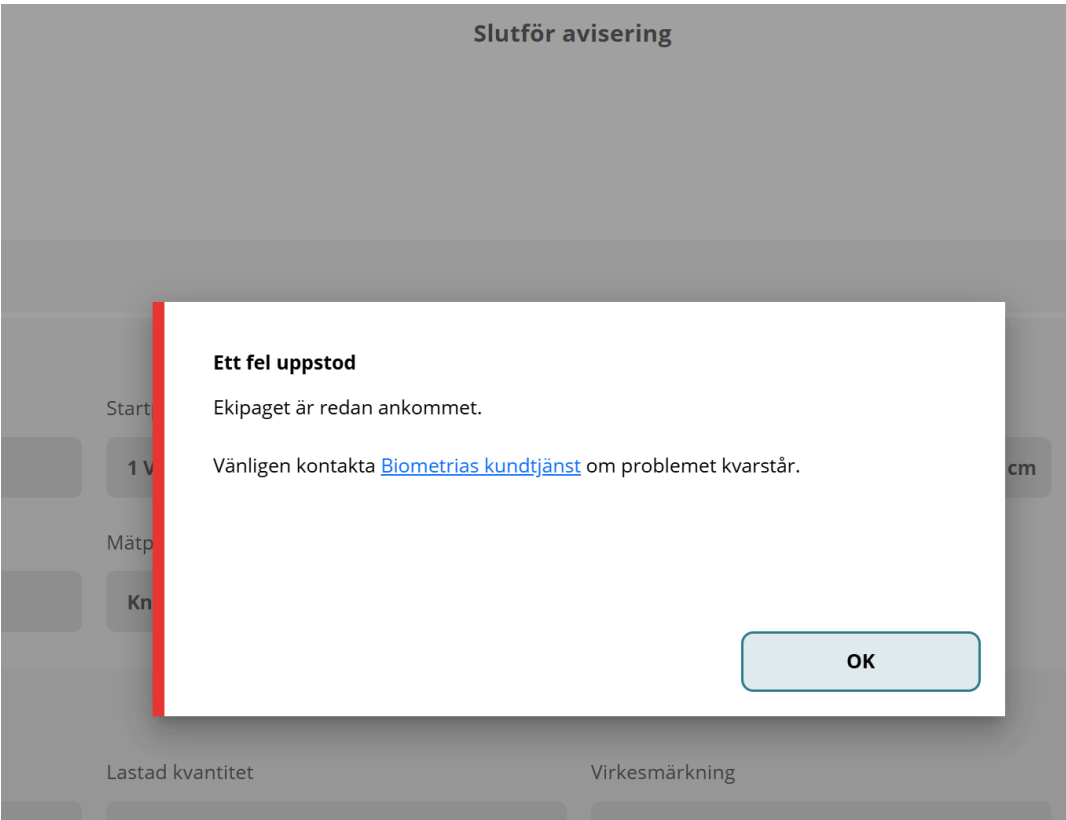

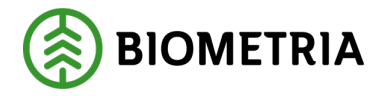

För att komma till pågående avlämning klicka **"bakåt"** och du hamnar på översiktsvyn där du ser din avlämning. Bild 14)

| Bild 14<br>Bakåt                                   | Slutför avisering |
|----------------------------------------------------|-------------------|
| <b>TEST11T, TEST22T</b><br>1 leverans till Utb Såg |                   |
| Avbryt avisering                                   |                   |

# 29 Mottagningskontroll i Bild och Stockmätning (samlast)

Har du en samlast med stockmätningstimmer och med travmätning i bild, får du upp två mottagningskontroller i din översikts vy. Bägge mottagningskontrollerna behöver vara klara, innan du kan fortsätta din avlämning och lossa virket. (Bild 1)

Bild 1

| Ekipage TEST1                   | T, TEST1L                                                       | Administrera mina ekipage | Senast slutförda         | Skapa nytt leveranstillfälle         |
|---------------------------------|-----------------------------------------------------------------|---------------------------|--------------------------|--------------------------------------|
| Scenario Skog AB Må             | itplats (02000MA) idag kl 13:44                                 |                           | •                        |                                      |
| Leverans<br>A                   | Handelssortiment<br>Barrmassaved, tall/gran/övr. fallgd (100-1) | Externt leverans-ID       | Avtalsobjekt<br>33333337 | Mottagningsplats<br>Scenario Skog AB |
| Leverans<br><b>B</b>            | Handelssortiment<br><b>Gransågtimmer, fallgd (012-1)</b>        | Externt leverans-ID       | Avtalsobjekt<br>33333339 | Mottagningsplats<br>Scenario Skog AB |
| om Anmäl ankor                  | nst till mätplatsen                                             |                           | Slutförd                 |                                      |
| O Bildtagning                   |                                                                 |                           | 🛑 Väntar på åtgärd       | >                                    |
| <ul> <li>Mottagnings</li> </ul> | kontroll                                                        |                           | 🛑 Väntar på åtgärd       | >                                    |
| Mottagnings                     | kontroll i bild                                                 |                           | 🔒 Låst                   |                                      |
| ≈ Angiven brut                  | ttokvantitet                                                    |                           | 🔒 Låst                   |                                      |

Kameraikonen som har ett öga i kameran är mottagningskontrollen för bildmätningen. (Bild 2)

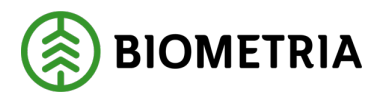

## Bild 2

| Ekipage TEST1                   | T, TEST1L                                                       | Administrera mina ekipage | Senast slutförd.         | a Skapa nytt leveranstillfälle       |
|---------------------------------|-----------------------------------------------------------------|---------------------------|--------------------------|--------------------------------------|
| Scenario Skog AB Må             | <b>atplats (02000MA)</b> idag kl 13:44                          |                           | ▼                        |                                      |
| Leverans<br>A                   | Handelssortiment<br>Barrmassaved, tall/gran/övr. fallgd (100-1) | Externt leverans-ID       | Avtalsobjekt<br>33333337 | Mottagningsplats<br>Scenario Skog AB |
| Leverans<br>B                   | Handelssortiment<br>Gransågtimmer, fallgd (012-1)               | Externt leverans-ID       | Avtalsobjekt<br>33333339 | Mottagningsplats<br>Scenario Skog AB |
| Om Anmäl ankor                  | nst till mätplatsen                                             |                           | Slutförd                 |                                      |
| <b>O</b> Bildtagning            |                                                                 |                           | 😑 Väntar på åtgärd       | >                                    |
| <ul> <li>Mottagnings</li> </ul> | kontroll                                                        |                           | 🛑 Väntar på åtgärd       | >                                    |
| Mottagnings                     | kontroll i bild                                                 |                           | 🔒 Låst                   |                                      |
| ≈ Angiven brut                  | ttokvantitet                                                    |                           | 🔒 Låst                   |                                      |

Mottagningskontroll i bild gäller leverans B1 och det ser du under bilderna. (Bild 3) Bilderna är från en testmiljö.

## Bild 3

| Mottagningskontroll via bild                                        |                                 |
|---------------------------------------------------------------------|---------------------------------|
| Leverans B1 Gransågtimmer, fallgd (012-1) , Skogsbolaget AB, Avtals | objekt: 33333339                |
| Virkesmärkning Leveransgill M<br>* Ja Nej                           | Mätningsvägrad bruttovolym, m³f |

Mottagningskontrollen, ögat är för stockmätningsvirket. (Bild 4)

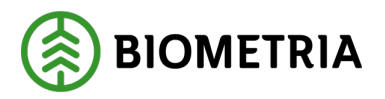

# Handbok Chaufförsklienten

## 2025-04-14

#### Bild 4

| Ekipage TEST1                   | r, test1l                                                       | Administrera mina ekipage | Senast slutförda         | Skapa nytt leveranstillfälle         |
|---------------------------------|-----------------------------------------------------------------|---------------------------|--------------------------|--------------------------------------|
| Scenario Skog AB Mä             | itplats (02000MA) idag kl 13:44                                 |                           | v                        | A1 A2 B1                             |
| Leverans<br>A                   | Handelssortiment<br>Barrmassaved, tall/gran/övr. fallgd (100-1) | Externt leverans-ID       | Avtalsobjekt<br>33333337 | Mottagningsplats<br>Scenario Skog AB |
| Leverans<br>B                   | Handelssortiment<br>Gransågtimmer, fallgd (012-1)               | Externt leverans-ID       | Avtalsobjekt<br>33333339 | Mottagningsplats<br>Scenario Skog AB |
| Om Anmäl ankor                  | nst till mätplatsen                                             |                           | Slutförd                 |                                      |
| <b>Bildtagning</b>              |                                                                 |                           | 🛑 Väntar på åtgärd       | >                                    |
| <ul> <li>Mottagnings</li> </ul> | kontroll                                                        |                           | 🛑 Väntar på åtgärd       | >                                    |
| Mottagnings                     | kontroll i bild                                                 |                           | Låst                     |                                      |
| ≈ Angiven brut                  | tokvantitet                                                     |                           | 🔒 Låst                   |                                      |

## Bägge mottagningskontrollerna är klara. (Bild 5)

#### Bild 5

| Ekipage <b>TEST1</b>            | r, TEST1L                                                       | Administrera mina ekipage | Senast slutförda               | Skapa nytt leveranstillfälle         |
|---------------------------------|-----------------------------------------------------------------|---------------------------|--------------------------------|--------------------------------------|
| Scenario Skog AB Mä             | itplats (02000MA) idag kl 13:44                                 |                           | •<br>0                         |                                      |
| Leverans<br><b>A</b>            | Handelssortiment<br>Barrmassaved, tall/gran/övr. fallgd (100-1) | Externt leverans-ID       | Avtalsobjekt<br>33333337       | Mottagningsplats<br>Scenario Skog AB |
| Leverans<br><b>B</b>            | Handelssortiment<br><b>Gransågtimmer, fallgd (012-1)</b>        | Externt leverans-ID       | Avtalsobjekt<br>33333339       | Mottagningsplats<br>Scenario Skog AB |
| o- Anmäl ankor                  | nst till mätplatsen                                             |                           | Slutförd                       |                                      |
| <b>Bildtagning</b>              |                                                                 |                           | <ul> <li>✓ Slutförd</li> </ul> | >                                    |
| <ul> <li>Mottagnings</li> </ul> | kontroll                                                        |                           | <ul> <li>✓ Slutförd</li> </ul> | >                                    |
| o Mottagnings                   | kontroll i bild                                                 |                           | <ul> <li>✓ Slutförd</li> </ul> |                                      |

# 30 Utskrift av plakat och olika prov

Alla utskrifter av plakat och prover gör du under "**Utskrift**". (Bild 1) Inga utskrifter är frivilliga. Det är obligatoriska att göra i samband med stickprov eller avlämning av stocktimmer. Färgen blå missvisar i dessa fall, som hjälp.

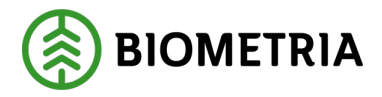

\_ .. . .

## Avlämning sågtimmer

Gör du en avlämning av stockmätningstimmer behöver du gå in under utskrift och skriva ut plakat som du kan sätta på leveransen. (Bild 1)

| Bild 1                                                  | Biometria Chaufför            | Tina Transportor             |
|---------------------------------------------------------|-------------------------------|------------------------------|
| Ekipage TEST11T, TEST1L   Administrera mina ekipage     | Senast slutförda              | Skapa nytt leveranstillfälle |
|                                                         | Ingen aktiv leverans.         |                              |
| <ul> <li>Dagens slutförda avlämningar (1)</li> </ul>    |                               |                              |
| Utb Såg (00050MA) TEST11T, TEST1L - 2024-11-29 ki 17:14 | Þ                             |                              |
| o- Anmäl ankomst till mätplatsen                        | ✓ Slutförd                    |                              |
| Mottagningskontroll                                     | Slutförd                      |                              |
| ≈ Angiven bruttokvantitet                               | Slutförd                      |                              |
| د <u>ت</u> Vägning                                      | <ul> <li>Slutförd</li> </ul>  | >                            |
| Transportuppgifter                                      | <ul> <li>Redovisad</li> </ul> | >                            |
| Utskrift                                                | Förhandsgranska och skriv ut  | >                            |

I utskriftmenyn väljer du **avlämningskvitto/plakat** och **vilken leverans det avser**. Pilen visar på vilket nummer leveransen får vid avlämningen. Du kan kontrollera numret på utskriften och leveransen B1 när du spikar på plakatet på den avlastade traven som avser B1.

Markera i boxen "avlämning sågtimmer B"1 (Bild 2) klicka på "Skriv ut".

| Bakir<br>TESTIYIT, TESTIL<br>2 levenanser III Ub Sig                               | Uusirik | •        |
|------------------------------------------------------------------------------------|---------|----------|
| Leverans A Granslightman, faligst, 012-1, 0042, UID 58g P5 Sing Industri, 00000745 |         |          |
| Slutghtgt leveranskvitto                                                           |         |          |
| Kvitten     Avlamning sågtimmer A1                                                 |         |          |
| Leverans B Tatisågimmer, følgd, 011-1, 0041, Utb Såg, IFS Skog Industri, 00000745  |         |          |
| * Leveranskvitte Slutgilig: leveranskvitto Förhandsgranska                         |         |          |
| v Kvitten<br>√ Avlamning sågtimmer 81                                              |         |          |
|                                                                                    |         |          |
|                                                                                    |         | Skriv ut |
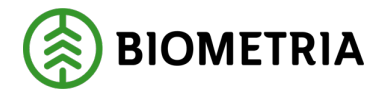

Du får upp en dialogruta och du behöver välja skrivare och antal kopior. När valen är gjorda klicka "**Skriv ut**" i dialogrutan. (Bild 2)

| ld 2             |                 |          |
|------------------|-----------------|----------|
| Antal utskrifter |                 |          |
| Välj skrivare    | Antal utskrifte | r        |
| Välj             | *▼ -            | 1 +      |
|                  |                 |          |
|                  |                 |          |
|                  |                 |          |
|                  | Avbryt          | Skriv ut |
|                  |                 |          |

Det kommer inte upp någon dialogruta eller påminnelse att du ska skriva ut plakat vid avlämning av sågtimmer.

# Prov har fallit ut efter mottagningskontrollen

En dialogruta kommer upp, klicka "Till prov". (Bild 3)

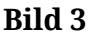

| Bakât                                                                                                    | Prov har utfailit!                                                     | <i>⊗</i>                |
|----------------------------------------------------------------------------------------------------|------------------------------------------------------------------------|-------------------------|
| AAA001<br>1 leverans till Scenario Bruk AB Mätplats                                                                     |                                                                        |                         |
| Leverans A Sågverksflis Barr (700-1), Ref.nr. 52500680,      Jag intygar att stickprov med referensnummer 525006        |                                                                        | 1000406, BIOMA12E603B   |
|                                                                                                    | Prov har utfallit!                                                     |                         |
| Leverans A <u>Sågverksflis Barr (700-1)</u> , Ref.nr. 52500682,     Jag intygar att stickprov med referensnummer 525006 | Välj om du vill gå till provvyn eller tryck avbryt för att stanna kvar | 1000406, BIOMA12E603B 🚦 |
|                                                                                                    | Avbryt Till prov                                                       |                         |

Bilden på bilen visar vilken lastplats som provet/proven har fallit ut. (Bild 4) Vilken sorts prov, kan du se i de inringade boxarna. Du behöver intyga att du tar prov och bockar i "**boxarna**" och klicka "**Slutför**".

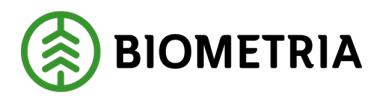

Bild 4

| Bakåt                                                                                                    | Prov har utfallit!                                                                   | <b>I</b> | * | ₫° | Ħ |
|----------------------------------------------------------------------------------------------------|--------------------------------------------------------------------------------------|----------|---|----|---|
| AAA001<br>1 leverans till Scenario Bruk AB Mätplats                                                                                                    | <b></b>                                                                              |          |   |    |   |
| Leverans A Sågverksflis Barr (700-1), Ref.nr. 52500680, Scenario Skog AB Mott.plats, Scen     Jag intygar att stickprov med referensnummer 52500680 lämnas för torrhaltsbestämn                | nario Led 1 Skog AB, KollektiviD Avvisad, Avtalsobjekt: 11000406, BIOMA12E603<br>ing | B        |   |    |   |
| Leverans A <u>Sågverksflis Barr (700-1)</u> , Ref.nr. 52500682, Scenario Skog AB Mott.plats, Scen     Jag intygar att stickprov med referensnummer 52500682 lämnas för <u>fraktionsbestämn</u> | nario Led 1 Skog AB, KollektiviD Avvisad, Avtalsobjekt: 11000406, BIOMA12E603<br>ing | B 5      |   |    |   |

En dialogruta kommer upp om du vill slutföra stickproven. Klicka "Slutför". (Bild 5)

| Bild 5           |                  |          |
|------------------|------------------|----------|
| Antal utskrifter |                  |          |
| Välj skrivare    | Antal utskrifter | r        |
| Välj             | *▼ -             | 1 +      |
|                  |                  |          |
|                  |                  |          |
|                  | Avbrut           | Skriv ut |
|                  | Avbryt           | Skilv ut |

På översiktsmenyn kan du se att du har slutfört ett stickprov. (Bild 6)

| Bild 6                                                   |                                     |                                                                       |                              |
|----------------------------------------------------------|-------------------------------------|-----------------------------------------------------------------------|------------------------------|
| =                                                        | Biometria (                         | Chaufför                                                              | Tina Transportor             |
| Ekipage AAA001                                           | Konfigurera dina ekipage            | Senast slutförda                                                      | Skapa nytt leveranstillfälle |
| Scenario Bruk AB Mätplats (03000MA) 2025-01-22 kl 16:20  |                                     | Y                                                                     |                              |
| Leverans Handelssortiment<br>A Sågverksfils Barr (700-1) | Externt leverans-ID<br>BIOMA12E603B | Avtaliobijekt Mottagningsplats<br>1100406 Scenario Skog AB Mott.plats |                              |
| - Anmäl ankomst till mätplatsen                          |                                     | Slutford                                                              |                              |
| Mottagningskontroll                                      |                                     | Slutförd                                                              | >                            |
| Stickprov                                                |                                     | Slutford                                                              | >                            |
| ≈ Angiven bruttokvantitet                                |                                     | Påbörjad                                                              | >                            |
| <u> 4</u> Vagning                                        |                                     | 🔴 Väntar på åtgärd                                                    | >                            |
| Transportuppgifter                                       |                                     | 😑 Väntar på åtgärd                                                    | >                            |
| Utskrift                                                 |                                     | Förhandsgranska och skriv ut                                          | >                            |
| Slutför leveranstillfälle                                |                                     | Låst: Slutför obligatoriska uppgifter                                 |                              |

För att skriva ut provlappar som ska finnas med proverna behöver du gå till utskrift. (Bild 7)

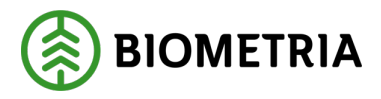

# Bild 7

Under kvitton kan du markera en "Box" i taget och klicka "Skriv ut". (Bild 8)

| Bild 8                                                                                |                       |          |
|---------------------------------------------------------------------------------------|-----------------------|----------|
| Bakát                                                                                 | Utskrift              | <b>\</b> |
| AAA001<br>1 leverans till Scenario Bruk AB Matplats                                   |                       |          |
| ▼ Leverans A Sägverksflis Barr, 700-1, 0070, Scenario Skog AB Mott.plats, Scenario Le | d 1 Sing AB, 11000406 |          |
| Leveranskvitto     Slutgitigt leveranskvitto                                          |                       |          |
|                                                                                       | Förhandsgranska       |          |
| Kvitten     Torrhalisbestämning stickprov A                                           | Sitting A             |          |
|                                                                                       |                       |          |
|                                                                                       |                       |          |
|                                                                                       |                       |          |
|                                                                                       |                       |          |
|                                                                                       |                       |          |
|                                                                                       |                       |          |
|                                                                                       |                       |          |
|                                                                                       | Skriv                 | ut       |

En dialogruta kommer upp och du behöver välja skrivare och antal kopior. (Bild 9)

| Bild 9           |                  |          |   |
|------------------|------------------|----------|---|
| Antal utskrifter |                  |          |   |
| Välj skrivare    | Antal utskrifter |          |   |
| Välj             | *▼ -             | 1        | + |
|                  |                  |          |   |
|                  |                  |          |   |
|                  |                  |          |   |
|                  | Avbryt           | Skriv ut |   |
|                  |                  |          |   |

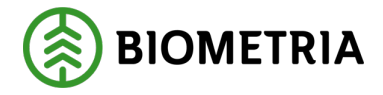

## Prov på utförd travmätning

Mätaren har gjort en travmätning och en dialogruta kommer upp i Chaufförsklienten att det har utfallit ett prov på travmätningen. Prata med mätaren på plats, vem av er som klickar "**Till prov**". (Bild 12)

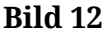

| =                                                                                                    | Biometria Chaufför                                                     |                                                | Tina Transportor             |
|----------------------------------------------------------------------------------------------------|------------------------------------------------------------------------|------------------------------------------------|------------------------------|
| Ekipage TEST1T, TEST1L                                                                                                    | Administrera mina ekipage                                              | Senast slutförda                               | Skapa nytt leveranstillfälle |
| Scenario Skog AB Mätplats (02000MA) 2024-12-13 kl 16:39<br>Leverans Handelssortiment<br>A Lövmassaved. björk/asp/al/övr. fallgd (103-1) | ?                                                                      | Mottagningsplats<br>Scenario Skog AB Motteplat | - 41<br>- 00 0 00            |
| o— Anmäl ankomst till mätplatsen                                                                                                    | Prov har utfallit!                                                     |                                                |                              |
| Mottagningskontroll                                                                                                    | Välj om du vill gå till provvyn eller tryck avbryt för att stanna kvar |                                                | >                            |
| Angiven bruttokvantitet                                                                                                    |                                                                        |                                                | >                            |
| <u>4]</u> <sup>a</sup> Vägning                                                                                                    |                                                                        |                                                | >                            |
| Travmätning                                                                                                    |                                                                        |                                                |                              |
| Stickprov                                                                                                    |                                                                        |                                                | >                            |
| Transportuppgifter                                                                                                    | Avbryt Till prov                                                       |                                                | >                            |
| 🔒 Utskrift                                                                                                    | •                                                                      | Förhandsgranska och skriv ut                   | >                            |
| 🕅 Slutför leveranstillfälle                                                                                                    | <b>A</b>                                                               | Låst: Slutför obligatoriska uppgifter          |                              |

När du har klickat "**Till prov**" kommer du till vyn "**Prov har utfallit**!" En ruta dyker upp, som du bockar i och intygar om kontrollprov. Klicka "**Slutför**". (Bild 13)

## Bild 13

| Bakät                                                                                                    | Prov har utfallit!                                                    | 🔗 👟 વ | 🖌 👘 🤇 | s 💕  |
|----------------------------------------------------------------------------------------------------|-----------------------------------------------------------------------|-------|-------|------|
| TEST17, TEST1L<br>1 leverans till Scenario Skog AB Mätplats                                                                                                    |                                                                       |       | 0 0   | AT K |
| Leverans A Lövmassaved, björk/asp/al/övr, fallgd (103-1), Ref.nr. 52500135, Scenario Skog AB Mott.pl     Jag intygar att kontrollprov med referensnummer 52500135 lämnas för stockmätning | ats, Scenario Led 1 Skog AB, Avtalsobjekt: 00000322, BIOMA0670694 🗴 🗸 |       |       |      |

Slutför

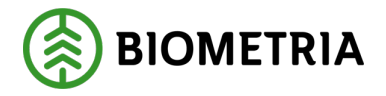

En dialogruta kommer upp och klicka "**Slutför**" för att lämna vyn "**Prov har utfallit**" och slutföra stickprovet. (Bild 14)

Bild 14
ef.nr. 5
35 läm
Vill du slutföra stickprov?
När mätningstjänsten slutförts går uppgifterna inte att ändra.
Avbryt
Slutför

K på traven betyder att det är en kontrolltrave som ska märkas upp och lastas av på anvisad plats. (Bild 15)

Bild 15

| Bakát                                                                                                    | Prov har utfallit!                                                      | <ul> <li>S</li> <li>S</li></ul> | 🖌 🖉  | ) |
|----------------------------------------------------------------------------------------------------|-------------------------------------------------------------------------|----------------------------------------------------------------------------------------------------|------|---|
| TESTIT, TESTIL<br>1 leverans till Scenario Skog AB Mätplats                                                                                                    |                                                                         |                                                                                                    | AT N |   |
| Leverans A Lövmassaved, björk/asp/al/övr, fallgd (103-1), Ref.nr. 52500135, Scenario Skog AB Mott.     Jag intygar att kontrollprov med referensnummer 52500135 lämnas för stockmätning | plats, Scenario Led 1 Skog AB, Avtalsobjek:: 00000322, BIOMA0670694 📧 🗸 |                                                                                                    |      |   |

På översikten ser du att ett stickprov har fallit ut och klickar du på "**Utskrift**" ser du i utskriftvyn vilken leverans kontrolltraven avser på ekipaget. (Bild 16 och 17)

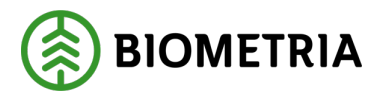

#### Bild 16

| =                                                                            | Biometria Chaufför                  |                              |                                                 | Tina Transportor            |
|------------------------------------------------------------------------------|-------------------------------------|------------------------------|-------------------------------------------------|-----------------------------|
| Ekipage TEST1T, TEST1L V                                                     | Administrera mina ekipage           | Senast slutförda             | SI                                              | kapa nytt leveranstillfälle |
| Scenario Skog AB Mätplats (02000MA) 2024-12-13 kl 16:39                      | v                                   |                              |                                                 | A1                          |
| Leverans Handelssortiment<br>A Lövmassaved, björk/asp/al/övr, fallgd (103-1) | Externt leverans-ID<br>BIOMA0670694 | Avtalsobjekt<br>00000322     | Mottagningsplats<br>Scenario Skog AB Mott.plats |                             |
| Anmäl ankomst till mätplatsen                                                | •                                   | Slutförd                     |                                                 |                             |
| Mottagningskontroll                                                          | 0                                   | Slutförd                     |                                                 | >                           |
| ≈ Angiven bruttokvantitet                                                    | 0                                   | Slutförd                     |                                                 | >                           |
| ✓ <sup>2</sup> Vägning                                                       | 0                                   | Slutförd                     |                                                 | >                           |
| Travmätning                                                                  | ۲                                   | Slutförd                     |                                                 |                             |
| Stickprov                                                                    | 0                                   | Slutförd                     |                                                 | >                           |
| Transportuppgifter                                                           | 0                                   | Redovisad                    |                                                 | >                           |
| 🔒 Utskrift                                                                   | •                                   | Förhandsgranska och skriv ut |                                                 | >                           |
| Slutför leveranstillfälle                                                    | •                                   | Tillgänglig                  |                                                 | >                           |

Skriva ut plakat som ska spikas på aktuell kontrolltrave när traven har lastat av. Kontrollera att numret som står där pilen visar, är samma som på utskriften. (Bild 17)

# Bild 17

| Bakāt                                                                                 | Utskrift                                | 8        |
|---------------------------------------------------------------------------------------|-----------------------------------------|----------|
| TESTIT, TESTIL<br>1 leverans till Scenario Skog AB Mätplats                           |                                         |          |
| Leverans A Lövmassaved, björk/asp/al/övr, fallgd, 103-1, 0486, Scenario Skog AB Mott. | vlats, Scenario Led 1 Skog AB, 00000322 |          |
| ▼ Leveranskvitto                                                                      |                                         |          |
| Slutgiltigt leveranskvitto                                                            | handsgranska                            |          |
| Kvitton     Provtrave A1: 52500135 (Kontrollprov)                                     |                                         |          |
|                                                                                       |                                         |          |
|                                                                                       |                                         |          |
|                                                                                       |                                         |          |
|                                                                                       |                                         |          |
|                                                                                       |                                         |          |
|                                                                                       |                                         |          |
| Chair No. Re. and and a                                                               |                                         | Skriv ut |

När du skriver ut, ska du välja skrivare och antal kopior. (Bild 18)

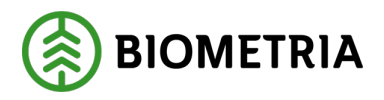

| Bild 18          |                  |          |
|------------------|------------------|----------|
| Antal utskrifter |                  |          |
| Välj skrivare    | Antal utskrifter |          |
| Välj             | *▼ -             | 1 +      |
|                  |                  |          |
|                  |                  |          |
|                  |                  |          |
|                  | Avbryt           | Skriv ut |

# 31 Leveranstillfälle med transportuppgifter

## Leveransavisering i Chaufförsklienten

Leveransaviserar du i Chaufförsklienten kan du uppge transportuppgifter i Chaufförsklienten på leveranser som ingår i ett leveranstillfälle. Om chauffören arbetar i ett transportsystem, Tass, Gata, Prolog, logdrive, OH eller liknande, med förmåga att skicka leveransavisering, görs anmälan av nytt leveranstillfälle genom att skicka en leveransavisering. Du har ingen möjlighet att uppge transportuppgifter i Chaufförsklienten om du har leveransaviserat från ett transportsystem.

## Leveransavisering

Vid avisering är det tvingande att ange utförande transportföretag. Detta eftersom det följer med ut i leveransavisering ut till trucksystemen. För att ange utförande transportföretag fylls tre tecken i, sedan hjälper systemet att ge förslag på upplagda aktörer transportföretag. Denna uppgift följer med till sidan där transportuppgifter ska fyllas i.

# 32 Utförande transportföretag och maxvikt i transportuppgifter

Efter invägning och mottagningskontroll genomförts ska transportuppgifter anges. Det rekommenderas dock att vänta med detta till efter att lossning är genomförd, eftersom det är först då chauffören kan veta, exempelvis hur ekipaget lossades och

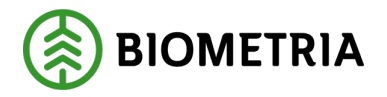

hur lång sträcka lasten transporterades. Transportuppgifter är de uppgifter som tillsammans med inmätt kvantitet utgör grunden för transportprisräkning i VIOL 3.

Vid uppgivande av transportuppgifter ska samtliga företag i affärsledskedjan för transport uppges.

## Utförande transportföretag

Utförande transportföretag är det transportföretag som utför själva transporten. Detta tillsammans med registreringsnummer ersätter det som i dagens lösning, VIOL 2, heter transportörsnummer. Detta angavs redan i Leveransuppgifterna, har ärvts därifrån till denna sida och behöver därmed inte anges här (därför markerat med grått). (Bild 1)

## Hur du kan använda transportenhet

Förutom utförande transportföretag är det möjligt att ange transportenhet Det är ett administrativt nummer gjort för uppföljning, som åkeriet kan ha skapat i systemet. Det är främst till för uppföljning och kan motsvara en bil, ett ekipage, en person, ett skiftlag eller något annat som åkeriet själva bestämt. Om du har ett nummer för transportenhet så rekommenderas att det anges. Fältet ska fyllas i med tre tecken i form av siffror. Angav du det vid leveransaviseringen kommer detta följa med och bli förifylld och markerat med grått. (Bild 1)

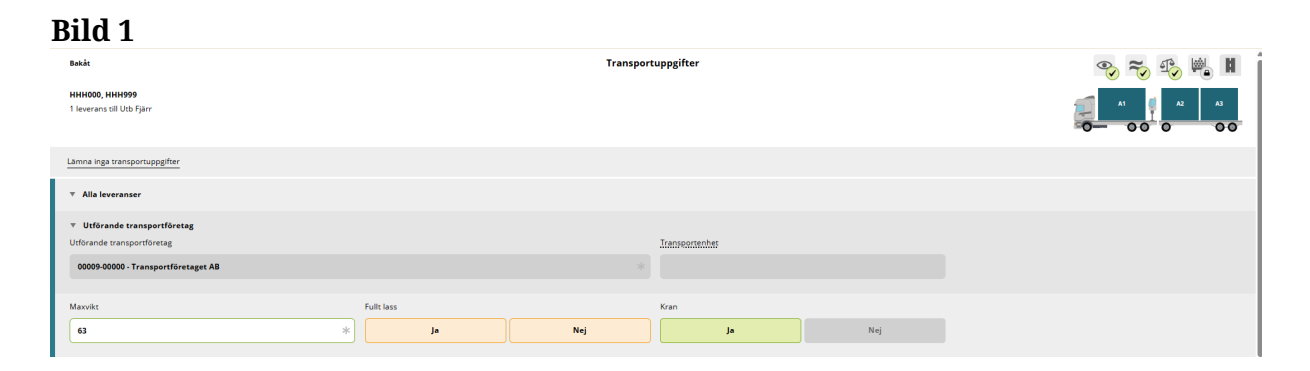

Sedan ska uppgifter om ekipaget och lasset anges.

 Maxvikt. Det är ekipagets tillåtna maxvikt som ska in i detta fält. Finns det en maxvikt inlagt på ekipaget i Chaufförsklienten kommer den maxvikten upp som förslag. Du kan ändra maxvikten här om den är felaktig. Finns det ingen maxvikt inlagd på ekipaget i Chaufförsklienten kommer du få fylla i detta fält för varje leveranstillfälle. Detta fält är obligatoriskt. Angiven maxvikt i detta fält följer

med transportuppgifterna till affärssystemet.

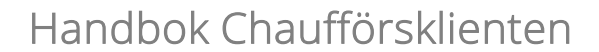

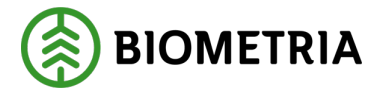

• Fullt lass. Om chauffören har lastat ekipaget fullt, ska detta anges i transportuppgifterna. Fullt lass används för att bedöma om exempelvis lastutfyllnad ska betalas till åkeriet då ekipaget är fullastat men den invägda vikten är låg. Det är viktigt att endast välja fullt lass då lasset faktiskt är fullt eftersom det finns möjlighet att kontrollera detta i efterhand till exempel genom att titta på måtten på de olika travarna eller genom att begära att få se bilderna vid bildmätning. Knapparna för fullt lass visas i orange eftersom det är en obligatorisk uppgift som måste anges. När en av dessa väljs lyser den upp i grönt medan den andra blir grå. (Bild 1)

Har du ersättning för lastutfyllnad. (garantilass) och ska till flera mätplatser rekommenderar vi att du tar kontakt med ansvarig transportföretag/befraktare hur ni ska hantera detta. Våra rekommendationer är att man fyller i fullt lass "nej" och hanterar detta på transportsedel separat när ett ekipage är lastat med leveranser till olika mätplatser.

• **Kran**. Vid momentet fördelning av last valdes om ekipaget medförde kran eller ej, dessa uppgifter ärvs till sidan för transportuppgifter och kan inte ändras i detta läge. (Bild 2)

## Bild 2

Maxvikt Full lass Kran 63 \* Ja Nej Ja Nej

# 33 Ansvarigt transportföretag i transportuppgifter

Sedan ska ansvarigt transportföretag anges. Det är det transportföretag som har kontrakt med befraktaren och ursprungligen har fått transportorder att utföra transporten.

Detta gör du enkelt genom att börja fylla i de två första tecknen i huvudkoden eller namnet på det transportföretaget. Systemet ger förslag på transportföretag som du kan välja i en rullista. Om utförande och ansvarigt transportföretag är samma företag ska informationen fyllas i. Som chaufför förväntas man veta vilken aktör som är ansvarigt transportföretag vid uppgivande av transportuppgifter. (Bild 3) Finns inte transportföretaget i listan behöver aktören beställa en huvudkod hos kundtjänst. När aktören är upplagd kommer den visas i listan.

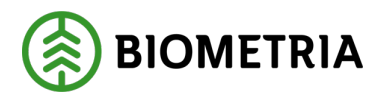

#### Bild 3

| ▼ Leverans A    | Gransågtimmer, fallgd (012-1), Scenario Såg AB Mott.plats, Scenario förvaltning 2, Avtalsobjekt: 11000796 |   |
|-----------------|----------------------------------------------------------------------------------------------------|---|
| Ansvarigt       | transportföretag                                                                                          |   |
| Ansvarigt trans | portföretag                                                                                               |   |
| Tra             |                                                                                                    | * |
| 80152-00000     | - Transportföretag A                                                                                      |   |
| 81035-00000     | - Transportföretag B                                                                                      |   |
| 81900-00000     | - Transportföretag C                                                                                      |   |
| -               | 0 +                                                                                                    |   |

# 34 Förmedlande transportföretag i transportuppgifter

Ett förmedlande transportföretag är ett transportföretag som exempelvis fått en transportorder av det ansvariga transportföretaget att utföra en transport, men har delat ut denna till ett annat transportföretag.

Ett exempel.

Skog AB har kontrakt med Transportföretag A som i sin tur delat ut en transportorder, eller en retur till Transportföretag B. Transportföretag B har alla bilar ute på uppdrag och vidarebefordrar därför ordern till Transportföretag C.

I det fallet är: Transportföretag A – Ansvarigt transportföretag Transportföretag B – Förmedlande transportföretag Transportföretag C – Utförande transportföretag

Förutsatt att Transportföretag C inte delar ut detta lass som en retur till något annat åkeri. Då skulle också Transportföretag C bli ett förmedlande transportföretag.

Det är i VIOL 3 möjligt att ange hur många förmedlande transportföretag som helst. Det visas i Chaufförsklienten vilket ordningsnummer som det förmedlande transportföretaget har i affären.

Ett (1) i bild 4, är det företag som har kontrakt med Ansvarigt transportföretag. Sedan kan hur många transportaffärsled som helst skapas. (Bild 4)

Bild 4 Bakåt 🥪 🛫 🛸 🛤 Transportuppgifter 81900-00000 - Transportföretag A \* Förmedlande transportföretag Antal + . 1 de transportföretag Ordningsnumme 80210-00000 - Transportföretag B \* 1

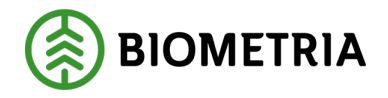

# 35 Lastande företag i transportuppgifter

Om lastning skett av ett annat transportföretag är det möjligt att ange detta på samma sätt som ansvarigt och förmedlande transportföretag. Det lastande företaget behöver en huvudkod i Biometrias VIOL-system för att kunna anges. Notera att ingen prisräkning kan göras i VIOL 3 för lastning. Uppgifterna som anges här kan endast användas för att sköta detta i efterhand, utanför VIOL 3. (Bild 5)

## Bild 5

**D'1 1** 0

| ▼ Lastande företag |                |  |
|--------------------|----------------|--|
| Lastande företag   | Lastande enhet |  |
|                    |                |  |

# 36 Platser för transport i transportuppgifter

I nästa läge ska platser för transport anges. (Bild 6)

- **Startplats transport** är det avlägg som leveransen hämtats från eller en hämtplats på industrin, leveransen hämtats från. Denna uppgift ärvs från leveransuppgifterna som fylldes i vid anmälan av leveranstillfället.
- Viaplats transport. Här anges den mätplats som transporten mäts in på, denna kommer fyllas i automatiskt, med den mätplats som mätningen sker på.
- **Slutplats transport**. Den mottagningsplats som transporten ska levereras till.
- Avlastningsplats. På en industri kan det finnas mer än en plats att lasta av virket. Om en avlastningsplats väljs kan transportprisräkningen hämta avståndet mellan mottagningsplatsen och avlastningsplatsen. Detta avstånd läggs till Krönt vägval avståndet och beräkningen av transportersättningen blir därmed korrekt.

| B110 6                   |                     |                       |                        |
|--------------------------|---------------------|-----------------------|------------------------|
| Bakāt                    | Transporte          | ıppgifter             | <i>⊗</i> ≈ 4° 🗳 🛯      |
|                          |                     |                       |                        |
| Platser för transport    | View later and the  |                       |                        |
| Startplats transport, st | viapiats transport  | Siutplats transport   | Aviastningsplats       |
| 1 - Vägkorset 🔍          | 00052MA - Utb Fjärr | 00052 - Utb Fjärr * 🔻 | Ingen avlastningsplats |
|                          |                     |                       |                        |

# 36.1 Avstånd och väg

Under avstånd och väg finns ett antal uppgifter som ska eller kan anges i syfte att möjliggöra att transportprisräkning ska kunna genomföras i Biometrias VIOL-tjänst. (Bild 7)

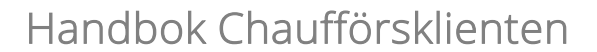

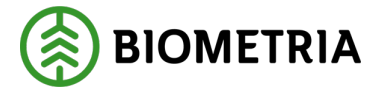

- **Bärighetsklass** Att ange bärighetsklass är en obligatorisk uppgift. Bärighetsklassen avser det allmänna vägnätet och har fyra klasser, BK1, BK2, BK3 och BK4.
- **Bärighetsklass Norge** Transporter som går över gränsen kan du ange den mest begränsade bärighetsklassen i Norge.
- **Returavstånd** Om leveransen är en retur kan returavstånd anges i detta läge. Anges i kilometer.
- **Framkomlighetsklass** Här anges om vägen är möjlig att köra med olika ekipagetyper.

Klass 0 - God framkomlighet för trailerekipage

Klass 1 - God framkomlighet för lastbil med släp

Klass 2 - Begränsad framkomlighet för lastbil med släp

Klass 3 - Endast framkomlig med lastbil

Klass 4 - Ej framkomlig för lastbil

- **Transportavstånd** Anges i Kilometer. Detta chaufförsangivna avstånd kan ligga till grund för transportprisräkning men kan också ligga till grund för information som i senare läge kan leda till korrigering av ett transportavstånd.
- **Kommentar** Är ett fritextfält. Tanken är att om ett transportavstånd anges som skiljer sig mycket från det avstånd som finns angivet i Transportinstruktionen, ska en chaufför kunna förklara orsaken till att transportavståndet som angivits skiljer sig från det som kommunicerats i transportinstruktionen. Exempelvis vägbygge, trasig bro, tjällossning eller liknande.

## Bild 8

| ▼ Avstånd och väg    |                      |                  |                                              |
|----------------------|----------------------|------------------|----------------------------------------------|
| Bärighetsklass       | Bärighetsklass Norge | Returavständ, km | Framkomlighetsklass                          |
| Välj <b>*</b> ▼      | Väli 🔻               |                  | 1 God framkomlighet för lastbil med släp 🛛 🔻 |
| Transportavständ, km | Kommentar            |                  |                                              |
| 0                    |                      |                  |                                              |

# 36.1.1 Lastning, transport och lossning

Det finns fler möjligheter i denna nya Lösning att ange egenskaper på en transport, koder som är specifika för olika aktörer är borttagna och ersatta med klartext. Följande egenskaper på en transport är möjliga att ange: (Bild 9)

- **Försvårad lastning**. Om det föreligger omständigheter som gör att lastningen försvåras kan följande anges:
  - o 1 Svåra förhållande vid hämtning
  - o 2 Virke illa placerat
  - 3 Små partier
  - 4 Egen lastning med lånad truck

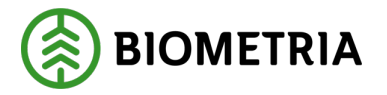

- **Omlastning.** Om en omlastning har behövt göras exempelvis för att möjliggöra att köra på en BK2 väg, över en bro eller liknande kan följande anges:
  - 1 Omlastning bil till släp, tillfälligt dåliga förhållanden
  - o 2 Omlastning bil till släp, bristfälliga förhållanden på hämtplats
  - 3 Omlastning bil till släp, halvfullt släp
  - o 4 Begränsningar allmän väg
  - o 5 Lunning till farbar väg
- Försvårad transport. Om det finns egenskaper som försvårar transporten och gör att det tar längre tid eller drar mer bränsle att utföra transporten kan följande koder anges:
  - 1 Dåligt väglag
  - 2 Specifikt beordrat vägval
  - 3 Rutt genom storstad
- **Extra tidsåtgång**. Om en transport tagit längre tid än beräknat kan extra tidsåtgång anges, i minuter.
- **Färjeöverfarter.** Om färjeöverfarter förekommit kan antal färjeöverfarter anges.
- Avgiftsbelagda vägsträckor. Om transporten gått över avgiftsbelagda vägsträckor anges här antalet sådana.
- Lossning. Följande egenskaper som kan föranleda prisjustering kan anges:
  - o 1 lossning med egen kran, försvårande omständigheter
  - $\circ$  2 Lossning med egen kran, delade lass
  - o 3 Lossning med egen kran till järnväg
  - o 4 Lossning med egen kran till mark
  - 5 Försvårad lossning vid stickprov
- **Tidpunkt för lossning**. Här är det möjligt att ange en tidpunkt för lossning, den kan användas till uppföljning.
- **Slutkört**. Det är möjligt att ange slutkörtkoder, de som angavs vid angivandet av leveransuppgifter ärvs hit. Följande koder kan anges:
  - o 1 Alla handelssortiment slut på avtalsobjekt
  - o 2 Handelssortiment slut på avtalsobjekt
  - 3 Handelssortiment slut på avlägg
  - o 4 Handelssortiment slut på avtalsobjekt, skotning återstår
  - o 5 Handelssortiment slut på avlägg, skotning återstår
- **Tillgänglighetsklass.** Här är det möjligt att ange tillgänglighetsklass på den mest begränsande delen av den körda rutten, följande kan anges.

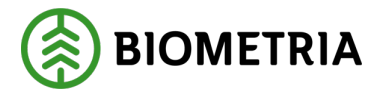

- o 1 Lastbilstrafik hela året om
- o 2 Lastbilstrafik hela året om utom vid svår tjällossning
- 3 Lastbilstrafik hela året om utom vid svår tjällossning och ihållande regnperioder
- o 4 Lastbilstrafik i huvudsak under vinterhalvåret
- **Beordrad helgkörning**. Det är en ja och nej-knapp som kan fyllas i. Är helgkörningen Beordrad kan ja-knappen fyllas i. Om en transport utförs på en helg och det är beordrad helgkörning kan ett sådant tillägg betalas ut om det finns med i en prislista. Det är viktigt för dig som chaufför att veta, om beordrad helgkörning förväntas att fyllas i för att få helgtillägg utbetalt.

## Bild 9

| ▼ Lastning, transport och lossning               |                                |                      |                           |
|--------------------------------------------------|--------------------------------|----------------------|---------------------------|
| Försvårad lastning                               | Omlastning                     | Försvårad transport  | Extra tidsätgäng, minuter |
| Väli 🔻                                           | Väli 🔻                         | Väli 🔻               |                           |
| Färjeöverfarter, st                              | Avgiftsbelagda vägsträckor, st | Lossning             | Tidpunkt för lossning     |
|                                                  |                                | 0 Ingen uppgift 🔹    | Välj datum                |
| Slutkört                                         | Tillgänglighetsklass           | Beordrad helgkörning |                           |
| 5 Handelssortiment slut på avlägg, skotning åt 🔻 | Väli 🔻                         | Ja Nej               |                           |

## 36.1.2 Transportresurs

En transportresurs är en resurs av typen som tidigare betalades ut baserat på vilket transportörsnummer som utförde tjänsten. Eftersom transportörsnummer inte längre finns kvar kan en eller flera transportresurser väljas för att hantera de tillägg som kan falla ut på transportresurs. Som chaufför är det viktigt att du från din transportledare fått veta om du ska ange en eller flera transportresurser.

De transportresurser som kan anges är:

- o Andelsbil
- Ej andelsbil
- o Ingår i projekt
- o Ingår i treskift
- Marginalresurs
- Ny chaufför
- Resurs geografiskt flexibel
- Resurs vid brand
- Resurs vid storm
- Resurs vinter
- o Resurs utökat ansvar

| ▼ Transportresurs |               |                             |                  |
|-------------------|---------------|-----------------------------|------------------|
| Andelsbil         | Ej andelsbil  | Ingår i projekt             | Ingår i treskift |
| Marginalresurs    | Ny chaufför   | Resurs geografiskt flexibel | Resurs vid brand |
| Resurs vid storm  | Resurs vinter | Resurs utökat ansvar        |                  |

**Biometria** Box 89 | 751 03 UPPSALA | 010-228 50 00 |info@biometria.se | www.biometria.se Copyright© 2023 Biometria ekonomisk förening. Med ensamrätt.

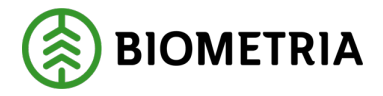

## 36.1.3 Externa referenser

Information om externa referenser är synliga här om sådana finns. Informationen är går inte att ändra. (Bild 1)

| Bild 1 |
|--------|
|--------|

| ▼ Extern referens |                  |               |                                            |
|-------------------|------------------|---------------|--------------------------------------------|
| Referens          | Referenstvp      | Referenskälla | Utfärdare                                  |
| 123234            | Leveransinnehåll | Biometria     | 32727-00000 - 32727-00000                  |
|                   |                  |               |                                            |
| Referens          | Referenstvp      | Referenskälla | Utfärdare                                  |
| 34242             | Mätorder         | Biometria     | 08990-00000 - Biometria Ekonomisk förening |
|                   |                  |               |                                            |

Klicka "**Slutför**" för att lämna vyn transportuppgifter En dialogruta kommer upp. (Bild 2) Klicka "**Slutför**" för att avsluta.

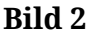

| Bakât                                                                                         | Transportuppgifter                                                                                     |         |
|-----------------------------------------------------------------------------------------------|----------------------------------------------------------------------------------------------------|---------|
| Ansvarigt transportföretag Ansvarigt transportföretag 00009-00000 - Transportföretaget AB     | *                                                                                                    |         |
| Förmedlande transportföretag Antal  • 0 +  • Lastande företag Lastande företag                | VIII du slutföra transportuppgifter?<br>När mätningstjänsten slutförts går uppgifterna inte att ändra. |         |
| <ul> <li>Platser för transport</li> </ul>                                                     | Avbryt Slutför                                                                                         |         |
| Startplats transport, st Viaplats transport           1 - Vägkorset         00050MA - Utb Såg | Slutplats transport     Avlastningsplats       00050 - Utb Såg     * T         1 - Flishögen           |         |
| <ul> <li>Avstånd och väg</li> <li>Rärishetsklass Norse</li> </ul>                             | Beturaustånd km Gramkomliehetsklass Transnortaustånd km                                                | Slutför |

# 37 Leveranstillfälle utan transportuppgifter

## Inga transportuppgifter

Chauffören förväntas avisera ett nytt leveranstillfälle vid lastning av ekipaget, helst redan ute vid avlägget, även om inga transportuppgifter ska lämnas.

Om inga transportuppgifter lämnas skickas inga uppgifter om transporten in till VIOLsystemet och ingen transportredovisning kan genomföras. Valet att anmäla leveranstillfälle utan transportuppgifter ska bara göras om chauffören är helt säker på att inga transportuppgifter behöver samlas in och kommer att användas av andra parter, ex för transportprisräkning utanför Biometria.

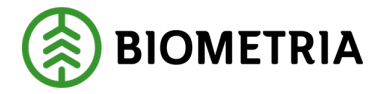

Det går inte i efterhand lägga till transportuppgifter på ett leveranstillfälle i affärssystemet VIOL 3. Leveranstillfället kommer behöva makuleras och göra en efterregistrering med transportuppgifter.

Vill du inte lämna några transportuppgifter ska du Klicka på "**Lämna inga** transportuppgifter". (Bild 1)

Bild 1

| Bakåt                                                                       | Transportuppgifter                                                                   | 8 2 H |
|-----------------------------------------------------------------------------|--------------------------------------------------------------------------------------|-------|
| TEST17, TEST1L<br>1 leverans till Scenario Skog AB Mätplats                 |                                                                                      |       |
| Lāmna inga transportuppgifter                                               |                                                                                      |       |
| ▶ Alla leveranser                                                           |                                                                                      |       |
| Leverans A Lövmassaved, björk/asp/al/övr, fallgd (103-1), Ref.nr. 0486, Sce | nario Skog AB Mott.plats, Scenario Led 1 Skog AB, Avtalsobjekt: 00000322, BIOMA06706 | 594   |
| Ansvarigt transportföretag                                                  |                                                                                      |       |
| ▶ Förmedlande transportföretag                                              |                                                                                      |       |
| ▶ Lastande företag                                                          |                                                                                      |       |
| ▶ Platser för transport                                                     |                                                                                      |       |
| ▶ Avstånd och väg                                                           |                                                                                      |       |
| <ul> <li>Lastning, transport och lossning</li> </ul>                        |                                                                                      |       |
| ▶ Transportresurs                                                           |                                                                                      |       |

En dialogruta kommer upp klicka på "Ja, Lämna inga". (Bild 2)

| Bild 2                                                                                |                                                                                                    |            |
|---------------------------------------------------------------------------------------|----------------------------------------------------------------------------------------------------|------------|
| Bakát                                                                                 | Transportuppgifter                                                                                                    |            |
| TEST1, TEST1L<br>1 leverans till Utb Såg                                              |                                                                                                    | A1 1 A2 A3 |
| Lämna inga transportuppgifter                                                         |                                                                                                    |            |
| 🔻 Alla leveranser 🖌                                                                   | Lämna inga transportuppgifter för leveranstillfället                                                                                     |            |
| <ul> <li>Utförande transportföretag</li> </ul>                                        | Om inga transportuppgitter lämnas kan inte Biometria genomföra prisräkning av<br>transporten. Uppgiften går inte att ändra. Är du säker? |            |
| Maxvikt Fullt lass           70         ¥         Ja         N4                       |                                                                                                    |            |
| <ul> <li>Leverans A <u>Tallsågtimmer, fallgd (011-1)</u> Ref.nr. 0061, Utb</li> </ul> | Avbryt Ja, lämna inga                                                                                                    |            |
| Ansvarigt transportföretag                                                            |                                                                                                    |            |
| <ul> <li>Förmedlande transportföretag</li> </ul>                                      |                                                                                                    |            |
| Antal                                                                                 |                                                                                                    |            |
|                                                                                       |                                                                                                    | Slutför    |

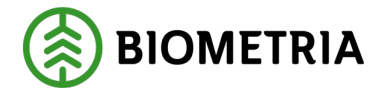

# 38 Slutför leveranstillfälle, Dagens slutförda avlämningar och Senast slutförda

När alla moment är klara och eventuella utskrifter för stickprov och provtrave är utskrivna behöver du slutföra leveranstillfället. Det gör du genom att Klicka på raden "**Slutför leveranstillfälle**". (Bild 1)

| Bild 1                                                                     |                                     |                          |                               |             |
|----------------------------------------------------------------------------|-------------------------------------|--------------------------|-------------------------------|-------------|
| ≡                                                                          | Biometria Chaufför                  |                          | Tina Transpor                 | rtor        |
| Ekipage TEST11T, TEST1L   Administrera mina ekipage                        | Senast slutförda                    |                          | Skapa nytt levera             | nstillfälle |
| Utb Fjärr (00052MA) idag kl 16:42                                          | ٣                                   |                          | 0- 00 0                       | A1          |
| Leverans Handelssortiment<br>A Barrmassaved, tall/gran/övr, faligd (100-1) | Externt leverans-ID<br>BIOM6179D887 | Avtalsobjekt<br>00000745 | Mottagningsplats<br>Utb Fjärr |             |
| Om Anmäl ankomst till mätplatsen                                           | <ul> <li>Slutförd</li> </ul>        |                          |                               |             |
| Mottagningskontroll                                                        | <ul> <li>Slutförd</li> </ul>        |                          |                               | >           |
| ≈ Angiven bruttokvantitet                                                  | Slutförd                            |                          |                               | >           |
| د <u>ت</u> Vagning                                                         | <ul> <li>Slutförd</li> </ul>        |                          |                               | >           |
| 🖄 Travmätning                                                              | <ul> <li>Slutförd</li> </ul>        |                          |                               |             |
| 📒 Utskrift                                                                 | Förhandsgran                        | ska och skriv ut         |                               | >           |
| Slutför leveranstillfälle                                                  | <ul> <li>Tillgänglig</li> </ul>     |                          |                               | >           |

Leveranstillfället hamnar på "Dagens slutförda avlämningar". (Bild 2)

Bild 2

| =                                                            | Biometria Chaufför                  |                                                                      | Tina Transportor             |
|--------------------------------------------------------------|-------------------------------------|----------------------------------------------------------------------|------------------------------|
| Ekipage AAA001                                               | Administrera mina ekipage           | Senast slutförda                                                     | Skapa nytt leveranstillfälle |
|                                                              | ingen aktiv leverans.               |                                                                      |                              |
| Pagens slutförda avlämningar (1)                             |                                     |                                                                      |                              |
| Scenario Skog AB Mätplats (02000MA) DES01A - Idag kl 07:19   |                                     | Ŧ                                                                    |                              |
| Leverans Handejssortiment<br>A Granságtimmer, faligd (012-1) | Externt leverans-ID<br>BIOMS4C056C7 | Avtalsobjekt Mottagningsplats<br>1100910 Scenario Skog AB Mott.plats |                              |
| Anmäl ankomst till mätplatsen                                |                                     | Slutförd                                                             |                              |
| Mottagningskontroll                                          |                                     | Slutförd                                                             | >                            |
| ≈ Angiven bruttokvantitet                                    |                                     | Slutförd                                                             | >                            |
| عِنْ Vágning                                                 |                                     | <ul> <li>Slutförd</li> </ul>                                         | >                            |
| Travmätning                                                  |                                     | Slutford                                                             |                              |
| Transportuppgifter                                           |                                     | Redovisad                                                            | >                            |
|                                                              |                                     |                                                                      |                              |

Under "**Dagens slutförda avlämningar**" sorterar den på senaste klockslaget överst i listan. Samt datumet när du anmälde ankomst till mätplatsen. Gör du avlämningen över tolvslaget, du påbörjade avlämningen före kl. 12:00 och avslutade den efter kl. 12:00 kommer du <u>inte</u> se den på "dagens slutförda avlämningar" eftersom det leveranstillfället hamnar på "senaste slutförda" som är en historik.

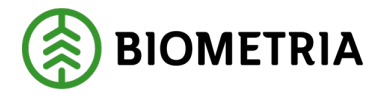

Under "**Dagens slutförda avlämningar**" kommer du se alla ekipage som du har lagt till på under "**Mina Ekipage**".

Vill du se äldre leveranser kan du klicka på "Senast slutförda". (Bild 3)

| Bild | 3 |
|------|---|
|------|---|

| =                      | Biometria Chaufför                             | Tina Transportor             |
|------------------------|------------------------------------------------|------------------------------|
| Ekipage TEST1T, TEST1L | Administrera mina ekipage     Senast slutförda | Skapa nytt leveranstillfälle |

I "**Senaste slutförda**" ser du leveranser som är utförda av ekipage som är upplagda under "**Mina ekipage**". (Bild 4)

De ikoner som är gröna och markerade med en grön bock är möjliga att öppna och titta på.

Bild 4

| =                                                                                                    | Biometria Chaufför        |                  | Tina Transportor             |
|----------------------------------------------------------------------------------------------------|---------------------------|------------------|------------------------------|
| Ekipage AAA001                                                                                                    | Administrera mina ekipage | Senast slutförda | Skapa nytt leveranstillfälle |
| Q Sok.                                                                                                    | Visa alla ekipage 🖤       |                  |                              |
| DIS014 - Scenario Skog AB Måtplats idag ti 07:19 Leverans A Grandgsimmer, føligd (012-1) Scenario Skog AB Mottplats 0623 BIOM54C056C7                       |                           |                  | ∞ ≈ € 4 1 =                  |
| AAA111, AAA222 - Scenario Bruk AB Matplets 2025-01-24 kl 11:26 Leverans A Appmassaved, std[gd 3m (135-1) Scenario Bruk AB Motsplats 0073 BIOMD6E35800       |                           |                  | 🗞 🖧 🖡 🖶                      |
| DAOL01, DAOL02 - Scenario Bruk AB Mitplets 2025-01-24 ki 10.27 Leverans A Appmassaved, std[gd 3m (135-1) Scenario Bruk AB Mottplets 0072 BIOMDAESE18C       |                           |                  | 🗞 🖧 🖡 🖶                      |
| DAOLO1, DAOLO2 - Scenario Bruk AB Mitplets 2025-01-23 ki 11:10     Leverans A Aspmassaved, stollgd 3m (135-1) Scenario Bruk AB Mott plats 0071 BIOMB73A3788 |                           |                  | S € 10 8                     |

Du har möjlighet att söka på ekipagenivå. (Bild 5) Välj ett tecken och använd sedan piltangenterna för att komma uppåt eller neråt i listan.

Bild 5

| =                                                                                                    |                                                                                                    | Biometria Chaufför |                  | Tina Transportor             |
|----------------------------------------------------------------------------------------------------|----------------------------------------------------------------------------------------------------|--------------------|------------------|------------------------------|
| Ekipage AAA001                                                                                                    | Administrera mina e                                                                                                    | rkipage            | Senast slutförda | Skapa nytt leveranstillfalle |
| Q 50k                                                                                                    | Visa alla ekipage                                                                                                    |                    | ]                |                              |
| DES01A - Scenario Skog AB Måtplets idag kl 07:19 Leverans A Gransågtimmer, fallgd (012-1) Scenario Skog AB h        | Visa alla ekipage           A44001         A44001           Mott.plats         0623         BIOM54C056C7         BIO111, BIO222           DAOL01, DAOL02         DAOL01, DAOL02 |                    |                  | ∞ ≈ ⊕ ⊫ ∎ =                  |
| 6 AAA111, AAA222 - Scenario Bruk AB Mätplats 2025-01<br>Leverans A Aspmassaved, stdigd 3m (135-1) Scenario Bruk AB  | DES01A<br>DES01A<br>DFB47A, DFB47B<br>B Mott.plans 0073 BIOMD6E35890<br>L075123, L075436<br>SMI510, SMI510                                                                      |                    |                  | 🧐 🗘 🖡 🖶                      |
| III DAOL01, DAOL02 - Scenario Bruk AB Mätplats 2025-0<br>Leverans A Aspmassaved, stdlgd 3m (135-1) Scenario Bruk AB | 1-24 ki 10-27<br>B Mott.plans 0072 BIOMDAE5E18C<br>TEST11, TEST1<br>TEST11, TEST2L                                                                                              |                    |                  | ∞ £ ⊫ =                      |
| DAOL01, DAOL02 - Scenario Bruk AB Mätplets 2025-0 Leverans A Aspmassaved, stdlgd 3m (135-1) Scenario Bruk AB        | 1-23 kl 11:10<br>B Mott.plats 0071 BIOMB73A37BB                                                                                                    |                    | ]                | °₀ £₀ ⊫₀ ≣                   |

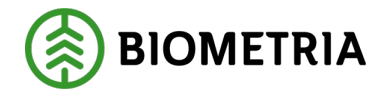

# 39 Leveranskvitto

I nuvarande lösning (VIOL 2) heter leveranskvittot mätkvitto. Eftersom de flesta leveranser inte mätts ännu när mätkvittot skrivs ut, byter den namn i VIOL 3 till **leveranskvitto**. Detta innehåller relevant information om leveransen.

Preliminärt leveranskvitto kan du skriva ut under avlämningsprocessen. (Bild 1) Ett preliminärt leveranskvitto skickas inte till en e-postadress.

#### Bild 1

| Bakåt                                               | Utskrift                                                    | 8 |
|-----------------------------------------------------|-------------------------------------------------------------|---|
| DES01A<br>1 leverans till Scenario Skog AB Mätplats |                                                             |   |
| ▼ Leverans A Gransågtimmer, fallgd, 012-1, 0447, So | enario Skog AB Mott.plats, Scenario Led 1 Skog AB, 11000910 |   |
| Leveranskvitto     Preliminärt leveranskvitto       | Förhandsgranska                                             |   |
| ▶ Kvitton                                           |                                                             |   |

När du skriver ut ska du välja skrivare på mätplatsen. (Bild 2)

## Bild 2

| Antal utskrift | er             |
|----------------|----------------|
| *▼ -           | 1 +            |
| *•             | 1 +            |
|                |                |
|                |                |
|                |                |
|                |                |
|                | Antal utskrift |

Så här kan ett slutgiltigt mätkvitto se ut. (Bild 3)

Skriv ut

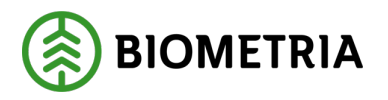

# Handbok Chaufförsklienten

2025-04-14

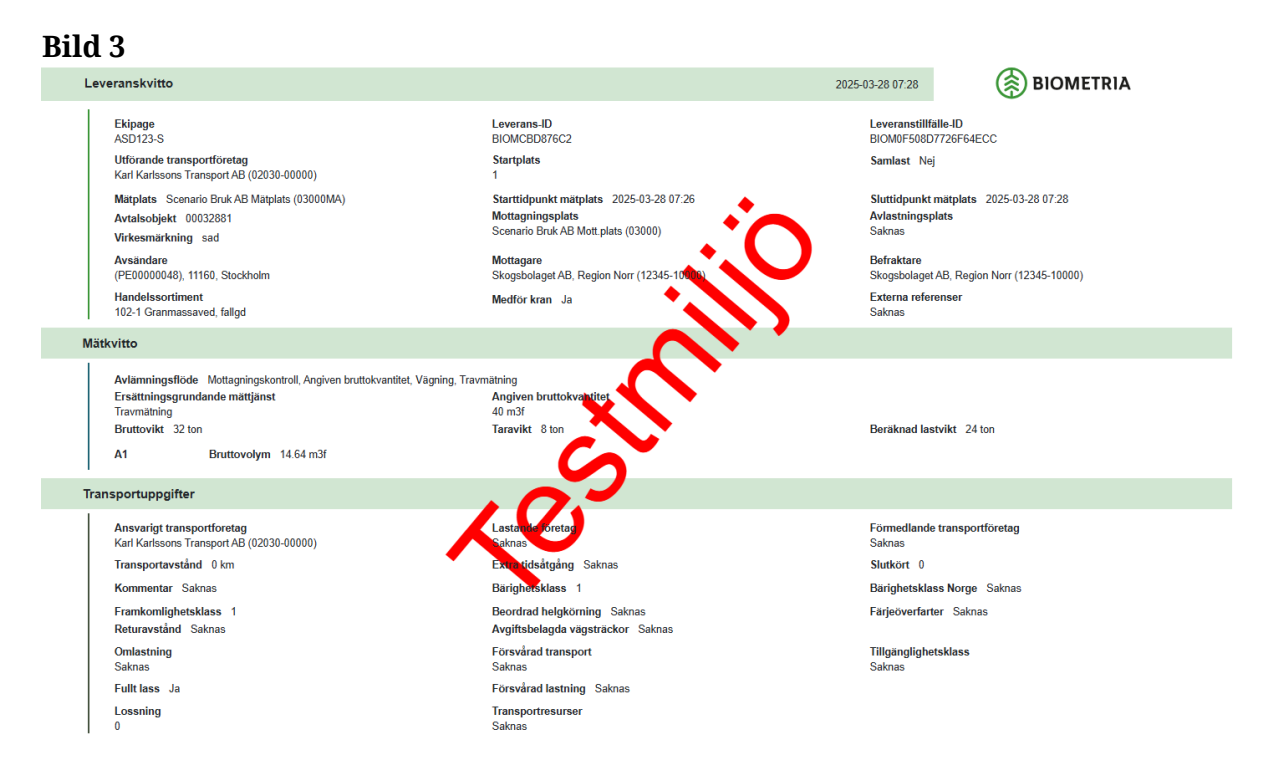

När avlämningsprocessen är klar kom det ett slutgiltigt leveranskvitto. (Bild 4)

#### Bild 4

| Leveranskvitto             |                 |
|----------------------------|-----------------|
| Slutgiltigt leveranskvitto | Förhandsgranska |
|                            |                 |

När kvittot har status slutgiltigt leveranskvitto kommer det att skickas till en eller flera e-postadresser om det är beställt.

Leveranskvittot kommer skickas till den e-postadress som finns upplagd på det utförande transportföretaget i VIOL 3s aktörsregister.

I inställningar kan chauffören välja om leveranskvittot ska skickas till den mailadress som chauffören använder i Chaufförsklienten.

När en mätare har "**tryckt**" på nyckeln och anmäler "**Ankomst till mätplats**" kommer inte något slutgiltigt leveranskvitto skickas till chaufförens e-postadress. Däremot kommer det att skickas till det utförande transportföretagets mailadress. Det är endast när chauffören trycker på nyckel själv som leveranskvittot kommer skickas till chaufförens e-postadress.

När leveranskvittot kommer på ett mailutskick ser det ut så här. (Bild 5)

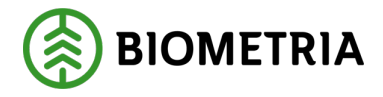

#### Bild 5

Från: Biometria Skickat: den 25 oktober 2024 Till: Testakeriet@transportbolaget. Ämne: Leveranskvitto BIOM494AF0C6: SMS668-S,SMS669-S 2024-10-25 08:20

Leveranskvitto BIOM494AF0C6.pdf 30 KB ∨

Skogsbolaget Bruk AB (12345), Transportbolaget AB (87654-00000)

Varje leverans blir ett eget kvitto. På bilden är det två leveranser till samma mätplats som är lastat på samma ekipage. (Bild 6)

Det kommer skapas två leveranskvitton med olika unika leveransID. Båda kvittona kommer ha samma leveranstillfälleID för att hålla ihop bägge leveranserna.

## Bild 6

| 2110. 0                                                                                                    |                                                                 |   |
|----------------------------------------------------------------------------------------------------|-----------------------------------------------------------------|---|
| Bakåt                                                                                                    | Utskrift                                                        | - |
| RRR444, PPP333<br>2 leveranser till Scenario Skog AB Mätplats                                                                                                    |                                                                 |   |
| Use Control Control | AB Mott.plats. Scenario Led 1 Skog AB. 00000019                 |   |
| Leveranskvitto     Slutgiltigt leveranskvitto                                                                                                    | Förhandsgranska                                                 |   |
| ▼ Kvitton Avlämning sågtimmer A1                                                                                                    |                                                                 |   |
| Leverans B Lövmassaved, björk/asp/al/övr, fallgd, 103-1, 0368                                                                                                    | . Scenario Skog AB Mott.plats, Scenario Led 1 Skog AB, 00001140 |   |
| Leveranskvitto     Slutgiltigt leveranskvitto                                                                                                    | Förhandsgranska                                                 |   |
| ▼ Kvitton                                                                                                    |                                                                 |   |
| Inga kvitton finns för utskrift                                                                                                    |                                                                 |   |

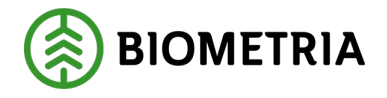

# 40 Chaufförsgodkänd mätning (tidigare MAPP)

Tidigare MAPP mätning kommer du nu utföra i Chaufförsklienten. Det utförande transportföretaget du har valt vid inloggning kommer vara det **Mätandeföretaget ombud**. Kör du åt flera utförande transportföretag är det viktigt att du har valt rätt aktör vid inloggning. Under "**Inställningar**" kan du "**Byta roll**" (se Kapitel 6)

Du kan även kontrollera vilket utförande transportföretag om du klickar på ditt namn. (bild 1)

Bild 1

| ≡       |      | Biometria Chaufför        |                  | Tina Transportor                                    |
|---------|------|---------------------------|------------------|-----------------------------------------------------|
| Ekipage | Välj | Administrera mina ekipage | Senast slutförda | Tina Transportor<br>Biometria Ekonomisk<br>förening |

Du som chaufför kommer vara **mätningsutförare.** Det är därför viktigt med en personlig inloggning för att det ska blir rätt i uppföljningen.

I MAPP valde du vilket mätande företag som du skulle utföra mätningen för när du loggade in. I VIOL 3 kommer du välja detta under "**Komplettera leveransuppgifter**". (Se kapitel 24) Det kan vara många mätningstjänster som du ska välja mätande företag för.

Det finns ingen behörighetsstyrning. Får en chaufför utföra detta, kommer olika mätningstjänster vara tillgänglig för dig som chaufför.

Får chauffören inte travmäta leveransen står det "Låst: Väntar på mätare". (Bild 2).

Bild 2

| Scenario Skog AB Mätplats (02000MA) 2024-12-13 kl 16:39                      | v                                   |                          |                                                 |   |
|------------------------------------------------------------------------------|-------------------------------------|--------------------------|-------------------------------------------------|---|
| Leverans Handelssortiment<br>A Lövmassaved, björk/asp/al/övr, faligd (103-1) | Externt leverans-ID<br>BIOMA0670694 | Avtalsobjekt<br>00000322 | Mottagningsplats<br>Scenario Skog AB Mott.plats |   |
| Anmäl ankomst till mätplatsen                                                | ۲                                   | Slutförd                 |                                                 |   |
| Mottagningskontroll                                                          | $\odot$                             | Slutförd                 |                                                 | > |
| ≈ Angiven bruttokvantitet                                                    | $\odot$                             | Slutförd                 |                                                 | > |
|                                                                              | ۲                                   | Slutförd                 |                                                 | > |
| Travmätning                                                                  | <b>A</b>                            | Låst: Väntar på mätare   |                                                 |   |
| Transportuppgifter                                                           | $\odot$                             | Redovisad                |                                                 | > |

Får du utföra travmätning och Skäppmätning kommer raden vara orange och **"Väntar på åtgärd"**.

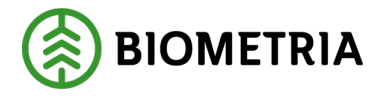

När du klickat på raden "**Travmätning**, **Skäppmätning**" kommer du få uppge information om mätningen. (Bild 3)

Bild 3

| Travbredd, cm                                    | Travhöjd, cm                | Vedlängd, cm              | Vedvolymandel, %        | Bruttovolym, m <sup>3</sup> f |                       |
|--------------------------------------------------|-----------------------------|---------------------------|-------------------------|-------------------------------|-----------------------|
| <ul> <li>Beräkning av vedvolymandel</li> </ul>   |                             |                           |                         |                               |                       |
| <ul> <li>Andel vrakprodukter</li> </ul>          |                             |                           |                         |                               |                       |
| 9991 Vrak Trädslag, torrträd, inse, %            | 9992 Vrak Utbytesförlust, % | 9993 Vrak Skogsröta, %    | 9994 Vrak Diameter, %   | 9995 Vrak Längd, %            | 9996 Vrak Kvalitet, % |
| 9997 Vrak Upparbetning, %                        | 9998 Vrak Föroreningar, %   | 9999 Vrak Lagringsröta, % | Summa vrak, %           | Prel. nettovolym, m³f         |                       |
| <ul> <li>Fördelning giltiga produkter</li> </ul> |                             |                           |                         |                               |                       |
| 100 Barrmassaved, %                              | 101 Tallmassaved, %         | 102 Granmassaved, %       | 10M Contortamassaved, % | Summa giltiga produkter, %    | )                     |

Du kommer kunna välja "**Skriv vikt manuellt**" om det finns den mätningstjänsten för dig som chaufför. (Bild 4)

## Bild 4

| Bakåt                                         | Vägning innan mottagningskontroll | © ि द म स स । |
|-----------------------------------------------|-----------------------------------|---------------|
| Utb Fjärr - XXX111                            |                                   |               |
| Aktivera delvägning                           |                                   |               |
| <ul> <li>Vägning vid ankomst</li> </ul>       |                                   |               |
| Våg           Skriv vikt manuellt         * V | Vikt vid.ankomst. ton             |               |

Finns det en befintlig aktiv våg kommer det inte vara möjligt att skriva i vikt manuellt.

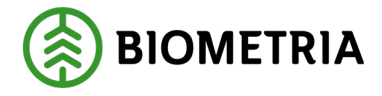

# 41 Felmeddelande vid leveransavisering från ett transportledningssystem.

Är leveransaviseringen felaktig från ett transportsystem kommer du se detta meddelande. Se exempel i bild 1 och 2.

En validering blir gjord när du trycker på **nyckel ankom mätplats**. I **Slutför avisering** (Bild 1) kan du alltid avbryta din avisering och börja om med leveransaviseringen i Chaufförsklienten. Du kan även skicka in en ny leveransavisering från ditt transportsystem.

- Finns **ingen giltig mätorder** behöver du kontakta din transportledare eller befraktare.
- Angiven lastposition förekommer på flera lastobjekt. Har du skickat in från två olika system och i bägge systemen noterat att lasten ligger på A1 får du detta felmeddelande.

| Bild 1                                  |                                                                                                    |  |
|-----------------------------------------|----------------------------------------------------------------------------------------------------|--|
| Bakât                                   | Slutför avisering                                                                                                    |  |
| XXX111, XXX222<br>3 leveranser till S   | t<br>icenario Skog AB Mätplats                                                                                                    |  |
| Avbryt avisering                        |                                                                                                    |  |
| Aviseri<br>• Angi<br>Den ins<br>Var goo | n <b>gen är felaktig och kan inte slutföras</b><br>iven lastposition förekommer på flera lastobjekt.<br>ikickade leveransaviseringen behöver åtgärdas.<br>I se över leveransen i ditt transportsystem och skicka in en korrigerad leveransavisering. |  |
| ▶ Leverans A                            |                                                                                                    |  |
| ▶ Leverans B in                         | gen giltig mätorder hittades. MO0000000111: Fel mottagningsplats. MO0000000112: Giltig mätorder vid angiven tidpunkt saknas                                                                                                    |  |
| ▶ Leverans C                            |                                                                                                    |  |
| ▶ Utförare                              |                                                                                                    |  |

## Bild 2

| Scenario Skog AB Mätplats (02000MA) idag kl 14:55 |                                                                   | Ŧ                   | ,                        |                                                 |
|---------------------------------------------------|-------------------------------------------------------------------|---------------------|--------------------------|-------------------------------------------------|
| Leverans<br>A                                     | Handelssortiment<br>Lövmassaved, björk/asp/al/övr, fallgd (103-1) | Externt leverans-ID | Avtalsobjekt<br>00001696 | Mottagningsplats<br>Scenario Skog AB Mott.plats |
| Leverans<br>B                                     | Handelssortiment<br>Lövmassaved, björk/asp/al/övr, fallgd (103-1) | Externt leverans-ID | Avtalsobjekt<br>00000046 | Mottagningsplats<br>Scenario Skog AB Mott.plats |
| Leverans<br>C                                     | Handelssortiment<br>Lövmassaved, björk/asp/al/övr, fallgd (103-1) | Externt leverans-ID | Avtalsobjekt<br>00000322 | Mottagningsplats<br>Scenario Skog AB Mott.plats |
| 🗲 Anmäl ankomst till mätplatsen                   |                                                                   | 0                   | Ogiltig avisering        | >                                               |
| Mottagningskontroll                               |                                                                   | <b>a</b>            | Låst                     |                                                 |
| ≈ Angiven bruttokvantitet                         |                                                                   | <b>a</b>            | Låst                     |                                                 |
| <u>⊿</u> Vagning                                  |                                                                   | <b>a</b>            | Låst                     |                                                 |
| Travmätning                                       |                                                                   | <b>a</b>            | Låst                     |                                                 |